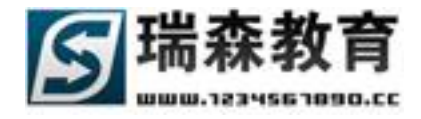

## 操作手册 v2.0

一 教师管理平台(校内指导教师)

|          | 系统平台注册         |
|----------|----------------|
|          | 系统平台登陆4-       |
| <u> </u> | 管理基本信息         |
| 四.       | 岗前培训管理·····8-  |
| 五.       | 实训信息管理·····11- |
| 六.       | 学生信息管理         |
| 七.       | 在线指导管理         |
| 八.       | 评价信息管理 ·····   |
| 九.       | 企业专区信息         |
| +.       | 短信通知管理44-      |
| +−.      | 管理制度管理         |
| +=.      | 技术论坛操作         |

瑞森教育制作 http://www.1234567890.cc

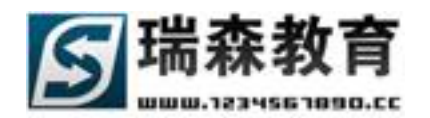

## 平台简介:

本手册介绍的内容主要针对校内指导教师用户,可以为校内指导教师提供顶岗实习管理监控平台 (以下简称平台)的操作指南,教师可以通过平台来管理学生,用手机短信方式来回答学生的问题,给 学生发通知,管理和查看学习的出勤信息,制定实训计划,发布岗前培训,查看企业信息,项目信息, 企业通知,参与评价,通过技术论坛来实现交互,以下为平台的主要功能介绍。

教师通过手机短信方式和平台交互:校内指导教师可以通过下列号码【请输入平台手机号码】, 把相关信息发送到平台;

#### (1) 查询平台是否有未外理信息

发送"1000"至短信平台号码;例:发送【1000】,系统就会返回平台是否有未处理信息。

注:请用你在本平台注册的手机号码来发送信息,否则将不能判断发送人。

#### (2) 更改平台手机号码

教师可以通过手机短信来修改平台手机号码,发送 CM,用户名,密码,新手机号码。

例:发送【CM, username, password, 13888855555】,就可以修改 username 用户的手机号码为 13888855555;如果修改成功,将返回成功信息;如果密码错误,将返回错误信息。

注: 可以用任何手机号码来更改平台手机号码,只要用户名、密码正确就可以成功修改。

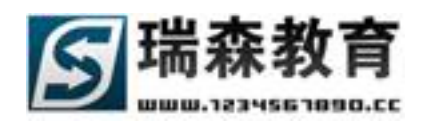

## 一. 平台注册

首先打开 IE 浏览器,在地址栏输入平台地址,访问顶岗实习管理监控平台.进入平台登陆页点击教师注册(如图 1-1),之后进入注册页面(如图 1-2):

|     |         | -       |
|-----|---------|---------|
|     | 用户名 [   | ●登陆     |
| 2.1 | 学生注册 教师 | 主册 企业注册 |

图 1-1

| <b>你的位置:</b> 瑞森教育职业技术学院> 注册教师信息                                                                                                    |  |
|----------------------------------------------------------------------------------------------------|--|
|                                                                                                    |  |
| * 所属校内院系: 例试院系                                                                                                    |  |
| * 注册码: 请输入管理员分配的注册码                                                                                                    |  |
| *用户名:                                                                                                    |  |
| * 密 码:                                                                                                    |  |
| * 确认密码:                                                                                                    |  |
|                                                                                                    |  |
| <b>教师基本信息</b> 带*号栏目的必须填写 <b>!</b>                                                                                                    |  |
| <b>教师基本信息</b> 带*号栏目的必须填写 <b>?</b> *姓名: 请填写真实姓名                                                                                                    |  |
| <b>教师基本信息</b> 带*号栏目的必须填写:<br>*姓名:<br>*性别: 【先生 ▼                                                                                                    |  |
| <b>教师基本信息</b> 带*号栏目的必须填写:         *姓名:         请填写真实姓名         *性别:       先生▼         教师类型:       • 校内指导教师 C 校外指导教师 C 校外兼职教师                                                                                                    |  |
| 参师基本信息 带*号栏目的必须填写:         *姓名:       请填写真实姓名         *性别:       先生 ▼         教师类型:       • 依内指导教师 ○ 校外指导教师 ○ 校外兼职教师         *专业:       物流管理专业 □ 报关与国际贷运专业 □ 公路运输与管理专业         (多选)       □ 电子商务专业 □ 濯口与航运管理专业                                                                            |  |
| <b>教师基本信息</b> 带*号栏目的必须填写:         *姓名:       」         增填写真实姓名         *性别:       「先生 ▼         教师类型:       ⑥ 校内指导教师 ○ 校外指导教师 ○ 校外兼职教师         *专业:       □ 物流管理专业 □ 报关与国际货运专业 □ 公路运输与管理专业         (多选)       □ 电子商务专业 □ 港口与航运管理专业         职称(工程):       ○ 无职称 ○ 助工 ○ 工程师 ○ 高級工程师 ○ 教授级高工 |  |

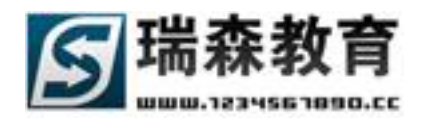

按照平台提示填写教师注册基本信息,其中带\*号的为必须填写的内容,其它内容可选择填写。点 击确认注册即可。注:新注册的教师需要管理员审核之后才能登陆平台

### 二. 平台登陆

如图 1-1,教师在输入自己的帐号和密码后,点击登陆进入平台管理页面。进入实训平台后首先看 到的是首页(如图 2-1)。在首页里左侧是平台教师管理的快速通道、基本信息和常用工具。在右侧为 统计信息,可以查看教师相关信息统计,右下为系统的快捷按钮入口。中间有系统的通知通告和最新的 短消息。在下面是系统的最新问题、项目信息、实训计划、技术论坛的信息首页推荐列表。在下面还展 示了系统最新的实训指导信息和管理制度信息等来方便快捷浏览需要的最新信息。

| 頂岗实习   | 管理监控平台                                                  |                                        |                             |                                                      |
|--------|---------------------------------------------------------|----------------------------------------|-----------------------------|------------------------------------------------------|
|        | ■ ■ ■ ■ ■ 首页   岗前培训   实训信                               | 自己 学生管理 在线指导 评                         | 「价信息 企业专区                   | 短信通知 管理制度 技术论坛                                       |
| 开始页    |                                                         | 当前日期:2010                              | )年05月28日   <mark>测试院</mark> | <mark>系</mark> - 校内指导教师:卢焱(luyan) <mark>刷新 退出</mark> |
|        |                                                         |                                        |                             |                                                      |
| ▼ 快速通道 | 通知通告 ▶₩0                                                | DRE 最新短消息                              | ► MORE                      | 发情千百亏吗                                               |
| ■ 通知通告 | <ul> <li>sdfdsfadsf</li> <li>2010-03-2</li> </ul>       | 21 • 来自[系统]的短消息! 未ì                    | 读 2010-04-29                | 诸发送信息到以下号码:                                          |
| ■ 最新问题 | <ul> <li>关于开展高校毕业生就业推进行 2009-11-2</li> </ul>            | 21 • 来自[系统]的短消息! 未ì                    | 读 2010-04-29                | 15940460373<br>如果您是校外指导教师,您可以发送信息至                   |
| ■ 出勤统计 | <ul> <li>统筹引导高校毕业生到农村基层 2009-11-2</li> </ul>            | 21 - 来自[系统]的短消息! 未ì                    | 读 2010-04-29                | 短信平台号码,汇报管理学生的信息:                                    |
| ■ 学生管理 | <ul> <li>关于做好2009高校毕业生三支一 2009-11-2</li> </ul>          | 21 <b>-</b> 来自[系统]的短消息! 未ì             | 读 2010-04-29                | <b>查询平台是否有未外理信息</b> ,发                               |
| ■ 项目信息 | <ul> <li>2009年冬季高校毕业生就业服务</li> <li>2009-11-2</li> </ul> | 21 - 来自[系统]的短消息! 已证                    | 读 2010-04-29                | 送"1000"至短信平台号码:                                      |
| ■ 访问论坛 |                                                         |                                        |                             | 更成千百子机亏碍,反达 CM,用户名,密<br>码,新手机号码"至短信平台号码:             |
| ▼ 基本信息 | <b>最新问题</b> 項目信息 实训计划 技术论                               | 坛                                      |                             | <b>统计信息</b>                                          |
| ■ 登陆密码 | 问题摘要                                                    | 提 衬 人 问题类别                             | 提问日期                        | <ul> <li>已解答问题 436 条</li> </ul>                      |
| ■ 个人信息 | ■ 测试网络平台提交问题功能!!                                        | 卢焱 技术疑难                                | [2009-11-20]                | • 学生数量 354 人                                         |
| ■ 联系方式 | <ul> <li>仓库的功能</li> </ul>                               | 李田 考勤汇报                                | [2009-11-21]                | ■ 企业信息 28 条                                          |
|        | • 仓储的目的福步外贸论                                            | 李田 考勤汇报                                | [2009-11-21]                | ■ 项目信息 32 条                                          |
| ▼ 常用工具 | ■ 搬运装卸作业合理化原则                                           | 李田 考勤汇报                                | [2009-11-21]                | 快捷入口                                                 |
| ■ 站内短信 | - 流通加工的目的                                               | 李田 考勤汇报                                | [2009-11-21]                | 系统提示 V                                               |
| ■ 我的好友 | ■ 配送路线的确定原则                                             | 李田 考勤汇报                                | [2009-11-21]                | ·····································                |
|        | • 物流系统化的目标                                              | 李田 考勤汇报                                | [2009-11-21]                | 个人信息联;您有1条未审核项目信息                                    |
|        | <ul> <li>运输的方式</li> </ul>                               | 李田 考勤汇报                                | [2009-11-21]                | ※ 您有 37 条未读站内短信                                      |
|        |                                                         | Working Practice Management System (Co | de:20100410) © 2010 Hiaba   | er Education Press                                   |

图 2-1

## 三. 管理基本信息

在首页左侧分别列出了基本信息和常用工具,点击相应栏目进入(如图 3-1)。基本信息的功能是 为了维护自己的注册和个人信息用的,可以修改自己的登录密码、个人信息、联系方式。常用工具主要 功能是为了给好友发送站内短信,站内人员彼此在网站平台上相互沟通用的。

### 3.1 基本信息

在基本信息导航中有以下几个页面。

1、登陆密码修改页面(如图 3-1)----修改平台的登录密码信息。

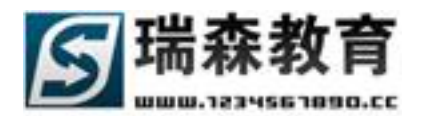

| - 竹涛演送                     | <b>登陆密码</b> 个人信息 联系方式 |
|----------------------------|-----------------------|
|                            | 修改登陆及相关信息             |
| <ul> <li>■ 最新问题</li> </ul> | ┌ 用户基本信息              |
| ■ 出勤统计                     | 登陆帐号: luyan           |
| ■ 学生管理                     |                       |
| ■ 项目信息                     |                       |
| ■ 访问论坛                     | 新登陆密码:                |
|                            | 确认登陆密码:               |
| ▼ 基本信息                     |                       |
| ■ 登陆密码                     | ◎ 提交                  |
| ■ 个人信息                     |                       |
| ■ 联系方式                     |                       |

图 3-1

2、个人信息页面(如图 3-2)----修改个人用户详细信息。

| 实践教学管                                  |               | -<br>                                                 | 言息  学生管理                              | 在线指导          | 评价信息       | 企业专区     | 短信通知     | 管理制度        | 技术论坛     |
|----------------------------------------|---------------|-------------------------------------------------------|---------------------------------------|---------------|------------|----------|----------|-------------|----------|
| 基本信息 » 个人信息                            |               |                                                       |                                       | 当前日期:         | 2009年12月03 | 日 测试院系   | - 校内指导教师 | i:卢焱(luyan) | 刷新 退出    |
|                                        | 登陆密码 个人信息     | 联系方式                                                  |                                       |               |            |          |          |             | <u>_</u> |
|                                        | 修改个人详细信息      |                                                       |                                       |               |            |          |          |             |          |
| <ul> <li>通知通告</li> <li>最新问题</li> </ul> | _ 用户基本信息 ———— |                                                       |                                       |               |            |          |          |             |          |
| ■ 出勤统计                                 | *姓 名:         | 卢焱                                                    | 诸埴写您的真实                               | 姓名            |            |          |          |             |          |
| ■ 学生管理                                 |               | 生生 二                                                  |                                       |               |            |          |          |             |          |
| ■ 项目信息                                 | *112 50.      | 元生 💌                                                  |                                       |               |            |          |          |             |          |
| <ul> <li>访问论坛</li> </ul>               | *所属专业:        | <ul><li>☑ 物流管理专业</li><li>☑ 电子商务专业</li><li>☑</li></ul> | 报关与国际货运专<br>港口与航运管理专                  | 业 🔽 公路运转<br>业 | 俞与管理专业     |          |          |             |          |
| ▼ 基本信息                                 | *职称(工程):      | ○ 助工 ○ 工程师                                            | ◎ 高級工程师 (                             | ) 教授级高工       |            |          |          |             |          |
| <ul> <li>登陆密码</li> </ul>               | *职称(数师):      | 〇助讲〇讲师(                                               | <ul> <li>副教授</li> <li>〇 教授</li> </ul> | ŧ             |            |          |          |             |          |
| ■ 千人信息                                 |               |                                                       |                                       |               |            |          |          |             |          |
| ■ 肤糸万式                                 |               |                                                       |                                       |               |            |          |          |             |          |
| ▼ 堂田丁目                                 | 专业特长:         |                                                       |                                       |               |            |          |          |             |          |
| <ul> <li>站内短信</li> </ul>               |               |                                                       |                                       |               |            | Ŧ        |          |             |          |
| <ul> <li>我的好友</li> </ul>               |               | 在物流领域有着多年的                                            | 1丰富经验!                                |               |            | <b>_</b> |          |             |          |
|                                        |               |                                                       |                                       |               |            |          |          |             |          |
|                                        | * 作人简介:       |                                                       |                                       |               |            |          | _        |             |          |
|                                        |               |                                                       |                                       |               |            | Ţ        | ž        | 统提示         | ^        |

图 3-2

3、联系方式页面(如图 3-3)——修改联系方式信息。(电子邮箱、手机号码为必填信息,请准确填写 手机号码,以便短信回答或通知能及时发送到手机上)

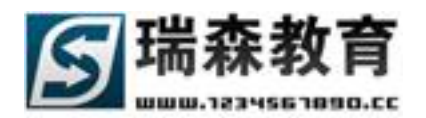

| ▲ 种连通煤                     | 登陆密码   | 个人信息      | 联系方式               |
|----------------------------|--------|-----------|--------------------|
|                            | 修改联系方  | 式信息       |                    |
| <ul> <li>■ 最新问题</li> </ul> | ┌ 用户基本 | 信息 ———    |                    |
| ■ 出勤统计                     |        | *申乙信结:    |                    |
| ■ 学生管理                     |        | *4271878• |                    |
| ■ 项目信息                     |        | *手机号码:    |                    |
| ■ 访问论坛                     |        |           | 手机号码支持移动、联通,诸准确填写。 |
|                            |        | Skype帐号:  |                    |
| ▼ 基本信息                     |        | 联系电话:     |                    |
| ■ 登陆密码                     |        | 0700 :    |                    |
| ■ 个人信息                     |        | ordg.     |                    |
| ■ 联系方式                     |        |           | ◎ 提交 区 重设          |

图 3-3

### 3.2 常用工具

站内短信栏目,教师可以通过站内短信功能来和平台用户沟通和留言(如图 3-4)。教师可以实现 发送短信,查看收件箱,已发送记录,短信回收站等功能。

1、站内短信子导航-----在此导航中有以下几个页面:

¥2.0

● 短信收件箱(如图 3-4) -----列出收到的好友给本人用户发送的已读和未读的短信息。(带 ≤>> 为 没读)

| 頂岗实习管                                      | 理 监 控 平 台<br>首 页                                                                                                    | 在线指导 连行             | 计信息 企业专区                     | 短信通知 管理制度                     | 技术论坛     |
|--------------------------------------------|----------------------------------------------------------------------------------------------------|---------------------|------------------------------|-------------------------------|----------|
| 常用工具 » 站内短信                                |                                                                                                    | 当前日期:2010年          | F05月28日   测试院系               | - 校内指导教师:卢焱(luyan)            | 刷新 退出    |
| ▼ 快速通道                                     | 发送短信息 短信收件箱 已发送短信 短信回收站                                                                                                    |                     |                              |                               | <u>^</u> |
| ■ 通知通告                                     |                                                                                                    |                     |                              |                               |          |
| ■ 最新问题                                     | - 按条件搜索                                                                                                    |                     |                              |                               |          |
| ■ 出勤统计                                     |                                                                                                    |                     |                              |                               |          |
| ■ 学生管理                                     | · kation in the second second s | ا عاد خلد           | <b>D</b> #0                  | -1. J 18. /-                  | **       |
| ■ 项目信息                                     |                                                                                                    | 友件人                 | 口期                           | 大小探柱                          | 登宿       |
| ■ 访问论坛                                     | 1 李全寿[学号551730703040]同学已经超过7大没有汇报或登陆顶 📓                                                                                                    | ▲ 永筑                | 2010-04-29                   | 55byte                        |          |
|                                            | 2 王海涛[学号711522]同学已经超过7天没有汇报或登陆顶岗实习 📓                                                                                                    | ☑ 系统                | 2010-04-29                   | 49byte 🗖                      |          |
| ▼ 基本信息                                     | 3 卢焱[学号0711119]同学已经超过7天没有汇报或登陆顶岗实习管                                                                                                    | 系统                  | 2010-04-29                   | 49byte                        |          |
| ■ 登陆密码                                     | 4 刘田田[学号711524]同学已经超过7天没有汇报或登陆顶岗实习 📓                                                                                                    | ☑ 系统                | 2010-04-29                   | 49byte 🗌                      |          |
| ▪ 个人信息                                     | 5 郭晨[学号711409]同学已经超过7天没有汇报或登陆顶岗实习管                                                                                                    | 系统                  | 2010-04-29                   | 48byte 🗌                      |          |
| ■ 联系方式                                     | 6 于仁初[学号711408]同学已经超过7天没有汇报或登陆顶岗实习 📓                                                                                                    | ▲ 系统                | 2010-04-29                   | 49byte 🗌                      |          |
| _                                          | 7 唐麒麟[学号711518]同学已经超过7天没有汇报或登陆顶岗实习 🔓                                                                                                    | ☑ 系统                | 2010-04-29                   | 49byte                        |          |
| * 市田上兵                                     | 8 钟海平[学号551730703037]同学已经超过7天没有汇报或登陆顶 🛓                                                                                                    | ☑ 系统                | 2010-04-14                   | 系统提示                          | ~        |
| <ul> <li>· 新内規信</li> <li>· 我的好友</li> </ul> | 9 徐靖[学号551730703034]同学已经超过7天没有汇报或登陆顶岗 🛓                                                                                                    | ☑ 系统                | 2010-04-14                   | 您有 1 条未审核:                    | 企业信息     |
| 20H20150                                   | 10 曹飞[学号551730703032]同学已经超过7天没有汇报或登陆顶岗 🛓                                                                                                    | ▲ 系统                | 2010-04-14                   | 您有 1 条未审核                     | 顷目信息     |
|                                            | 11 宋世斌[学号551730703036]同学已经超过7天没有汇报或登陆项                                                                                                    | ▲ 系统                | 2010-04-14                   | 您有 37 条未读如                    | \$内短信    |
|                                            | Working Practice Mana                                                                                                    | aement System (Code | ≘:20100410) © 2010 Higher Ed | 悠有  26 条未处理<br> ucation Press | 的题       |

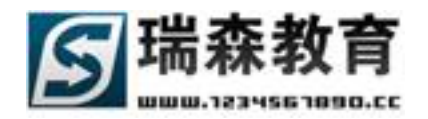

● 发送短消息页面(如图 3-5)——在好友选项下拉列表中选择好友后填上发送标题和内容发送。

| 頂岗实习管      |        | 监权          | 軍台          |            |          |               |                                      |                  |                   |                   |                |               |                   |        |                         |
|------------|--------|-------------|-------------|------------|----------|---------------|--------------------------------------|------------------|-------------------|-------------------|----------------|---------------|-------------------|--------|-------------------------|
|            |        |             | 首 页         | 岗前         | 培训       | 实训信息          | 学生管理                                 | 在线指导             | 评价信息              | 企业专区              | 短信通知           | 管理制           | 腹                 | 技术论坛   |                         |
| 常用工具 »站内短信 |        |             |             |            |          |               |                                      | 当前日期:            | 2010年05月28        | 日 测试院系            | - 校内指导教师       | i:卢焱(l        | uyan)             | 刷新 退出  | ß                       |
|            | 发送的    | 有信息         | <b>拓信</b> 政 | 化窑         | 已发送      | 短信 短信问        | ութե                                 |                  |                   |                   |                |               |                   |        |                         |
| ▼ 快速通道     | 200020 | at 14765    | 12 10 12    | 1 418      |          |               |                                      |                  |                   |                   |                |               |                   |        |                         |
| ■ 通知通告     | 1.44   | 1.1. (15 at | 🔰 发送短       | 肖息         | 阿页为      | 话框            |                                      |                  | ×                 | 1                 |                |               |                   |        |                         |
| ■ 最新问题     |        | 伴贺家         |             |            |          |               |                                      |                  |                   |                   |                |               |                   |        |                         |
| ■ 出勤统计     | 标题:    | 关键词         | 发送纸         | 回信息        |          |               |                                      |                  |                   |                   |                |               |                   |        |                         |
| ■ 学生管理     | No     |             |             | <b></b>    | 1        |               |                                      | 34+8-17-17-      |                   | 日期                |                | *小            | 撾作                | 杏丟     |                         |
| ■ 项目信息     | 1      | *           | 40(1        | + .        |          |               |                                      |                  |                   | 2010-04-29        |                | ∼.r.<br>5bvte |                   |        |                         |
| ▪ 访问论坛     |        | 71          | 标           | 題:         |          |               |                                      |                  |                   |                   |                |               | -                 |        |                         |
|            | 2      | 王海          |             |            |          |               |                                      | -                | <u> </u>          | 2010-04-29        | 45             | dbyte         |                   |        |                         |
| ▼ 基本信息     | 3      | 卢焱          |             |            |          |               |                                      |                  |                   | 2010-04-29        | 49             | Əbyte         |                   |        |                         |
| ■ 登陆密码     | 4      | 刘田          | 内           | 容:         |          |               |                                      |                  |                   | 2010-04-29        | 49             | Əbyte         |                   |        |                         |
| ■ 个人信息     | 5      | 郭辰          |             |            |          |               |                                      |                  | ~                 | 2010-04-29        | 48             | Bbyte         |                   |        |                         |
| ■ 联系方式     | 6      | 于仁          |             |            | 已用字》     | 数: 0 乘        | ⊎余字数: <sup>10</sup>                  | 00               | -                 | 2010-04-29        | 49             | 9byte         |                   |        |                         |
|            | 7      | 唐麒          |             |            |          |               |                                      |                  |                   | 2010-04-29        | 49             | Əbyte         |                   |        |                         |
| ▼ 常用工具     | 8      | 钟海          |             |            |          | 发送            | 关闭                                   |                  |                   | 2010-04-14        |                | 6 按提示         |                   |        | $\overline{\mathbf{v}}$ |
| ■ 站内短信     | 9      | 徐靖          |             |            |          |               |                                      |                  |                   | 2010-04-14        |                | 7方 1 タ        | +=======          | NULEA  |                         |
| ■ 我的好友     | 10     | ₩ kT        | ttp://127   | . 0. 0. 1/ | dll/comr | non/send_mess | age. d 🔮 Inte:<br>1 Jin ev Sitt Hurz | rnet             | 216               | 2010-04-14        | 12             | 新日 上余         | :不甲依1<br>:未审核1    | 6311首息 |                         |
|            |        |             |             |            |          |               |                                      |                  | <br>*z            | 2010-04-14        | 10             | です 37%        | ふう (1)(2)<br>条未達が | 内短信    |                         |
|            |        | 米世家         | 【字号551      | 7307030:   | 36]同学[   | 占经超过7大没       | 有礼报或登陆顶                              |                  | 玩                 | 2010-04-14        |                | で有 26%        | 备未外理              | 问题     |                         |
|            |        |             |             |            |          | V             | Vorking Practice N                   | Aanagement Syste | m (Code:20100410) | l © 2010 Higher E | ducation Press |               | at site set set   | 1 3/66 |                         |

图 3-5

● 已发送短信页面(图 3-6) ——列出用户已经发送的短消息列表。

| 顶岗空口管                      | 神聖的             | v2.0   |             |           |           |                |                 |             |         |           |        |      |
|----------------------------|-----------------|--------|-------------|-----------|-----------|----------------|-----------------|-------------|---------|-----------|--------|------|
|                            |                 | 首页     | 岗前培训        | 实训信息      | 学生管理      | 在线指导           | 评价信息            | 全业专区        | 短信通知    | 管理制度      | 技      | 术论坛  |
| 常用工具 » 站内短信                |                 |        |             |           |           | 当前日期:2         | 2010年05月        | 28日   测试院系  | - 校内指导教 | 师:卢焱(luya | an) 刷  | 新 退出 |
| ▼ 快速通道                     | 发送短信息           | 短信收件箱  | 1 已发送       | 短信 短信 回   | 即收站       |                |                 |             |         |           |        |      |
| <ul> <li>■ 通知通告</li> </ul> |                 |        |             |           |           |                |                 |             |         |           |        |      |
| ■ 最新问题                     | 按条件搜索           |        |             |           |           |                |                 |             |         |           |        |      |
| ■ 出勤统计                     | 标题关键词           |        |             | -         | -> 开始搜索 < | -              |                 |             |         |           |        |      |
| ■ 学生管理                     | No              |        | 石           | 官枝斯       |           | <i>ا</i> جلار  | <b>生</b> 」      | 日期          |         | 士小        | 撾作     | 杏王   |
| ■ 项目信息                     | 1 %\p_hZ        |        | AZI         | III NUMES |           |                | <u>-</u> ス<br>空 | 2010-01-21  |         | 6byte     |        |      |
| • 访问论坛                     | - 1990          |        |             | **        |           |                | ÷               | 2000-12-10  |         | 151       | -      |      |
|                            | <u>د</u> ۲      | 相天资科已经 | 友送到企业邮      | 相         |           | Para .         | ±π              | 2009-12-10  |         | ISByte    |        |      |
| ▼ 基本信息                     | 3 明天            | 别忘了有毕业 | 答辩。         |           |           | 李              | E<br>E<br>E     | 2009-12-02  |         | 11byte    |        |      |
| <ul> <li>登陆密码</li> </ul>   | 4 测试            | 短信     |             |           |           | 李              | Ē               | 2009-12-02  |         | 4byte     |        |      |
| ▪ 个人信息                     | 5 北京:           | 光辉光宇运输 | 有限责任公司      |           |           | 师              | 爱吉              | 2009-11-14  |         | 21byte    |        |      |
| ■ 联系方式                     | <sup>6</sup> 给家 | 长发送站内短 | 信息 <b>!</b> |           |           | 瘃              | ۲ <del>K</del>  | 2009-11-14  |         | 6byte     |        |      |
|                            | 7 发送            | 站内短信测试 |             |           |           | <del>3</del> 6 |                 | 2009-10-22  |         | 8byte     |        |      |
| ▼ 常用工具                     |                 |        |             |           |           |                |                 |             |         | 全选 反选     | 重置     | 删除   |
| ■ 站内短信                     |                 |        |             |           |           |                | <b>壮</b> 7条眉    | 自 1/1 而 首 而 | 上→页 1 - | 下一市 尾市    | 转列 [   |      |
| ■ 我的好友                     |                 |        |             |           |           |                | 271 28 IF       |             |         | ~ ~ ~~    | 44,267 | X    |

图 3-6

• 短信回收站页面,把自己不需要的信息放入回收站列表中。

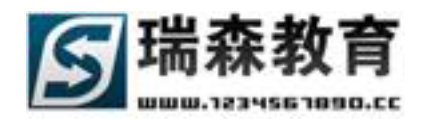

2、我的好友栏目,学生可以实现添加好友和管理好友功能(如图 3-8)。在发送站内短信时,可以直接 选择好友来发送短信。如果想拒绝某用户发送站内短信,可以把此用户加入到黑名单中。添加好友 需要对方审核通过后才能成为好友。

| <b>宿炭空</b> 刁兽              | - 72  | V2.0<br>吃坡亚台   |      |               |        |       |                  |             |          |            |          |  |
|----------------------------|-------|----------------|------|---------------|--------|-------|------------------|-------------|----------|------------|----------|--|
|                            |       | 首页             | 岗前培训 | 实训信息          | 学生管理   | 在线指导  | 评价信息             | 企业专区        | 短信通知     | 管理制度       | 技术论坛     |  |
| 常用工具 » 我的好友                |       |                |      |               |        | 当前日期: | 2010年05月28       | 日 测试院系      | - 校内指导教师 | ī:卢焱(luyai | n) 刷新 退出 |  |
|                            | 添加好   | 波 我的好友         | 黑名单  | 待审好友          |        |       |                  |             |          |            |          |  |
| ▼ 快速通道                     |       |                |      |               |        |       |                  |             |          |            |          |  |
| ■ 通知通告                     |       |                |      |               |        |       |                  |             |          |            |          |  |
| ■ 最新问题                     | ─ 按条( | 牛搜索            |      |               |        |       |                  |             |          |            |          |  |
| ■ 出勤统计                     | 姓名    | 0R用户名          |      |               | > 开始搜索 | <     |                  |             |          |            |          |  |
| ■ 学生管理                     |       |                |      | 11 <b>1</b> 7 |        |       | <b>ب</b> ر<br>۲۰ | 1           |          | - مەر مەر  | 18./1    |  |
| ■ 项目信息                     | No.   |                |      | 姓名            |        |       | 尖型               |             |          | 短信         |          |  |
| ■ 访问论坛                     | 1     | 李田 [risen07111 | .05] |               |        |       | 字生               |             |          | 发短信        |          |  |
|                            | 2     | 家长 [jzuser]    |      |               |        |       | 家长               | :           |          | 发短信        |          |  |
| ▼ 基本信息                     | 3     | 孙巍 [risen07111 | 01]  |               |        |       | 学生               |             |          | 发短信        |          |  |
| <ul> <li>■ 登陆密码</li> </ul> | 4     | risen [risen]  |      |               |        |       | 管理               | 5           |          | 发短信        |          |  |
| ▪ 个人信息                     |       |                |      |               |        |       |                  |             | 转到黑名单    | 全选         | 反选删除     |  |
| ■ 联系方式                     |       |                |      |               |        |       | 共4条信息            | . 1/1页 首页 . | 上一页 1 下  | 一页尾页 3     | 转到 📃 页   |  |

图 3-8

## 四. 岗前培训管理

岗前培训栏目主要用于学生上岗之前的培训。可以发布实训中需要的培训信息,让学生在上岗之前 熟悉岗位的相关信息。通过本栏目,可以发布培训信息,查看本院系的全部岗前培训信息,查看学生阅 读情况。

### 4.1 发布岗前培训

岗前培训的下设栏目可以由院系管理员定义,所以下设栏目可以任意更改。我们以[安全教育]为例 介绍。点击发布安全教育(如图 4-1);可以选择培训所属专业或是全部专业适用,来区分各专业的培 训信息。

| 頂岗实习管                                                                      | 理监控平                                                                         | 2.0                    | 李渊后自     | 2000                          | 方線地區                                                                                                    | 運動信息                           | 今业老区                                                        | 标广通机     | (*)III da pr | #-5-2015 |
|----------------------------------------------------------------------------|------------------------------------------------------------------------------|------------------------|----------|-------------------------------|----------------------------------------------------------------------------------------------------|--------------------------------|-------------------------------------------------------------|----------|--------------|----------|
| 岗前培训 »安全数育                                                                 |                                                                              | NBAN                   | × Min &  | +184                          | 当前日期:2                                                                                                    | 2010年05月28                     | 3日 测试院系                                                     | - 校内指导教师 | 市:卢焱(luyan)  | 刷新退出     |
| <ul> <li>▼ 炭前培训</li> <li>● 安全教育</li> <li>● 保密教育</li> <li>● 工作礼仪</li> </ul> | <ul> <li>管理安全教育 全</li> <li>*号为必填信息</li> <li>安全教育信息</li> <li>安全教育标</li> </ul> | 部安全教育 <b>发</b> 存<br>题* | 安全教育     |                               |                                                                                                    |                                |                                                             |          |              |          |
| <ul> <li>实习纪律</li> <li>职业道德</li> </ul>                                     | 所属专                                                                          | ·14* 全部专业适用            | <b>斜</b> | X 配 配 ♥ ज<br>X ## ● 罰<br>→ 字号 | <ul> <li></li> <li></li></ul> | `∎ ∎ Ø €<br>₩ Ů ∰ ₩<br>≣ ≣ ⊒ 4 | ) <mark>1</mark> 2 ≡<br>⊳-<br>7 <u>A</u> - <sup>®</sup> 2 - |          |              |          |
|                                                                            |                                                                              |                        |          |                               |                                                                                                    |                                |                                                             |          |              |          |

图 4-1

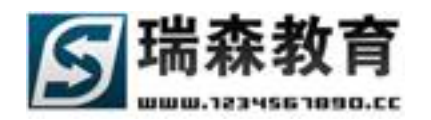

### 4.2 管理岗前培训

点击管理安全教育列出已经发布的培训信息(如图 4-2),在列表中可以查看、删除培训信息,可 以查看培训的阅读情况。点击详细可以查看培训的详细信息(如图 4-3),点击查看学生阅读情况将列 出所有查看过此培训的学生列表(如图 4-4),并显示学生的阅读时间,最后更新时间;还可以根据条 件来筛选,点击修改可以直接修改培训信息(如图 4-5)。

| 頂岗实习管      | ▼2.0<br>理监控平台                         |               |                                   |                                |
|------------|---------------------------------------|---------------|-----------------------------------|--------------------------------|
|            | · · · · · · · · · · · · · · · · · · · | 学生管理 在线指导 评价信 | 息 企业专区 短信通知                       | 管理制度 技术论坛                      |
| 岗前培训 »安全教育 |                                       | 当前日期:2010年05  | 月28日   <mark>测试院系</mark> - 校内指导教师 | 「「卢焱(luyan) <mark>刷新 退出</mark> |
| ▼ 岗前培训     | <b>管理安全教育</b> 全部安全教育 发布安全教育           |               |                                   |                                |
| ■ 安全教育     | 拉久开始去                                 |               |                                   |                                |
| ■ 保密教育     |                                       | \工论搜索 /       |                                   |                                |
| • 工作礼仪     | 1/1/76237(1)2-T                       |               |                                   |                                |
| ■ 实习纪律     | □ 安全教育标题                              | 所属专           | 业 阅读人类                            | 2 发布日期 详细                      |
| ■ 职业道德     | □ 09年实训职业道德                           | 电子商务专业        | 4 人                               | 2009-09-18                     |
|            | ★删除所选                                 | 共1条           | 信息 1/1页 首页 上一页 <b>1</b> 下         | 一页尾页 转到 🦲 页                    |

图 4-2

| 查看安全教育      | 查看学生阅读情况 修改安全教育                                                                                                    |
|-------------|----------------------------------------------------------------------------------------------------|
|             |                                                                                                    |
| ┌ 安全教育信息 —— |                                                                                                    |
| 安全教育标题      | 09年实训职业道德                                                                                                    |
| 发布人         | 卢焱                                                                                                    |
| 所属专业        | 电子商务专业                                                                                                    |
| 安全教育内容      | 必须具备良好的职业道德诚实信用是职业素质,在大力弘扬社会公德,职业道德的氛围下诚实信用是经<br>济交往中最可贵的理念只有诚实信用才能赢得客户的信任和社会的承认,诚实信用就是要求对货主保持善意诚实<br>遵守信用,反对任何欺诈行为,树立信誉第一的意识,努力提高服务品质和运输质量,时刻为满足货主的需求着<br>想,按承诺的要求进行道路运输。在运输过程中必须履行岗位职责,认真遵守货物运输的各项规定,确保货物安<br>全及时完好的到达,绝不允许投机取巧、弄虚作假、欺骗客户、变相勒索、侵害客户的正当权益,做到自重、自<br>省、自立、高标准、高效益、全方位的服务是我们的准则与时具进追求卓越是我们奋斗的目标。 |
|             |                                                                                                    |

图 4-3

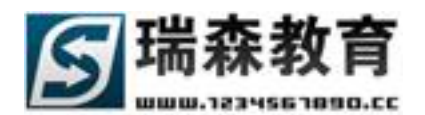

| 查看安全教育        | 查     | <b>香学生阅读情况</b> | 修改安全 | 全教育  |    |      |                     |    |       |                  |                  |     |   |
|---------------|-------|----------------|------|------|----|------|---------------------|----|-------|------------------|------------------|-----|---|
| 安全教育标题        | 复:09年 | F实训职业道德        |      |      |    |      |                     |    |       |                  |                  |     |   |
| ┌ 按条件搜索 -     |       |                |      |      |    |      |                     |    |       |                  |                  |     |   |
| <b>精确搜索</b> : | 姓名    |                | 学号   |      |    |      | 手机                  |    |       |                  | > 开始搜约           | 索 < |   |
| 组合搜索:         | 班级    |                | 性别   | 全部   |    | •    | 姓名                  |    |       |                  | 按姓名模糊搜索          |     |   |
|               | 年份    | 请选择入学年{▼       | 专业   | 诸选择  | 专业 | •    | 班级                  | 请说 | 先择班级  | -                | > 开始搜约           | 索 < |   |
|               |       |                |      |      |    |      |                     |    |       |                  |                  |     |   |
|               | :     | 学生姓名           |      | 阅读时间 |    |      | 最后更新时间              |    |       | 查看               |                  |     |   |
|               |       | 李田             |      | 3 分钟 |    |      | 2009-12-2 10:22:05  |    |       |                  |                  |     |   |
|               | 楠楠    |                |      | 0 分钟 |    |      | 2009-11-14 15:24:25 |    |       |                  |                  |     |   |
|               |       | 卢焱             |      |      | 5  | 分钟   |                     |    |       | 2009             | 9-11-13 16:29:06 |     |   |
|               |       |                |      |      | 3  | 共3条( | 信息 1/               | 1页 | 首页 上- | <del>-</del> 页 1 | ↓ 下一页 尾页         | 转到  | 页 |

图 4-4

| 查看安全教育    | 查看学生阅读情况 修改安全教育                                                                                                    | - |  |  |  |  |  |  |  |  |
|-----------|----------------------------------------------------------------------------------------------------|---|--|--|--|--|--|--|--|--|
| *号为必填信息   |                                                                                                    |   |  |  |  |  |  |  |  |  |
| ┌ 安全教育信息- |                                                                                                    |   |  |  |  |  |  |  |  |  |
| 安全教育标题*   | 安全教育标题* 09年实训职业道德                                                                                                    |   |  |  |  |  |  |  |  |  |
| 所属专业*     | 所属专业* 电子商务专业                                                                                                    |   |  |  |  |  |  |  |  |  |
|           | D 🚑 🗟 👭 😑 🛷 👗 🖻 🛍 🗭 🕶 🔯 🔗 🔭 🖬 🖉 🖉 😨                                                                                                    |   |  |  |  |  |  |  |  |  |
|           | ■ 註 臣 揮 揮 ײ ×₂ ₩ 🥮 請 🌍 — ∞ ※ 🖞 🗒 🕅 🕅                                                                                                    |   |  |  |  |  |  |  |  |  |
|           | 普通 ▼ Arial ▼ 字号 ▼ B I U 三 三 三 ② <u>A</u> ▼ <sup>2</sup> ▼                                                                                                    |   |  |  |  |  |  |  |  |  |
|           | 必须具备良好的职业道德诚实信用是职业索质,在大力弘扬社会公德,职业道德的氛围下诚实信用是经济<br>交往中最可贵的理念只有诚实信用才能赢得客户的信任和社会的承认,诚实信用就是要求对货主保持善意诚实<br>遵守信用,反对任何欺诈行为,树立信誉第一的意识,努力提高服务品质和运输质量,时刻为满足货主的需求<br>着想,按承诺的要求进行道路运输。在运输过程中必须履行岗位职责,认真遵守货物运输的各项规定,确保货<br>物安全及时完好的到达,绝不允许投机取巧、弄虚作假、欺骗客户、变相勒索、侵害客户的正当权益,做到自<br>重、自省、自立、高标准、高效益、全方位的服务是我们的准则与时具进追求卓越是我们奋斗的目标。 |   |  |  |  |  |  |  |  |  |

图 4-5

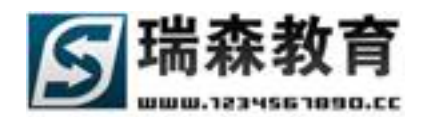

## 五. 实训信息管理

实训信息栏目包括实训计划和实训相关导航和学生实训信息。校内教师可以制定实训计划,制定实 训指导书、制定实训合作协议,制定实训邀请函,查看自己制定的和全部的实训计划、指导书、合作协 议、邀请函;审核学生提交的实训计划;查看学生实训记录、实训变动、学生实训总结、学生实训日志。

### 5.1 实训计划

实训计划导航包括我的实训计划、学生实训计划、院系实训计划等栏目。

1、我的实习计划(如图 5-1),列出了教师所发布的实训计划;可以实现管理操作,删除、修改、查看。

| 顶岗空习着                                     | 理整构平台          |           |                |               |                |         |
|-------------------------------------------|----------------|-----------|----------------|---------------|----------------|---------|
|                                           | 首页 岗前培训        | 实训信息 学生管理 | 在线指导 评价信息      | 企业专区 短信       | 通知 管理制度        | 技术论坛    |
| 实训计划 »我的实训;                               | 比              |           | 当前日期:2010年05月2 | 8日 测试院系 - 校内  | 指导教师:卢焱(luyan) | 刷新 退出   |
| ▼ 实训计划                                    | 我的实训计划 制定实训计划  |           |                |               |                |         |
| •我的实训计划                                   |                |           |                |               |                |         |
| ■ 学生实训计划                                  |                |           |                |               |                |         |
| ■ 院系实训计划                                  | 标题天谜子<br>      | 肤糸人或电话    |                |               | <              |         |
|                                           |                | 实训标题      |                | 实训人数 实训题      | £系人 联系电话       | 详细      |
| ▼ 实训相关                                    | □ 财务会计实训       |           |                | 0人 卢          | 歳 1361081565   | 8       |
| ■ 实训指导书                                   | 🔲 《数控加工与编程》实训  |           |                | 0人 卢          | 炭 1361081565   | 8       |
| <ul> <li>实训合作协议</li> <li>实训谢请函</li> </ul> | 印刷材料实训         |           |                | 0人 卢          | 凝 1361081565   | 8       |
| = <del>37</del> 0/1/2014 (23              | □ 包装设计实训       |           |                | 0人 卢          | 凝 1361081565   | 8       |
| ▼ 学生实训信息                                  | □ 09年物流统计实训计划  |           |                | 1人 刘老         | 剝币 1387885625  | 4       |
| ■ 学生实训记录                                  | □ 09年荣庆达公司实训计划 |           |                | 6人 王君         | 频币 1385526452  | 3       |
| ■ 学生实训变动                                  |                |           | ++ a /2 /=     |               |                |         |
| ■ 学生实训总结                                  |                |           | 共6条信,          | 园 1/1页 自贝 上一贝 | 1 户一贝 尾贝 转到    | 0 L _ M |

图 5-1

#### 点击详细图标将显示实训的详细信息(如图 5-2)。

| 顶岗实习管                                          | ▼2.0<br>建設控平台  |                                      |                                      |                   |                       |                    |                        |                          |            |
|------------------------------------------------|----------------|--------------------------------------|--------------------------------------|-------------------|-----------------------|--------------------|------------------------|--------------------------|------------|
|                                                | 首页             | 岗前培训                                 | 实训信息                                 | 学生管理              | 在线指导 译                | 价信息 全:             | 业专区 短信通                | 知 管理制度                   | 技术论坛       |
| 实训计划 » 我的实训计                                   | 比              |                                      |                                      |                   | 当前日期:2010             | 年05月28日            | 则试院系 - 校内指导            | 导教师:卢焱(luyan)            | ) 刷新 退出    |
| - 索油注册                                         | 返回实训计划列表 查     | 居实训计划                                | 实训学生列表                               | 实训指导书             | 实训合作协议                | 实训邀请函              | 修改实训计划                 | [返回上一页]                  |            |
|                                                | 所属实训计划:财务会     | 计实训                                  |                                      |                   |                       |                    |                        |                          |            |
| <ul> <li>我的实训计划</li> </ul>                     | ┌ 实训计划信息       |                                      |                                      |                   |                       |                    |                        |                          |            |
| <ul> <li>学生实训计划</li> <li>院系实训计划</li> </ul>     | 实训标题 <b>:</b>  | 财务会计实训                               |                                      |                   |                       |                    |                        |                          |            |
|                                                | 实训联系人 <b>:</b> | 卢焱                                   |                                      | 联系                | 电话: 136108156         | 58                 |                        |                          |            |
| ▼ 实训相关                                         | 所包含专业:         | 物流管理专业                               | 报关与国际货运                              | 老老师 公路运行          | 諭与管理专业 电              | 子商务专业 港            | 口与航运管理专业               |                          |            |
| ■ 实训指导书                                        |                |                                      |                                      |                   |                       |                    |                        |                          |            |
| ▪ 实训合作协议                                       | 实训学生:          |                                      |                                      |                   |                       |                    |                        |                          |            |
| ■ 实训邀请函                                        |                |                                      |                                      |                   |                       |                    |                        |                          |            |
| <ul> <li>✓ 学生实训信息</li> <li>■ 学生实训记录</li> </ul> |                | 财务会计实训<br>一、实训课程<br>财务会计课程<br>期股权投资、 | 计划<br>的性质和任务<br>是财经类专业的基<br>固定资产、无形资 | 钻课程,在掌<br>铲、流动负债。 | 握会计基本理论与<br>- 长期负债、所有 | 基本实务操作的<br>者权益、收入、 | 基础上,重点阐述了<br>费用、利润的核算和 | 了会计要索中的流动资<br>D处理,以及资产负债 | 铲、长<br>諘、利 |

图 5-2

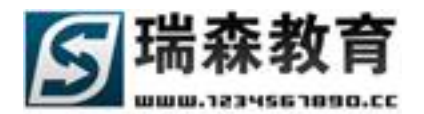

并列出了和本实训相关联的信息,包括实训学生列表(如图 5-3)。

| 顶岗空习着                | :理的       | V2.0                |              |                 |         |       |           |      |      |  |  |
|----------------------|-----------|---------------------|--------------|-----------------|---------|-------|-----------|------|------|--|--|
|                      |           | 首页                  | 岗前培训 实训信.    | 息  学生管理         | 在线指导 评货 | 上全 息前 | Ł专区 短信通知  | 管理制度 | 技术论坛 |  |  |
| <b>实训计划 » 我的实训计划</b> |           |                     |              |                 |         |       |           |      |      |  |  |
|                      | 返回实训      | 计划列表   查看:          | 实训计划 实训学生    | <b>列表</b> 实训指导书 | 实训合作协议  | 实训邀请函 | 修改实训计划    |      |      |  |  |
| ▼ жигха              | 所属实训      | 所属实训计划:09年荣庆达公司实训计划 |              |                 |         |       |           |      |      |  |  |
| ■ 我的实训计划             | 拉久州 细壶    |                     |              |                 |         |       |           |      |      |  |  |
| ▪ 学生实训计划             | 190361113 |                     |              |                 |         |       |           |      |      |  |  |
| ■ 院系实训计划             | 姓名        |                     | 学号           |                 |         |       | -> 开始搜索 < |      |      |  |  |
|                      | 序号        | 姓名                  | 学号           | 手机              | 指       | 导教师   | 所在企业      |      | 查看   |  |  |
| ▼ 实训相关               | 1         | 许建东                 | 551730703039 | 136385016       | 34      |       | 北京荣庆达贸易不  | 铜很公司 |      |  |  |
| ■ 实训指导书              | 2         | 张继                  | 551730703035 | 136185704       | 37      |       | 北京荣庆达贸易不  | 铜公司  |      |  |  |
| ■ 实训合作协议             | 3         | 刘田田                 | 711524       | 139800339       | 56 卢焱   | + 千军  | 北京荣庆达贸易4  | 铜公司  |      |  |  |
| ■ 实训邀请函              | -         |                     |              | 10000000        | ///     |       |           |      |      |  |  |

图 5-3

和实训相关联的指导书、合作协议、邀请函信息(如图 5-4)。

顶岗实习管理监控平台 岗前培训 实训信息 学生管理 在线指导 评价信息 企业专区 短信通知 管理制度 技术论坛 首页 实训计划 » 我的实训计划 当前日期:2010年05月28日 | 测试院系 - 校内指导教师:卢焱(luyan) 刷新 退出 **实训指导书** 实训合作协议 实训邀请函 修改实训计划 ▼ 实训计划 所属实训计划:09年物流统计实训计划 • 我的实训计划 按条件搜索 ▪ 学生实训计划 标题关键字 --> 开始搜索 <--■ 院系实训计划 发布人 指导书标题 关联实训计划 制定日期 详细 ▼ 实训相关 关于09年物流统计实训的指导书 09年物流统计实训计划 2009-10-22 卢焱 ▪ 实训指导书 共1条信息 1/1页 首页上一页 1 下一页尾页 转到 📃 页 ■ 实训合作协议

图 5-4

点击修改实训计划(如图 5-5)可以修改本实训计划

| 頂岗实习管                                          |                               | ,0<br>合<br>员前培训                                                                                                    | 实训信息              | 学生管理     | 在线指导        | 评价信息       | 企业专区   | 短信通知     | 管理制度         | 技术论坛  |
|------------------------------------------------|-------------------------------|----------------------------------------------------------------------------------------------------|-------------------|----------|-------------|------------|--------|----------|--------------|-------|
| 实训计划》我的实训计                                     | 比                             |                                                                                                    |                   |          | 当前日期:20     | 010年05月28日 | 日 測试院系 | - 校内指导教师 | fī:卢焱(luyan) | 刷新 退出 |
| ▼ 实训计划                                         | 返回实训计划列表<br>新居家训计书: 003       | 查看实训计划                                                                                                    | 实训学生列表            | 实训指导书    | 实训合作协议      | 实训邀请函      | 修改实训   | 计划       |              |       |
| • 我的实训计划                                       |                               |                                                                                                    | A Ad              |          |             |            |        |          |              |       |
| ■ 学生实训计划                                       | *实训标题                         | : 09年物流统计                                                                                                    | 实训计划              |          |             |            |        | _        |              |       |
| ▪ 院系实训计划                                       | *实训联系人: 刘老师 联系电话* 13878856254 |                                                                                                    |                   |          |             |            |        |          |              |       |
| ▼ 实训相关                                         | 所包含专业                         | <ul> <li></li></ul>                                                                                                    | 专业 ☑ 报关与<br>运管理专业 | 围际货运专业   | ☑ 公路运输与     | 管理专业 🔽 :   | 电子商务专业 |          |              |       |
| ■ 实训指导书                                        | *关联选项                         | : 0 不关联                                                                                                    |                   | 小小 ① 关联到 | <b>空训师日</b> |            |        |          |              |       |
| • 实训合作协议                                       |                               | ~ 1.50k                                                                                                    |                   |          |             |            | -      |          |              |       |
| ■ 实训邀请函                                        | 关联实训项目                        | : 北京第五货运                                                                                                    | 公司实训              |          | < ;         | 选择所属坝目     |        |          |              |       |
| <ul> <li>✓ 学生实训信息</li> <li>● 学生实训记录</li> </ul> |                               | <ul> <li>□ ● ○ ▲ ● ● ◇ ▲ ● ● ● ○ ○ ■ ● ○ ○ ○ ○ □ ■</li> <li>□ ● ○ ▲ ● ● ◇ ▲ ● ● ● ○ ○ ○ □ ■</li> <li>□ □ □ □ □ □ □ □ □ □ ○ ○ ○ □ □ ● ○ ○ □ □</li> <li>□ □ □ □ □ □ □ □ □ ○ ○ ○ □ □ ● ○ ○ □ □ ● ○ ○ □ □ ● ○ ○ ○ □ □</li> <li>□ ● ○ ▲ □ ○ ○ ○ □ □ ● ○ ○ ○ □ □ ● ○ ○ ○ □ □ ● ○ ○ □ □ ● ○ ○ □ □ ● ○ ○ ○ □ □ ● ○ ○ □ ○ ○ ○ □ □ ● ○ ○ ○ □ □ ● ○ ○ □ ○ ○ ○ □ □ ● ○ ○ □ ○ ○ ○ □ □ ● ○ ○ □ ○ ○ □ ○ ○ □ ○ ○ □ ○ ○ ○ □ ○ ○ ○ □ ○ ○ □ ○ ○ □ ○ ○ □ ○ ○ ○ □ ○ ○ □ ○ ○ □ ○ ○ □ ○ ○ □ ○ ○ □ ○ ○ □ ○ ○ □ ○ ○ □ ○ ○ □ ○ ○ □ ○ ○ ○ □ ○ ○ ○ □ ○ ○ □ ○ ○ ○ □ ○ ○ ○ □ ○ ○ ○ □ ○ ○ ○ □ ○ ○ □ ○ ○ □ ○ ○ □ ○ ○ ○ □ ○ ○ ○ □ ○ ○ □ ○ ○ □ ○ ○ □ ○ ○ ○ □ ○ ○ □ ○ □ ○ ○ □ ○ ○ ○ □ ○ ○ □ ○ ○ □ ○ ○ ○ □ ○ ○ ○ □ ○ ○ ○ □ ○ ○ ○ □ ○ ○ ○ □ ○ ○ ○ □ ○ ○ ○ ○ □ ○ ○ ○ ○ □ ○ ○ ○ □ ○ ○ ○ ○ □ ○ ○ ○ ○ □ ○ ○ ○ □ ○ ○ ○ ○ ○ ○ ○ ○ □ ○ ○ ○ □ ○ ○ ○ □ ○ ○ ○ □ ○ ○ ○ □ ○ ○ ○ ○ ○ □ ○ ○ ○ ○ □ ○ ○ ○ □ ○ ○ ○ □ ○ ○ ○ □ ○ ○ ○ □ ○ ○ ○ ○ □ ○ ○ ○ ○ ○ □ ○ ○ ○ ○ □ ○ ○ ○ ○ □ ○ ○ ○ ○ ○ ○ ○ ○ ○ ○ ○ ○ ○ ○ ○ ○ ○ ○ ○ ○</li></ul> |                   |          |             |            |        |          |              |       |
| <ul> <li>学生头训受动</li> <li>学生实训总结</li> </ul>     |                               |                                                                                                    |                   |          |             |            |        |          |              |       |

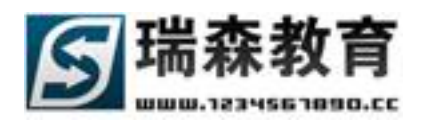

2、制定实训计划页面(如图 5-6),可以制定实训计划信息。在制定实训计划时可以关联到企业,也可以关联到项目,还可以不关联(如图 5-7)。

| <b>宿炭安司谷</b>                                   | : 그림 바누 분        | V2.0                   |                   |                           |                                    |                           |                  |                                          |          |             |      |
|------------------------------------------------|------------------|------------------------|-------------------|---------------------------|------------------------------------|---------------------------|------------------|------------------------------------------|----------|-------------|------|
|                                                |                  | 首页                     | 岗前培训              | 实训信息                      | 学生管理                               | 在线指导                      | 评价信息             | 企业专区                                     | 短信通知     | 管理制度        | 技术论均 |
| 实训计划 » 我的实训计                                   | 戌                |                        |                   |                           |                                    | 当前日期:2                    | 2010年05月28       | 3日   测试院系                                | - 校内指导教师 | i:卢焱(luyan) | 刷新 退 |
| <ul> <li>▼ 实训计划</li> <li>■ 我的实训计划</li> </ul>   | 我的实训计划<br>*号为必填作 | 割 <mark>制定</mark><br>記 | 民训计划              |                           |                                    |                           |                  |                                          |          |             |      |
| <ul> <li>■ 学生实训计划</li> <li>■ 院系实训计划</li> </ul> | — 实训计划们<br> <br> | 言息<br>*实训标器<br>*实训联系/  |                   |                           | L) I)                              | 系电话*                      |                  |                                          |          |             |      |
| ▼ 实训相关                                         |                  | 所包含专业                  | ▶: □ 物流管<br>□ 港口与 | P理专业 □ 报<br>航运管理专业        | 《关与国际货运+                           | 专业 🗖 公路运                  | 运输与管理专业          | 🔲 电子商务                                   | 专业       |             |      |
| <ul> <li>实训指导书</li> <li>实训合作协议</li> </ul>      |                  | *关联选1                  | 硕: 💿 不关助          | 🕴 🖸 关联到实                  | 3训企业 O 关                           | 联到实训项目                    |                  |                                          |          |             |      |
| ■ 实训邀请函                                        |                  |                        |                   | 🔍 #4 🖭 ≪<br>IE ⊈ ⊈ ≭      | 🕈 🖁 🖻 🛍<br>с <sup>2</sup> х. Авс 👰 | ကလ စား(<br>ခြော 🌍 — တ     | ) <b>1 1 1</b> 0 | ) () () () () () () () () () () () () () |          |             |      |
| <ul> <li>✓ 学生实训信息</li> <li>● 学生实训记录</li> </ul> |                  |                        | 普通                | <ul> <li>Arial</li> </ul> | ▼ 字                                | <del>5</del> ▼ Β <i>Ι</i> |                  | ≣ Ø <u>A</u> • <sup>®</sup> ∕            | · •      |             |      |
| ■ 学生实训变动                                       |                  |                        |                   |                           |                                    |                           |                  |                                          |          |             |      |

图 5-6

| 选择  | 选择所属实训企业         |                          |        |    |  |  |  |  |  |
|-----|------------------|--------------------------|--------|----|--|--|--|--|--|
| 「按約 | 条件搜索             |                          |        |    |  |  |  |  |  |
| 企业  | 业名称 📔 企业负责人 🗌    |                          | 开始搜索   |    |  |  |  |  |  |
|     | 企业互称             | 所在省市                     | 奇事↓    | 杏丟 |  |  |  |  |  |
|     | 北京荣庆达贸易有限公司      | 北京市 - 北京市                | 陈主任    |    |  |  |  |  |  |
|     | 北京中联达物流有限公司      | 北京市 - 北京市                | 陈小姐    |    |  |  |  |  |  |
|     |                  |                          |        |    |  |  |  |  |  |
|     |                  |                          | 子红壮    |    |  |  |  |  |  |
|     | 北京鹰联国际货物运输代理有限公司 | 北京市 - 北京市                | 刘长者    |    |  |  |  |  |  |
|     | 上海东启物流有限公司       | 上海市 - 上海市                | 蒋先生    |    |  |  |  |  |  |
| 注:译 | I通过左面的多选框选择企业    |                          |        |    |  |  |  |  |  |
| 确认  | 选择 共5条信息 1/      | 1页   首页 上一页 <b>1</b> 下一页 | 〔尾页 转到 | 页  |  |  |  |  |  |

- 图 5-7
- 3、学生实训计划页面(如图 5-8),教师可以审核学生制定的实训计划信息;默认列出了所有已经通过 审核的实训计划。

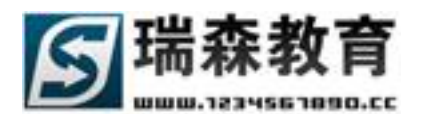

| 頂崗変习管                                     | 理监控平台                                 |                                                            |  |  |  |  |  |  |  |  |
|-------------------------------------------|---------------------------------------|------------------------------------------------------------|--|--|--|--|--|--|--|--|
|                                           | · · · · · · · · · · · · · · · · · · · | 导 评价信息 企业专区 短信通知 管理制度 技术论坛                                 |  |  |  |  |  |  |  |  |
| 实训计划 » 学生实训计                              | 其日前 <b>世</b>                          | 期:2010年05月28日   <mark>测试院系</mark> - 校内指导教师:卢焱(luyan) 刷新 退出 |  |  |  |  |  |  |  |  |
| ▼ 实训计划                                    | 学生实训计划 未审核实训计划                        |                                                            |  |  |  |  |  |  |  |  |
| ■ 我的实训计划                                  |                                       |                                                            |  |  |  |  |  |  |  |  |
| ■ 学生实训计划                                  |                                       | 按条件搜索                                                      |  |  |  |  |  |  |  |  |
| ■ 院系实训计划                                  | 标题关键字 联系人或电话 → 开始搜索 <                 |                                                            |  |  |  |  |  |  |  |  |
|                                           | □ 实训标题                                | 学生 实训人数 实训联系人 联系电话 详细                                      |  |  |  |  |  |  |  |  |
| ▼ 实训相关                                    | □ 测试实训计划                              | [李田] 0人 无 02444748374 🛄                                    |  |  |  |  |  |  |  |  |
| ■ 实训指导书                                   | □ 我的测试实训计划                            | [刘田田] 0人 刘小生 02488565512 🛄                                 |  |  |  |  |  |  |  |  |
| <ul> <li>实训合作协议</li> <li>实训邀请函</li> </ul> | □ 沈阳企业的实训计划_2010修正版                   | [刘田田] 0人 老刘 02488565215 🔝                                  |  |  |  |  |  |  |  |  |
|                                           | ★ 删除所选 』 ■ 取消审核 』                     | 共3条信息 1/1页 首页上一页 1 下一页 尾页 转到 📃 页                           |  |  |  |  |  |  |  |  |

图 5-8

点击详细,显示学生提交的实训计划详细信息(如图 5-9)。

頂崗实习管理监控平台

实训计划 » 学生实训计划

岗前培训 实训信息 学生管理 在线指导 评价信息 企业专区 短信通知 管理制度 技术论坛 当前日期:2010年05月28日 | 测试院系 - 校内指导教师: 卢焱(luyan) 刷新 退出

| - 李淵江朝   | 返回实训计划列表 🔤 🤷 | <b>看实训计划</b> 修改实训                       | 川计划 [返回上一页]                                                                                                    |  |  |  |  |  |  |  |
|----------|--------------|-----------------------------------------|----------------------------------------------------------------------------------------------------|--|--|--|--|--|--|--|
| * 头明印题   | 所属实训计划:沈阳全   | 业的实训计划 2010修正#                          | الله المعالم المعالم المعالم المعالم المعالم المعالم المعالم المعالم المعالم المعالم المعالم المعالم المعالم ال |  |  |  |  |  |  |  |
| ■ 我的实训计划 | 应测计 阿库克      |                                         |                                                                                                    |  |  |  |  |  |  |  |
| ■ 学生实训计划 | - 实训计划信息     | 油四人 北西南湖市 阿丁                            |                                                                                                    |  |  |  |  |  |  |  |
| ■ 院系实训计划 | 实训怀题:        | WHITE TERNER OF CLUTCH TO THE TRANSPORT | APRHTE TERDAR ON FULXTERNAL                                                                                     |  |  |  |  |  |  |  |
|          | 实训联系人:       | 老刘                                      | 联系电话: 02488565215                                                                                               |  |  |  |  |  |  |  |
| ▼ 实训相关   | 所包含专业:       | 港口与航运管理专业                               |                                                                                                    |  |  |  |  |  |  |  |
| ■ 实训指导书  | 关联实训企业:      | 沈阳股份有限公司                                |                                                                                                    |  |  |  |  |  |  |  |
| ■ 实训合作协议 |              | 实训计划制定人:刘田F                             | H                                                                                                    |  |  |  |  |  |  |  |
| ▪ 实训邀请函  |              | ☆洲日期・ 2010-                             | □□□□□□□□□□□□□□□□□□□□□□□□□□□□□□□□□□□□                                                                            |  |  |  |  |  |  |  |
|          |              |                                         |                                                                                                    |  |  |  |  |  |  |  |
|          |              | 实训岗位: 快递/                               | /速递员                                                                                                    |  |  |  |  |  |  |  |
| ▼ 学生实训信息 |              | 工资待遇: 800 元                             | 元                                                                                                    |  |  |  |  |  |  |  |
| ■ 学生实训记录 |              |                                         |                                                                                                    |  |  |  |  |  |  |  |
| ■ 学生实训变动 | 实训学生:        |                                         |                                                                                                    |  |  |  |  |  |  |  |
| ■ 学生实训总结 |              |                                         |                                                                                                    |  |  |  |  |  |  |  |
| ■ 学生实训日志 | 实训内容:        | 计划内容!!                                  |                                                                                                    |  |  |  |  |  |  |  |
|          |              |                                         |                                                                                                    |  |  |  |  |  |  |  |

图 5-9

点击未审核实训计划,将会列出所有未审核的学生实训计划;通过多选框选中审核通过的实训计划, 然后点击下面的[审核并分配学生到此实训计划]按钮来审核学生的实训计划(如图 5-10)。

| 頂岗实习管                                                             |                                      | 在线指导评价信息         | 全业专区 短信通知        | 管理制度 技术论坛                     |
|-------------------------------------------------------------------|--------------------------------------|------------------|------------------|-------------------------------|
| 实训计划 » 学生实训                                                       | +\$1                                 | 当前日期:2010年05月28日 | 测试院系 - 校内指导教师    | :卢焱(luyan) <mark>刷新 退出</mark> |
| ▼ 实训计划                                                            | 学生实训计划 未审核实训计划                       |                  |                  |                               |
| <ul> <li>我的实训计划</li> <li><b>学生实训计划</b></li> <li>院系实训计划</li> </ul> | 按条件搜索           标题关键字         联系人或电话 |                  | > 开始搜索 <         |                               |
|                                                                   | □ 实训标题                               | 学生实              | 训人数 实训联系人        | 联系电话 详细                       |
| ▼ 实训相关                                                            | □ 测试实训计划                             | [李田]             | ○人 无             | 02444748374                   |
| <ul> <li>实训指导书</li> <li>实训合作协议</li> </ul>                         | □ 沈阳企业的实训计划_2010修正版                  | [刘田田]            | 0人 老刘            | 02488565215                   |
| ■ 实训邀请函                                                           | ▶ 删除所选 审核并分配学生到此实训计划                 | 共2条信息 1          | l/1页 首页 上一页 1 下· | 一页尾页 转到 📃 页                   |

图 5-10

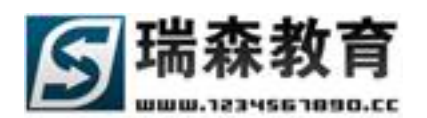

#### 4、院系实训计划(如图 5-11),在这里教师可以查看本院系的全部实训计划。

| 頂崗空习管       | 理监控       | V2.0<br>平台 |        | _       |       |            |        |          |             |       |
|-------------|-----------|------------|--------|---------|-------|------------|--------|----------|-------------|-------|
|             |           | 首 页 🛛 岗前培  | 训 实训信息 | 学生管理    | 在线指导  | 评价信息       | 企业专区   | 短信通知     | 管理制度        | 技术论坛  |
| 实训计划 »院系实训计 | 閔         |            |        |         | 当前日期: | 2010年05月28 | 日 测试院系 | - 校内指导教师 | :卢焱(luyan)  | 刷新 退出 |
| ▼ 实训计划      | 院系实训计     | 团          |        |         |       |            |        |          |             |       |
| ■ 我的实训计划    |           |            |        |         |       |            |        |          |             |       |
| ▪ 学生实训计划    | - 按条件搜索 - |            |        |         |       |            |        |          |             |       |
| ■ 院系实训计划    | 标题关键字     |            | 联      | 系人或电话 🔤 |       |            | > 并    | 始搜索 <    |             |       |
|             | 发布人       |            | 3      | 实训标题    |       |            | 实训人数   | 实训联系人    | 联系电话        | 详细    |
| ▼ 实训相关      | 卢焱        | 财务会计实训     |        |         |       |            | 0人     | 卢焱       | 13610815658 |       |
| ■ 实训指导书     | 卢焱        | 《数控加工与编程》  | 实训     |         |       |            | 0 人    | 卢焱       | 13610815658 |       |
| ■ 实训合作协议    |           |            |        |         |       |            |        |          |             |       |

图 5-11

## 5.2 实训相关

实训相关导航包括实训指导书、实训合作协议、实训邀请函。

1、 实训指导书 (如图 5-12),包括我的实训指导书页面和全部实训指导书页面、和制定指导书页面。

| 首页       改前培训       实训信息       学生管理       在线指导       评价信息       企业专区       短信通知       管理稳度       技术论坛         安训相关 » 实训指导书       当前日期:2010年05月28日       测试院系 - 校内指导数师: 卢焱(luyan)       刷新 退出         • 实训计划 <th>頂崗変习管</th> <th>理监控平台</th> <th></th> <th></th> <th></th> <th></th> <th></th>                                                                                                    | 頂崗変习管        | 理监控平台                                                                                                    |           |                 |                           |                            |      |
|----------------------------------------------------------------------------------------------------|--------------|----------------------------------------------------------------------------------------------------|-----------|-----------------|---------------------------|----------------------------|------|
| 实训相关。实训指导书       当前日期:2010年05月28日   测试院系 - 校内指导教师: 卢焱(luyan) 刷新 退出         · 实训计划       · 我的实训计划       · 全部实训指导书       制定实训指导书         · 我的实训计划       · · · · · · · · · · · · · · · · · · ·                                                                                                    |              | 首页 岗前培训                                                                                                    | 实训信息 学生管理 | 在线指导 评价信息       | 企业专区 短信通知                 | 管理制度 技                     | 术论坛  |
| 文 实训指导书       全部实训指导书       制定实训指导书         • 我的实训计划       · · · · · · · · · · · · · · · · · · ·                                                                                                    | 实训相关 » 实训指导+ | i                                                                                                    |           | 当前日期:2010年05月20 | 3日   测试院系 - 校内指导教师        | i:卢焱(luyan) <mark>刷</mark> | 廝 退出 |
| ・ 我的实训计划                                                                                                    | ▼ 实训计划       | 我的实训指导书 全部实训指导书                                                                                                    | 制定实训指导书   |                 |                           |                            |      |
|                                                                                                    | ■ 我的实训计划     |                                                                                                    |           |                 |                           |                            |      |
| · 院系实训计划     标题关键字                                                                                                    | ■ 学生实训计划     | - 按条件搜索                                                                                                    |           |                 |                           |                            |      |
| Ŷ(細)             Ŷ(細)                  Ŷ(細)                 Ŷ(描)                 Ŷ(描)                 Ŷ(描)                 Ŷ(描)                 Ŷ(描)                 Ŷ(there is a constraint of the constraint of the constrai | ▪ 院系实训计划     | 标题关键字                                                                                                    | > 开始搜索    | <               |                           |                            |      |
| ▼ 实训相关       ○ 关于09年物流统计实训的指导书       09年物流统计实训计划       2009-10-22       □         • 实训指导书       ○ ※ 明照9 56/巻       ● ● ● ● ● ● ● ● ● ● ● ● ● ● ● ● ● ● ●                                                                                                    |              | 日本の目的には、「日本の目的」では、「日本の目的」では、「日本の日本の目的」では、「日本の日本の目的」では、「日本の日本の目的」では、「日本の日本の目的」では、「日本の日本の目的」では、「日本の日本の目的」では、「日本の日本の目的」では、「日本の日本の日本の目的」では、「日本の日本の目的」では、「日本の日本の日本の日本の日本の日本の日本の日本の日本の日本の日本の日本の日本の日 | 标题        |                 | 关联实训计划                    | 制定日期                       | 详细   |
|                                                                                                    | ▼ 实训相关       | □ 关于09年物流统计实训的指导书                                                                                                    |           | 09年物流统计实训;      | †线]                       | 2009-10-22                 |      |
|                                                                                                    | ■ 实训指导书      |                                                                                                    |           |                 |                           | r                          |      |
| • 实训合作协议                                                                                                    | ■ 实训合作协议     | ★删除所选                                                                                                    |           | 共1条信息           | ↓ 1/1页 首页 上一页 <b>1</b> 下· | 一页尾页 转到                    | 页    |

图 5-12

 管理实训指导书(如图 5-12),可以管理本教师发布的指导书,可以查看、删除教师自己发布的实 训指导书(如图 5-12)。点击详细查看指导书内容(如图 5-13)

| 頂崗实习管        |                                                              |    |
|--------------|--------------------------------------------------------------|----|
|              | <b>王 王 王 王 王 王 王 王 王 王 王 王 王 王 王 王 王 王 王 </b>                | 坛  |
| 实训相关 » 实训指导书 | <b>书</b> 当前日期:2010年05月28日   測试院系 - 校内指导教师:卢焱(luyan) 刷新       | 退出 |
| ▼ 实训计划       | 返回实训指导书列表 查看实训指导书 修改实训指导书 [返回上一页]                            |    |
| ■ 我的实训计划     | が出头頃指导や・大丁09年初編纂江头頃的指导や                                      |    |
| ■ 学生实训计划     |                                                              |    |
| ■ 院系实训计划     | 实训指导书标题:关于09年物流统计实训的指导书                                      |    |
|              | 发 布 人:卢焱                                                     |    |
| ▼ 实训相关       | 包含专业:物流管理专业 报关与国际货运专业 公路运输与管理专业 电子商务专业 港口与航运管理专业             |    |
| ■ 实训指导书      | 关联实训:09年物流统计实训计划                                             |    |
| ■ 实训合作协议     |                                                              | _  |
| ■ 实训邀请函      | 实训内容:关于09年物流统计实训的指导书<br>———————————————————————————————————— |    |
|              |                                                              |    |

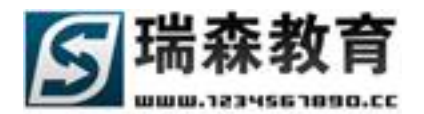

点击修改实训指导书来完成修改操作(如图 5-14)。

| 顶岗空习着        | 裡數非     | v2.0    |           |         |                       |               |                       |                  |                  |             |       |
|--------------|---------|---------|-----------|---------|-----------------------|---------------|-----------------------|------------------|------------------|-------------|-------|
|              |         | 首页      | 岗前培训      | 实训信息    | 学生管理                  | 在线指导          | 评价信息                  | 企业专区             | 短信通知             | 管理制度        | 技术论坛  |
| 实训相关 » 实训指导书 | 5       |         |           |         |                       | 当前日期:2        | 2010年05月28            | 3日   测试院系        | - 校内指导教师         | ī:卢焱(luyan) | 刷新 退出 |
| ▼ 实训计划       | 返回实训指导  | 学书列表 3  | 查看实训指导书   | 修改实训    | 指导书                   |               |                       |                  |                  |             |       |
| ■ 我的实训计划     | 所属实训指   | 导书:关于(  | 09年物稿统计等  | 实训的指导书  |                       |               |                       |                  |                  |             |       |
| ■ 学生实训计划     | ┌ 实训指导书 | 5信息 ——— | _         |         |                       |               |                       |                  |                  |             |       |
| ■ 院系实训计划     |         | *指导书标题  | 题: 关于09年物 | 加流统计实训的 | 指导书                   |               |                       |                  |                  |             |       |
|              |         | 关联实训计   | 划: 09年物流线 | 计实训计划   |                       |               | < 选择实训;               | 计划               |                  |             |       |
| ▼ 实训相关       |         |         | Da        | 🗟 🖊 🖻   | of 🐰 🖻 🛍              | ю сч <b>Б</b> | ) کے ل <sup>ی</sup> ( | ) 🕑 🗖 🗉          |                  |             |       |
| ■ 实训指导书      |         |         |           |         | x <sup>2</sup> ×2 ABC |               | æ 🔅 🖞 📕               | N+ 8−            |                  |             |       |
| ■ 实训合作协议     |         |         | 普通        | 👻 Arial | • 字                   |               | Ū≣≣≣                  | 🗏 🖉 <u>A</u> • 😕 | <mark>?</mark> - |             |       |
| ■ 实训邀请函      |         |         | 关于09年     | 物流统计实训的 | 付指导书                  |               |                       |                  |                  |             |       |

图 5-14

制定实训指导书页面(如图 5-15),教师可以制定实训指导书信息,也可以把实训指导书关联到所属实训计划,点击选择实训计划就可以看到实训计划列表(如图 5-16),选好所属实训计划,填写指导书内容,点提交按钮就可以成功发布实训指导书。

| 顶岗空习着                      |                                                    |             |
|----------------------------|----------------------------------------------------|-------------|
|                            | · · · · · · · · · · · · · · · · · · ·              | 腹 技术论坛      |
| 实训相关 »实训指导f                | お前日期:2010年05月28日   測试院系 - 校内指导数师: 卢焱()             | uyan) 刷新 退t |
| - 5721121-04               | 我的实训指导书 全部实训指导书 <b>制定实训指导书</b>                     |             |
| <ul> <li>我的实训计划</li> </ul> | *号为必填信息                                            |             |
| ■ 学生实训计划                   | 实训指导书信息                                            |             |
| ■ 院系实训计划                   |                                                    |             |
|                            | 关联实训计划:                                            |             |
| ▼ 实训相关                     | □ 叠 🗟 桷 😑 🛷 羔 瞗  🗠 ♀ 🖬 🙆 🖉 🖻 🗉                     |             |
| <ul> <li>实训指导书</li> </ul>  | ■ 註註導導 x² x₂ ↔ 腳 請 �� — ∞ ※ Ů 團 k* k>              |             |
| <ul> <li>实训合作协议</li> </ul> | 普通 ▼ Arial ▼ 字号 ▼ B I U ≣ Ξ Ξ ② A ▼ <sup>®</sup> ▼ |             |
| ■ 买训题馆图                    |                                                    |             |

图 5-15

| 选择所属实训计划          |     |    |      |    |     |   |     |    |      |    |
|-------------------|-----|----|------|----|-----|---|-----|----|------|----|
| ┌ 按条件搜索           |     |    |      |    |     |   |     |    |      |    |
| 实训名称              |     | 实训 | 负责人  |    |     |   |     | Э  | F始搜索 | ]  |
|                   | 实训  | 计划 |      |    |     |   |     | 负: | 责 人  | 查看 |
| □ 09年物流统计实训计划     |     |    |      |    |     |   |     | 刘  | 老师   |    |
| □ 09年荣庆达公司实训计划    |     |    |      |    |     |   |     | 王  | 老师   |    |
| 注:请通过左面的多选框选择实训计划 | J   |    |      |    |     |   |     |    |      |    |
| 确认选择              | 共2条 | 信息 | 1/1页 | 首页 | 上一页 | 1 | 下一页 | 尾页 | 转到   | 页  |

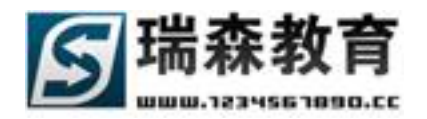

全部实训指导书页面(如图 5-17),教师可以查看本院系全部的实训指导书信息。

| 頂崗空习着       | 理监核       | V2.0        |            |       |        |       |            |           |          |            |       |
|-------------|-----------|-------------|------------|-------|--------|-------|------------|-----------|----------|------------|-------|
|             |           | 首页          | 岗前培训       | 实训信息  | 学生管理   | 在线指导  | 评价信息       | 全业专区      | 短信通知     | 管理制度       | 技术论坛  |
| 实训相关 »实训指导+ | ŝ         |             |            |       |        | 当前日期: | 2010年05月28 | 8日   测试院系 | - 校内指导教师 | :卢焱(luyan) | 刷新 退出 |
| ▼ 实训计划      | 我的实训指导    | 形 <b>全部</b> | 实训指导书<br>• | 制定实训指 | 计导行    |       |            |           |          |            |       |
| ■ 我的实训计划    |           |             |            |       |        |       |            |           |          |            |       |
| ■ 学生实训计划    | ─ 按条件搜索 - |             |            |       |        |       |            |           |          |            |       |
| ▪ 院系实训计划    | 标题关键      | 字           |            |       | > 开始搜到 | 索 <   |            |           |          |            |       |
|             | 发布人       |             | 指          | 导书标题  |        |       | :          | 关联实训计划    |          | 制定日期       | 月 详细  |
| ▼ 实训相关      | 卢焱 关      | 等于09年物济     | 流统计实训的指导   | 寻书    |        | 09年   | =物流统计实训计   | H划        |          | 2009-10-   | 22    |
| • 实训指导书     |           |             |            |       |        |       |            |           |          |            |       |
| ■ 实训合作协议    |           |             |            |       |        |       | 共1条信息      | 1/1页 首页   | 上一页 1 下- | 一页尾页 转到    | 9   页 |

图 5-17

2、实训合作协议子导航、实训邀请函功能同实训指导书。

## 5.3 学生实训信息

学生实训信息导航(如图 5-18),主要记录校内指导教师所管理学生的实训相关信息,包括学生的 实训记录,实训中的变更记录,学生的实训日志和总结等信息。

1、学生实训记录(如图 5-18),教师可以能过此栏目查看所管理学生的实训记录。按照多项信息组合 搜索,也可以精确搜索(按日期搜索时时间只填写一个时,前面的时间不填时时间范围就小于后面的时 间,而后面的时间不填时,时间范围就大于前面的时间,工资也是这样)。

| 頂岗实习管                      | 理监核      | <u>т</u>     | <u> </u>             | _                  | _    |      |       |          |          |                 |             |             |        |
|----------------------------|----------|--------------|----------------------|--------------------|------|------|-------|----------|----------|-----------------|-------------|-------------|--------|
|                            |          | 首 页          | 岗前培训                 | 实训信息               | 学生管  | 理者   | E线指导  | 评价信      |          | :业套区            | 短信通知        | 管理制度        | 技术论坛   |
| 学生实训信息 » 学生等               | 实训记录     |              |                      |                    |      | 븰    | á前日期: | 2010年05, | 月28日(    | 测试院系            | - 校内指导教师    | 币:卢焱(luyan) | ) 刷新退出 |
|                            | 谷开京制造    |              |                      |                    |      |      |       |          |          |                 |             |             |        |
| ▼ 实训计划                     | 子主头间间    | 5.3K         |                      |                    |      |      |       |          |          |                 |             |             |        |
| ■ 我的实训计划                   |          |              |                      |                    |      |      |       |          |          |                 |             |             |        |
| ■ 学生实训计划                   | - 按条件搜索- |              |                      |                    |      |      |       |          |          |                 |             |             |        |
| ■ 院系实训计划                   | 精确搜索:    | 姓名           |                      | 学号                 |      |      | 手机    |          |          | 开               | 始搜索         |             |        |
|                            | 组合搜索:    | 班級           |                      | 性别                 | 全部   | •    | 姓名    |          |          | 按姓名模糊           | 胡搜索         |             |        |
| ▼ 实训相关                     |          | 年份           | 全部入学年份               | ▼ 专业               | 全部专业 | •    | 班级    | 全部班级     | •        |                 |             |             |        |
| ■ 实训指导书                    | 实训选项:    | 岗位           | 全部岗位信息               | ▼ 工资               | -    |      | 状态    | 全部实训状    | 态 💌      | 方式 全部           | 实训方式 💌      |             |        |
| <ul> <li>实训合作协议</li> </ul> | 按日期:     |              |                      | 19                 | -    |      | 19    |          |          | 按实训开            | 始日期检索       |             |        |
| <ul> <li>实训激请函</li> </ul>  | 按地区:     | 省份           | 全部省份                 | ■ 城市 [             | 全部市区 |      | •     |          |          |                 |             |             |        |
|                            | 所在实训:    | 按企业          |                      |                    |      |      | <     | - 选择所属企  | E71F     |                 |             |             |        |
| 一番步奏道后自                    |          | 按项目          |                      |                    |      |      | <     | - 选择所属项  | 〔目       |                 |             |             |        |
| ▼子生头叫信息                    |          | 按实训          |                      |                    |      |      |       | - 选择所属实  | RUI      |                 | 始搜索         |             |        |
| <ul> <li>学生实训记录</li> </ul> |          | -            | ·                    |                    |      |      |       |          |          |                 | -           |             |        |
| ■ 学生实训变动                   | 姓名       |              | 所在領                  | 买训                 |      | 实训员  | 前立    | 工资       |          | 实训日期            | (H          | 实训状态        | 查看     |
| ■ 学生实训总结                   | 王海涛      | 企业:1         | 比京中联达物流有             | 限公司                |      | 物流专员 | /助理   | 800元     | [2010-0: | 2-01] 至[        | 2010-10-31] | 正在实训中       |        |
| ■ 学生实训日志                   | 生感       | 实训:0         | 9年物流统计实训<br>F互應联展际货物 | 计划                 | 八司   | 空会收步 | 치나무   | o=       | [2000_0  | -011 <b>A</b> I | 0010-10-01] | 元左帝训中       | 50     |
|                            | 不唯       | 正亚:1<br>项目:1 | 山家属駅国際负援<br>北京第五货运公司 | (空調) (3)空有時<br> 实训 | 29   | 又主面的 | EЛM   | 06       | [2009-0  | , 01] ± [       | 2010 12-01] | 血症来如乎       |        |
|                            | 卢焱       | 企业:          | L京荣庆达贸易有             | 限公司                |      | 物流专员 | /助理   | 700元     | [2010-0: | 2-01]至[         | 2010-10-31] | 正在实训中       |        |
|                            |          |              |                      |                    |      |      |       |          |          |                 |             |             |        |

图 5-18

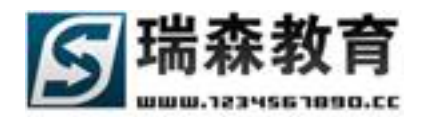

点击查看将会显示此学生的实训记录(如图 5-19),可以同时查看此学生的实训总结和实训日志。

| [卢焱]的实训记录 [卢焱]的实训总结 [卢焱]的实训日志     |
|-----------------------------------|
| ┌──详细信息                           |
| 当前实训信息                            |
| 校内指导老师: 卢焱                        |
| 校外指导老师: 王军                        |
| 所在企业: 北京荣庆达贸易有限公司                 |
| 实训日期: [2010-02-01] 至 [2010-10-31] |
| 实训岗位: 物流专员/助理                     |
| <b>工 资: 700元</b>                  |
| 历史实训记录1 [查看实训总结] [查看实训日志]         |
| 所在企业: 北京鹰联国际货物运输代理有限公司            |
| 所在项目: 北京第五货运公司实训                  |
| 实训日期: [2009-11-01] 至 [2009-12-31] |

图 5-19

2、学生实训变动(如图 5-20),这里教师可以查看在实训中学生变动的记录,可以按多种条件来检索 信息,点查看来浏览此学生的详细实训记录。

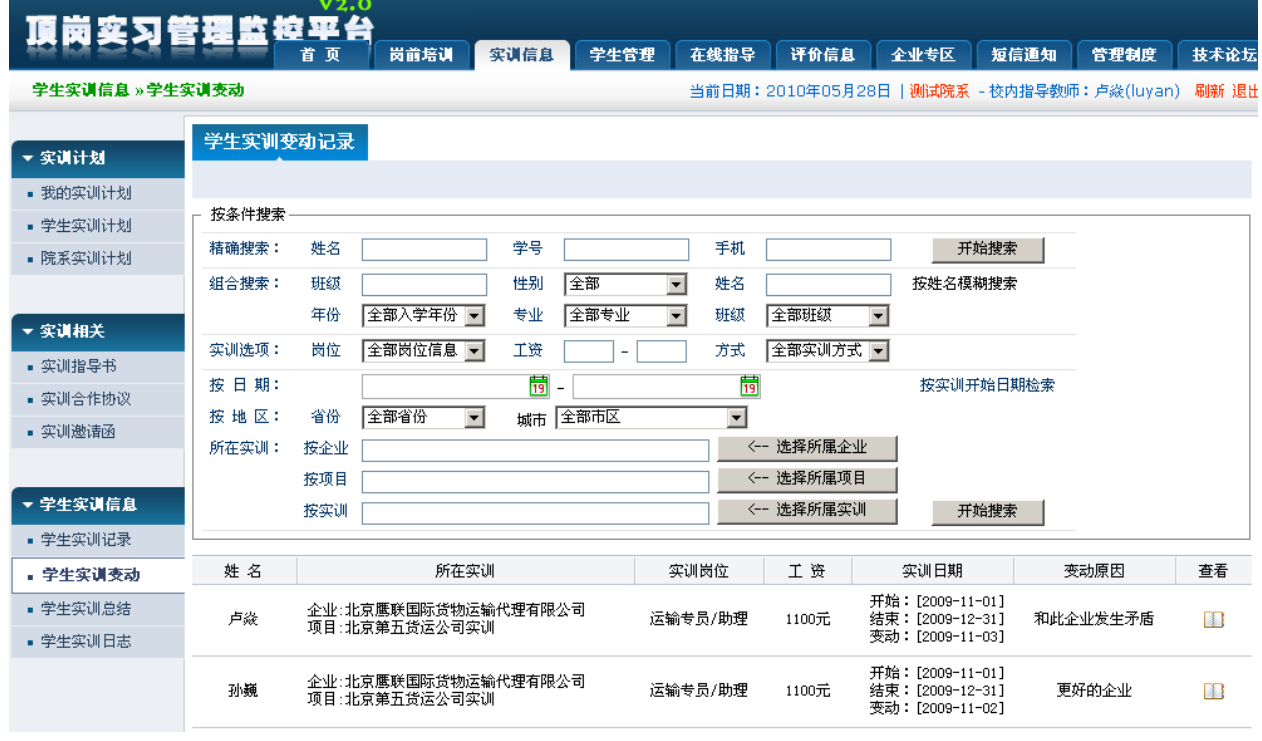

图 5-20

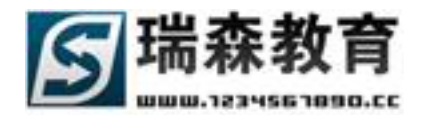

3、学生实训总结(如图 5-21),教师可以查看所管理学生的实训总结信息。

| 頂崗変习智        | - 理 监 核  | V2.        | 0                  |                             |                    |          |                      |                    |            |                              |                   |       |
|--------------|----------|------------|--------------------|-----------------------------|--------------------|----------|----------------------|--------------------|------------|------------------------------|-------------------|-------|
|              |          | 首 页        | 岗前培训               | 实训信息                        | 学生管理               | 在        | 线指导                  | 评价信息               | 全业专区       | 短信通知                         | 管理制度              | 技术论坛  |
| 学生实训信息 » 学生等 | 实训总结     |            |                    |                             |                    | 当        | 前日期:                 | 2010年05月2          | 8日   测试院   | <mark>系</mark> - 校内指导教师      | :卢焱(luyan)        | 刷新 退出 |
| ▼ 实训计划       | 学生实训总    | 结          |                    |                             |                    |          |                      |                    |            |                              |                   |       |
| ■ 我的实训计划     |          |            |                    |                             |                    |          |                      |                    |            |                              |                   |       |
| ■ 学生实训计划     | - 按条件搜索- |            |                    |                             |                    |          |                      |                    |            |                              |                   |       |
| ■ 院系实训计划     | 精确搜索:    | 姓名         |                    | 学号                          |                    |          | 手机                   |                    |            | 开始搜索                         |                   |       |
|              | 组合搜索:    | 班级         |                    | 世别                          | 全部                 | •        | 姓名                   | A stravely just    | 按姓名        | 模糊搜索                         |                   |       |
| ▼ 实训相关       |          | 牛份         | 全部入字年份             | ▲ 全亚                        | 全部专业               | •        | titelo               | 全部班级               | -          |                              |                   |       |
| ■ 实训指导书      | 所在实训:    | 按企业        |                    |                             |                    |          | <-                   | - 选择所属企业           |            |                              |                   |       |
| ■ 实训合作协议     |          | 按项目        |                    |                             |                    |          | <                    | - 选择所属坝日           | - 1        | TT-40-80-25                  |                   |       |
| ■ 实训邀请函      |          | 按头训        |                    |                             |                    |          |                      | - 旭拜州禹关训           |            | 开始投来                         |                   |       |
|              | 姓名       |            |                    | 总结摘要                        |                    |          |                      | 所在实训               |            | 实训日期                         | 实训状态              | 查看    |
| ▼ 学生实训信息     | 李田       | 测试。        |                    |                             |                    | 实企       | 3训:09年<br>1₩:北京      | 荣庆达公司实训<br>荣庆达贸易有限 | 计划<br>公司   | 开始:2010-02-0<br>结束:2010-10-3 | 1 正在实训中           |       |
| ■ 学生实训记录     |          | (文)を的      | 社会实践收葬不            | 心。现在由我                      | 为你举例: →            |          |                      |                    |            |                              |                   |       |
| ■ 学生实训变动     | 李田       | 在社会        | 上要善于与别人<br>识更多的人。如 | シ。別在出祝<br>沟通。经过一<br> 何与别人沟诵 | 段时间的寻找工<br>好,这门技术是 | 作金       | :训:09年<br>:业:北京      | 物流统计实训计<br>鹰联国际货物运 | 划<br>输代理有限 | 开始:2010-01-0                 | <sup>1</sup> 实训结束 |       |
| • 学生实训总结     |          | 要长期时不会     | 的练习。以前工<br>应变,会    | 作的机会不多                      | ,使我与别人对            | 话项       | ·司<br>[目∶北京          | 第五货运公司实            | ίΨ         | 结束:2010-01-2                 | 1                 |       |
| ■ 学生实训日志     | 卢焱       | 实训总<br>实训经 | 结关于在北京鹰<br>历。      | 联国际货物运                      | 輸代理有限公司            | 的 企<br>项 | :业:北京<br>·司<br>[目:北京 | 鹰联国际货物运<br>第五货运公司实 | 輸代理有限<br>训 | 开始:2009-11-0<br>结束:2009-12-3 | 1<br>1 实训结束       |       |

图 5-21

点击查看来显示实训总结的详细信息(如图 5-22),教师可以通过教师批注对总结进行回复指导。

| 查看[李田]的实训总结                           |  |
|---------------------------------------|--|
| ✓ 北京中联达物流有限公司 实训总结所在的实训企业             |  |
| 在北京中联达物流有限公司的实训总结,学到了很多实际中能应用到的知识1    |  |
|                                       |  |
|                                       |  |
|                                       |  |
|                                       |  |
|                                       |  |
| 教师批注:                                 |  |
|                                       |  |
|                                       |  |
|                                       |  |
| · · · · · · · · · · · · · · · · · · · |  |
| マジョクス「「「「「」」「「」」                      |  |
|                                       |  |

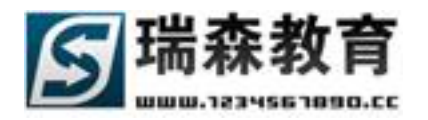

3、学生实训日志(如图 5-23),教师可以查看所管理学生的实训日志信息。按照多项信息组合搜索, 也可以精确搜索(按日期搜索时时间只填写一个时,前面的时间不填时时间范围就小于后面的时间,而 后面的时间不填时,时间范围就大于前面的时间); <sup>■</sup>》表示为用手机短信写的日志。

## 頂岗实习管理监控平台

学生实训信息 » 学生实训日志

岗前培训 实训信息 学生管理 在线指导 评价信息 企业专区 短信通知 管理制度 技术论坛 当前日期:2010年05月28日 | 测试院系 - 校内指导教师: 卢焱(luyan) 刷新 退出

| ▼ 实训计划           | 学生实训日         | 志                                                                                             |             |    |
|------------------|---------------|-----------------------------------------------------------------------------------------------|-------------|----|
| ■ 我的实训计划         |               |                                                                                               |             |    |
| ■ 学生实训计划         | ┌ 按条件搜索-      |                                                                                               |             |    |
| ■ 院系实训计划         | <b>精确搜索</b> : | 姓名 学号 手机 <b>开始搜索</b>                                                                          |             |    |
|                  | 组合搜索:         | 班級 性别 全部 ▼ 姓名 按姓名模糊搜索                                                                         |             |    |
| <u>بدمارد من</u> |               | 年份 全部入学年份 💌 专业 全部专业 💌 班級 全部班級 💌                                                               |             |    |
| ▼ 买调租天           | 按日期:          |                                                                                               |             |    |
| ▪ 实训指导书          | 所在实训:         |                                                                                               |             |    |
| ▪ 实训合作协议         | WIEXWI-       |                                                                                               |             |    |
| ■ 实训邀请函          |               |                                                                                               |             |    |
|                  |               |                                                                                               |             |    |
| ▼ 学生实训信息         | 姓名            | 日志摘要所在实训                                                                                      | 发布日期        | 查看 |
| ■ 学生实训记录         | 李田            | 今天已经是我来到公司整整3个月了,我学会了很多东西,不但在  实训:09年荣庆达公司实训计划<br>技术上学会了很多,更主要是为人处事方面也学会了很多    企业:比克荣庆达贸易有限公司 | 2010年04月30日 |    |
| ■ 学生实训变动         |               |                                                                                               |             |    |
| ■ 学生实训总结         | 李田            | 今天休息!                                                                                         | 2010年03月14日 |    |
| ■ 学生实训日志         | 李田            | 在实习中,遇到了一些问题,多亏壬哥帮助,感到有很多还需要  实训:测试实训计划<br>左尔际由学习●                                            | 2010年03月15日 |    |
|                  |               |                                                                                               |             |    |
|                  | 李田            | 今天外出做测量                                                                                       | 2010年03月29日 |    |

图 5-23

点击查看来显示实训日志详细信息(如图 5-24)。

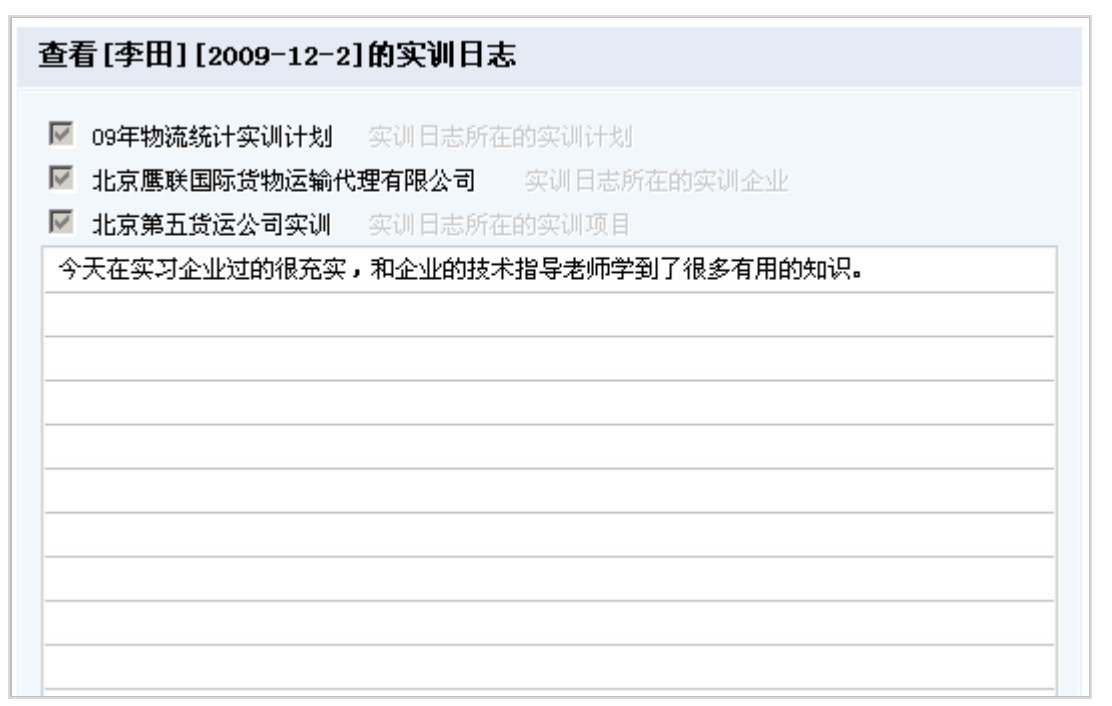

图 5-24

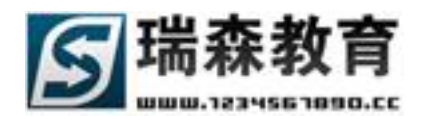

## 六. 学生信息管理

学生管理栏目中包括学生管理、学生出勤、学生库检索。教师可以管理学生信息,分配学生到企业、项目、实训,分配实训时可以选择实训日期段、实训岗位、添加实训工资等,分配学生到校外教师,查 看校外教师的信息反馈,学生出勤管理,学生的出勤统计,搜索学生信息等。

### 6.1 学生管理

在学生管理栏目中,教师可以管理院系分配给自己的学生,分配学生到企业、项目或实训计划,查看校 外指导教师的反馈信息。

- 学生信息管理(如图 6-1),在这里列出了院系分配给教师的学生列表;学生状态分为在校、实习、 签约、毕业;可以按状态来归类学生信息。按条件搜索分为精确搜索和组合搜索,可以根据不同情 况来检索学生。
- 全部学生列表页面(如图 6-1),在此页面中列出了教师所管理的全部学生信息。

| 顶岗实习管                                                            |                                                |               | <b>平台</b><br>页 | 岗前  | 培训 实训          | 信息       | 学生管         | 鋰    | 在线打  | 8 <b>5</b> | 评价信息     | 企业专      | 区短信间           | <b>直知 音</b> | 里制度      | 技术论坛  |
|------------------------------------------------------------------|------------------------------------------------|---------------|----------------|-----|----------------|----------|-------------|------|------|------------|----------|----------|----------------|-------------|----------|-------|
| 学生管理 » 学生信息管                                                     | 5理                                             |               |                |     |                |          |             |      | 当前E  | 期:20       | 010年05月2 | 28日   测读 | 院系 - 校内指       | 导教师:卢       | 쓚(luyan) | 刷新 退出 |
| ▼ 学生管理                                                           | - 按条件<br>-  -  -  -  -  -  -  -  -  -  -  -  - | +搜索 ──<br>搜索: | 姓名             |     |                | 学号       |             |      |      | 手机         |          |          | 开始搜索           |             |          |       |
| <ul> <li>• 子王宙秘目廷</li> <li>• 学生实训分配</li> <li>• 学生企业分配</li> </ul> | 组合                                             | 搜索:           | 班級<br>年份       | 诸选指 | ≩入学年{ <u>▼</u> | 性别<br>专业 | 全部<br>  诸选排 | ¥ 专业 | •    | 姓名<br>班级   | 诸选择明     | 级 🔽      | 按姓名模糊搜<br>开始搜索 | 索           |          |       |
| ■ 学生项目分配                                                         |                                                | 姓名            | 性              | 别   | 学号             | 手        | 机           |      | 专业   |            | 入学日期     | 校内教师     | 校外教师           | 辅导员         | 状态       | 查看    |
| ■ 校外教师分配                                                         |                                                | 徐铖煜           | 9              | 3 9 | 9050150506024  | 151171   | 799807      | 港口与  | 抗运管理 | 里专业        | 2005-9-1 | 卢焱       | 未指定            | 未指定         | 在校       |       |
| ■ 信息反馈管理                                                         |                                                | 刘田田           | 9              | 3   | 711524         | 139800   | 033956      | 港口与  | 航运管理 | 里专业        | 2007-9-1 | 卢焱       | 王军             | 刘广田         | 实习       |       |
|                                                                  |                                                | 袁芳            | ł              | τ   | 711523         | 139800   | 033955      | 港口与  | 航运管1 | 里专业        | 2007-9-1 | 卢焱       | 未指定            | 未指定         | 在校       |       |
| ▼ 学生出勤                                                           |                                                | 王海涛           | 3              | τ   | 711522         | 139800   | 033954      | 港口与  | 航运管理 | 里专业        | 2007-9-1 | 卢焱       | 未指定            | 未指定         | 实习       |       |

图 6-1

 在校学生页面(学生状态为在校的全部学生,如图 6-2),如果学生和某企业签约,可以选择学生 并关联到企业;首先通过左面多选框选择需要签约的学生,然后点击[选择签约企业]按钮来选择签 约的企业,通过下拉列表选择学生的签约岗位,填写学生的工资情况,点击[确认更新],就可以成 功把所选学生的状态更新为签约状态。

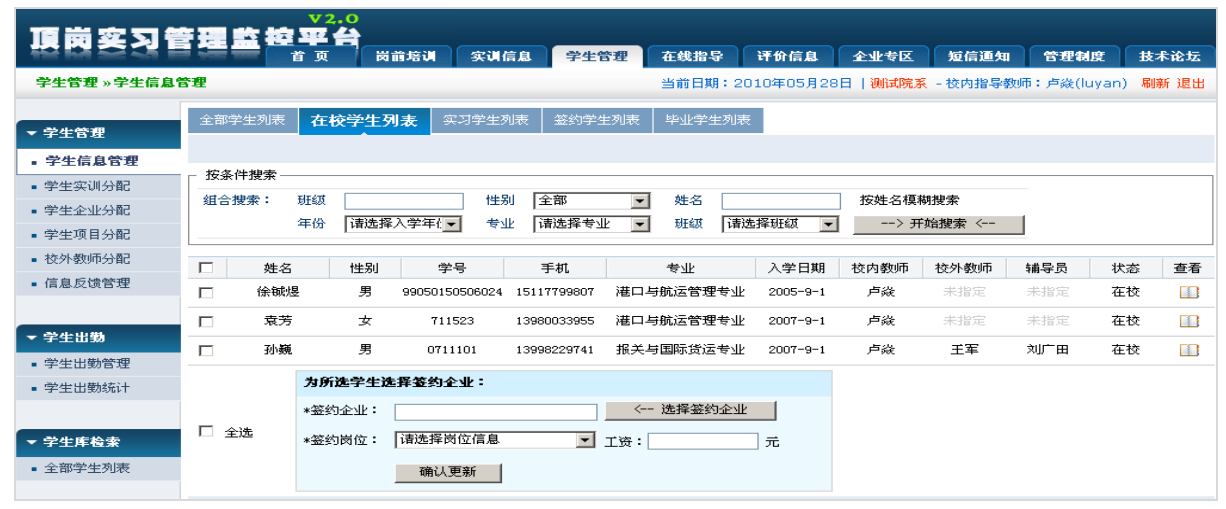

图 6-2

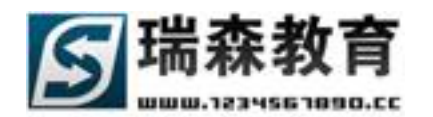

实习学生页面(如图 6-3),学生状态为实习的全部学生、搜索时可以按企业、项目、实训组合搜索,同样也可以分配实习学生到签约企业,操作方式同上。

| - 学生答::::                              | 全部学生列表    | 在校学生列表     | 实习学生3      | 利表 签约学生列    | 山表 毕业学生列表                                                      |              |        |     |    |    |
|----------------------------------------|-----------|------------|------------|-------------|----------------------------------------------------------------|--------------|--------|-----|----|----|
| ✓ #±B堆 ● 学生信息管理                        | 注:不包括已经   | 毕业的学生      |            |             |                                                                |              |        |     |    |    |
| ************************************** | ┌ 按条件搜索 — |            |            |             |                                                                |              |        |     |    |    |
| ■ 学生买训分配                               | 组合搜索:     | 班级         |            | 性别 全部       | ▼ 姓名                                                           | 按            | 姓名模糊搜索 |     |    |    |
| ■ 学生企业分配                               |           | 年四日本       | + 探入学生/    | 老小 法法格      |                                                                |              |        |     |    |    |
| ■ 学生项目分配                               |           |            | ⊴]∓/(-;+1▼ |             |                                                                | 500 <b>•</b> |        |     |    |    |
| ■ 校外教师分配                               |           | 按企业        |            |             | 《 选择所属金                                                        | <u>1915</u>  |        |     |    |    |
| ■ 信息反馈管理                               |           | 按项目        |            |             |                                                                |              |        |     |    |    |
|                                        |           | 按实训        |            |             | 选择所属实                                                          | 204          | 开始搜索   |     |    |    |
|                                        |           |            |            |             |                                                                |              |        |     |    |    |
| ▼ 学生出勤                                 | □ 姓名      | 3 性别       | ] 学号       | 手机          | 所在企业                                                           | 校内教师         | 校外教师   | 辅导员 | 状态 | 查看 |
| ■ 学生出勤管理                               | □ 刘田      | 田男         | 711524     | 13980033956 | 北京荣庆达贸易有限公司                                                    | 卢焱           | 王军     | 刘广田 | 实习 |    |
| ■ 学生出勤统计                               | □ 王海:     | 涛 女        | 711522     | 13980033954 | 北京中联达物流有限公司                                                    | 卢焱           | 未指定    | 未指定 | 实习 |    |
|                                        |           | 为所选学生说     | 择签约全业:     |             |                                                                |              |        |     |    |    |
| ▼ 学生库检索                                |           | *梦幼心业・     |            |             | ── 法拯救公业</th <th></th> <th></th> <th></th> <th></th> <th></th> |              |        |     |    |    |
| ■ 全部学生列表                               |           | • WESTER • |            |             | < 1991+30250TETE                                               |              |        |     |    |    |
|                                        | □ 主选      | *签约岗位:     | 诸选择岗位信息    | . 🗾 I       | 资: 元                                                           |              |        |     |    |    |
|                                        |           |            | 确认更新       |             |                                                                |              |        |     |    |    |

图 6-3

签约学生页面(如图 6-4),学生状态为签约的全部学生,在这里可以把所选学生重新关联到其它
 签约企业,操作方式同在校学生。

| 顶岗实习管        | 理监控     | V2.0     |          |                      |                    |           |           |            |           |       |      |
|--------------|---------|----------|----------|----------------------|--------------------|-----------|-----------|------------|-----------|-------|------|
|              |         | 〔〕       | 著训 实训信   | 息 学生管                | 理 在线指导             | 评价信息      | 企业专区      | 短信追知       | 管理制度      | 技习    | 下论坛  |
| 学生管理 » 学生信息管 | 5理      |          |          |                      | 当前日期:20            | 010年05月20 | 3日   测试院系 | - 校内指导教师   | ī:卢焱(luya | n) 刷穿 | 新 退出 |
| ▼ 学生管理       | 全部学生列表  | 在校学生列表   | 实习学生列表   | 签约学生列                | <b>リ表</b> 毕业学生列表   | ž         |           |            |           |       |      |
| ■ 学生信息管理     |         |          |          |                      |                    |           |           |            |           |       |      |
| ■ 学生实训分配     | - 按条件搜索 |          |          |                      |                    |           |           |            |           |       |      |
| ■ 学生企业分配     | 组合搜索:   | HEAD     |          | 性別(全部)               | ✓ 姓名               |           | 按姓        | 名模糊搜索      |           |       |      |
| ■ 学生项目分配     |         | 年份   请选择 | :人学年(_▼  | 专业   诸选择             | 专业 🗾 斑纐            | 请选择班约     | X ▼       | 77-4/-40-2 |           |       |      |
| ■ 校外教师分配     |         | 191ETR   |          |                      |                    | - 远择金约亚   | <u>чк</u> | <u> </u>   |           |       |      |
| ■ 信息反馈管理     | □ 姓名    | 性别       | 学号       | 手机                   | 专业                 |           | 所在企业      | 1          | 毕业日期      | 状态    | 查看   |
|              | □ 应贵钦   | 男        | 711609 1 | 3980063941           | 报关与国际货运专业          | 2 万航      | 国际货运代理有   | 限公司 :      | 2009-7-1  | 签约    |      |
| ▼ 学生出勤       |         |          |          | 0 <i>4.050</i> 575 6 |                    |           |           |            |           |       |      |
| ■ 学生出勤管理     |         |          | 相思 吃吃以所  | 加速金列信息               | 2 14-47 AMAS A. 11 | _         |           |            |           |       |      |
| ■ 学生出勤统计     | □ 今)#   | *签约企业:   |          |                      | 〈 选择登约企业           |           |           |            |           |       |      |
|              | 山王陸     | *签约岗位:   | 选择岗位信息   | <b>I</b>             | 资:                 | 元         |           |            |           |       |      |
| ▼ 学生库检索      |         |          | 确认更新     |                      |                    |           |           |            |           |       |      |

图 6-4

 毕业学生页面(如图 6-5),学生状态为毕业的全部学生,如果学生的毕业日期超过当前日期,系 统会自动更新学生的状态为毕业。如果教师知道学生的毕业去向,就可以直接为所选学生指定就业 企业,填写企业联系人、电话,选择就业岗位和工资待遇;这样学校或院系就可以了解学生的毕业 去向,了解学生所学的专业和就业是否对口。

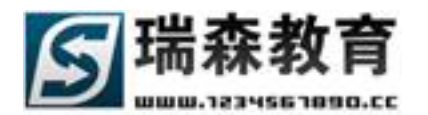

| ▼ 学生管理                     | 全部学生列题  | 表 在校学生 | 实习学生     | 签约学生 <b>毕业学生</b> |            |             |      |    |
|----------------------------|---------|--------|----------|------------------|------------|-------------|------|----|
| ■ 学生信息管理                   | 毕业学生列   | 衣      |          |                  |            |             |      |    |
| <ul> <li>学生实训分配</li> </ul> | - 孩杀件搜索 | ·      |          |                  |            |             |      |    |
| ■ 学生企业分配                   | 精确搜索:   | 姓名     |          | 学号               | 手机         | 开始搜索        |      |    |
| ▪ 学生项目分配                   | 组合搜索:   | 班级     |          | 性别全部             | ■ 姓名       | 按姓名模糊搜索     |      |    |
| ■ 校外教师分配                   |         | 年份 構造  | 『择入学年{── | 专业   诸选择专业       | ▶ 班级 请选择班级 | ▼ 开始搜索      |      |    |
| ■ 信息反馈管理                   |         | 姓名     | 学号       | 手机               | 指导教师       | 所在企业        | 状态   | 杳若 |
|                            |         | 刘志爽    | 711617   | 13980063949      | 卢焱 李树发     |             | 毕业   |    |
| ▼ 学生出勤                     |         | 解兵     | 711616   | 13980063948      | 卢焱 李树发     |             | 毕业   |    |
| ■ 学生出勤管理                   |         | 曹静     | 711615   | 13980063947      | 卢焱 李树发     |             | 些业   |    |
| ■ 学生出勤统计                   |         | 226.01 |          | 1000000011       | 7 m = 13m  |             | 1.77 |    |
|                            |         | 应贵钦    | 711609   | 13980063941      | 卢焱 王军      | 北京中联达物流有限公司 | 签约   |    |
| ▼ 学生库检索                    |         | 为所选学生  | 添加就业企业   | <u>'</u>         |            |             |      |    |
| ■ 全部学生列表                   |         | *就业企业: |          |                  |            |             |      |    |
|                            | □ 全选    | 企业联系人: |          | 企业电话:            |            |             |      |    |
|                            |         | *就业岗位: | 诸选择岗位    | 信息 🔽 工资          | £: 元       |             |      |    |
|                            |         |        | 确认更新     | б                |            |             |      |    |

图 6-5

### 在学生信息管理中,点击[查看]可以直接浏览学生的详细信息;

详细信息分四部分,第一部分:

如果学生在实训中,将会显示学生实训相关信息(如图 6-6);

| 当前实训信息          |                             |
|-----------------|-----------------------------|
| 校内指导老师 <b>:</b> | 卢焱                          |
| 校外指导老师:         | 王军                          |
| 所在企业:           | 上海东启物流有限公司                  |
| 所在项目:           | 物流场所配货实习                    |
| 实训日期:           | [2010-02-26] 至 [2010-03-26] |
| 实训岗位:           | 调度员                         |
| 工 资:            | 2000元                       |

图 6-6

如果学生已经签约或毕业,将会显示学生所在企业信息(如图 6-6);

| 已经签约   |                    |
|--------|--------------------|
| 签约企业:  | 北京中联达物流有限公司        |
| 企业联系人: | 陈小姐                |
| 企业电话:  | (010)68654886-6001 |
| 签约岗位:  | 安全监控人员             |
| 工 资:   | 3200元              |

图 6-6

第二部分显示学生的详细信息,可以查看此学生的在校信息(如图 6-7)。

顶岗实习管理监控平台

| S | 瑞森教育              |
|---|-------------------|
|   | WWW.1234561890.CC |

| 详细信息 |    |                 |  |
|------|----|-----------------|--|
| 姓    | 名: | 卢焱 [学号:0711119] |  |
| 斑    | 级: | 07111           |  |
| 专    | 业: | 报关与国际货运专业       |  |
| 所属省  | 份: | 黑龙江省            |  |
| 入学日  | 期: | 2009-9-1        |  |
| 毕业日  | 期: | 2011-9-10       |  |
| 性    | 别: | 男               |  |
| 出生日  | 期: | 1903-1-6        |  |
| 政治面  | 貌: | 群众              |  |
| 民    | 族: |                 |  |

图 6-7

第三部分为学生的家长信息,可以查看和此学生相关联的家长信息;如果学生没有设置家长信息,这部 分将会显示未设置家长信息。

| 家长信息  |             |  |
|-------|-------------|--|
| 家长姓名: | 家长          |  |
| 关系:   | 父亲          |  |
| 电子信箱: |             |  |
| 手机号码: | 13555940934 |  |
| 联系电话: |             |  |

#### 图 6-8

第四部分为学生的联系方式,用于教师或学校联系学生。

| 联系方式         |             |  |
|--------------|-------------|--|
| 移动电话:        | 13610815657 |  |
| 住宅电话:        |             |  |
| <b>通信地址:</b> |             |  |
| 电子信箱:        |             |  |
| OICD:        |             |  |
|              |             |  |

图 6-9

除了学生的详细信息,在这里还可以查看学生相关的实训信息、评价信息、出勤信息、提问信息,还可 以给学生发送手机短信或站内短信(如图 6-10)。

| [卢焱]详细信息 | [卢焱]实训信息 | [卢焱]评价信息 | [卢焱]出勤信息 | [卢焱]提问信息 | 发送手机短信 | 发送站内短信 |
|----------|----------|----------|----------|----------|--------|--------|
|          |          |          | 图 6-10   |          |        |        |
| 点击学生实训信息 | ,可以查看此   | 学生所有的实训  | 记录, 包括当  | 前和历史记录,  | 实训变动也  | 可以在这里显 |

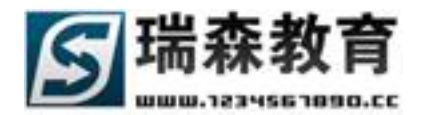

示,同样也可以查看和此学生相关的实训总结和实训日志信息(如图 6-11)。

| [卢焱]的实训记录  | [卢焱]的实训总结 [卢焱]的实训日志         |
|------------|-----------------------------|
| ┌ 详细信息     |                             |
| 当前实训信息     |                             |
| 校内指导老师:    | 卢焱                          |
| 校外指导老师:    | 王军                          |
| 所在企业:      | 苏州工业园区报关有限公司                |
| 实训日期:      | [2010-05-01] 至 [2010-11-30] |
| 实训岗位:      | 码头作业人员                      |
| 工 资:       | 1200元                       |
| 历史实训记录1 [  | 查看实训总结】 [查看实训日志]            |
| 所在企业::     | 北京鹰联国际货物运输代理有限公司            |
| 所在项目::     | 北京第五货运公司实训                  |
| 实训日期:      | [2009-11-01] 至 [2009-12-31] |
| 变动日期:      | [2009-11-03]                |
| 变动原因:      | 和此企业发生矛盾                    |
| 实训岗位: ;    | 运输专员/助理                     |
| 工 资:       | 1100元                       |
| 历史实训记录2 [3 | 查看实训总结】 [查看实训日志]            |

图 6-11

点击学生评价信息,就可以查看所有和此学生相关的评价项目(如图 6-12)。

| [卢焱]详细信息      | [卢焱]实训信息               | [卢焱]评价信息 | [卢焱]出勤信息 | [卢焱]提问信息 | 发送站内短信      | ī            |          |    |  |  |  |  |  |
|---------------|------------------------|----------|----------|----------|-------------|--------------|----------|----|--|--|--|--|--|
| 查看所有卢焱的       | 查看所有卢焱的评价信息            |          |          |          |             |              |          |    |  |  |  |  |  |
| 标题关键字<br>发布日期 | 标题关键字 □ □ 实训评价<br>发布日期 |          |          |          |             |              |          |    |  |  |  |  |  |
|               | 评价                     | 标题       |          | 实训评价 肖   | 平价对象 截      | 止日期 发        | 市日期      | 查看 |  |  |  |  |  |
| 教师评价学生测试      |                        |          |          | 不是       | 远有效 200     | 09-10-22     |          |    |  |  |  |  |  |
| 评价学生实训        |                        |          |          | 是        | 学生 200      | 9-09-19 200  | 09-09-19 |    |  |  |  |  |  |
| 实训教师评价        |                        |          |          | 是        | 0-12-31 200 | 09-09-07     |          |    |  |  |  |  |  |
| 关于09年实训的评     | 价                      |          |          | 是        | 学生 200      | 19-12-31 200 | 9-09-03  |    |  |  |  |  |  |

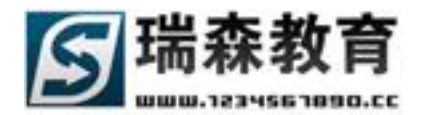

图 6-13 为学生的出勤信息,可以按全部显示或按月份查看。

| [卢焱]详细信息                                   | [卢焱]实训信息 [卢 | 「焱]评价信息 [ <b>」占</b> 乡 |     | 焱]提问信息 发送手 | 机短信 发送站内短 | i信  |  |  |  |  |  |  |
|--------------------------------------------|-------------|-----------------------|-----|------------|-----------|-----|--|--|--|--|--|--|
| ┌ 按条件搜索 ───                                | 按条件搜索       |                       |     |            |           |     |  |  |  |  |  |  |
| 全部显示 <b>按月份查看</b> 选择月份 2009年 🗨 12月 🗨       |             |                       |     |            |           |     |  |  |  |  |  |  |
|                                            |             |                       |     |            |           |     |  |  |  |  |  |  |
| 当前人员: <b>卢淼</b> [学号:0711119] 当前月份:2009年12月 |             |                       |     |            |           |     |  |  |  |  |  |  |
| 星期日                                        | 星期一         | 星期二                   | 星期三 | 星期四        | 星期五       | 星期六 |  |  |  |  |  |  |
|                                            |             | 1                     | 2   | 3          | 4         | 5   |  |  |  |  |  |  |
|                                            |             | 正常                    | 正常  | 正常         | 正常        | 正常  |  |  |  |  |  |  |
|                                            |             |                       |     |            |           |     |  |  |  |  |  |  |
| 6                                          | 7           | 8                     | 9   | 10         | 11        | 12  |  |  |  |  |  |  |
| 正常                                         | 正常          | 正常                    | 正常  | 正常         | 正常        | 正常  |  |  |  |  |  |  |
|                                            |             |                       |     |            |           |     |  |  |  |  |  |  |
| 13                                         | 14          | 15                    | 16  | 17         | 18        | 19  |  |  |  |  |  |  |
| 正常                                         | 正常          | 正常                    | 正常  | 正常         | 正常        | 正常  |  |  |  |  |  |  |
|                                            |             |                       |     |            |           |     |  |  |  |  |  |  |
| 20                                         | 21          | 22                    | 23  | 24         | 25        | 26  |  |  |  |  |  |  |

图 6-13

#### 给此学生发送手机短信(如图 6-14)。

| [卢焱]详细信息 | [卢焱]实训信息            | [卢焱]评价信息 | [卢焱]出勤信息 | [卢焱]提问信息 | 发送手机短信 | 发送站内短信 |  |
|----------|---------------------|----------|----------|----------|--------|--------|--|
| _ 详细信息   |                     |          |          |          |        |        |  |
| 接收人:卢淼   | ŧ 手机号:13610         | 815657   |          |          |        |        |  |
|          |                     |          |          |          |        |        |  |
|          |                     |          |          |          |        |        |  |
|          |                     |          | ᆽ 发ì:    | 送手机短信    |        |        |  |
| 已用字数: 0  | 剩余字数: <sup>63</sup> | 3 🗌 教师签  | 名        |          |        |        |  |

图 6-14

给此学生发送站内短信(如图 6-15)。

| [卢焱]详细信息  | [卢焱]实训信息     | [卢焱]评价信息   | [卢焱]出勤信息 | [卢焱]提问信息 | 发送手机短信 | 发送站内短信 |  |
|-----------|--------------|------------|----------|----------|--------|--------|--|
| ┌ 详细信息 —— |              |            |          |          |        |        |  |
| 收件人:      | risen0711119 |            | 选择好友 💌   | ]        |        |        |  |
| 标 題:      |              |            |          |          |        |        |  |
|           |              |            |          | <u> </u> |        |        |  |
| 内 容:      |              |            |          |          |        |        |  |
| 71 8.     |              |            |          |          |        |        |  |
|           | 已用字数: 0 🧃    | 刻余字数: 1000 |          | <b>V</b> |        |        |  |
|           |              |            |          |          |        |        |  |
|           | 发送           | 关闭         |          |          |        |        |  |

图 6-15 以上为点击学生查看的详细显示页面,包含了和学生相关的所有信息。

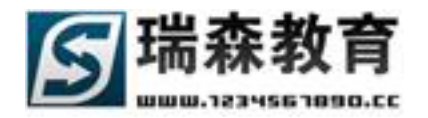

- 2、学生实训分配(如图 6-16),在这里教师可以把所管理的学生分配到院系或教师制定好的实训计划。
- 在校学生实训分配页面(如图 6-16),可以将自己管理的学生分配到教师或院系制定的实训计划中。
   首先通过左面多选框选择所要分配的学生,然后点击[选择实训计划]按钮选择所要分配的实训计划
   (如图 6-17);选择实训方式是校方推荐还是学生自谋;填好实训日期和实训岗位和工资后,点确
   认分配就可以把所选学生分配到选择的实训计划。

#### ₩ 項 岗 突 习 管 理 监 控 平 台

|                                            |              |              | ~     | N 8370 W | 2X WITH AS | TTD8    | r 110    | 2418-0- | PL DI IA 45 |          |          | 르세 8   | SE GOZE  | 12-1-16-2 |
|--------------------------------------------|--------------|--------------|-------|----------|------------|---------|----------|---------|-------------|----------|----------|--------|----------|-----------|
| 学生管理 » 学生实训分                               | 9 <b>8</b> 6 |              |       |          |            |         | 当        | 前日期:    | 2010年05月    | 28日   测试 | 院系 - 校内指 | 3导教师:卢 | 乘(luyan) | 刷新 退      |
| ▼ 学生管理                                     | 在校学          | 产生实训         | 分配    | 更改已分配学   | 生          |         |          |         |             |          |          |        |          |           |
| ■ 学生信息管理                                   | 100 100 100  | . de la cata |       |          |            |         |          |         |             |          |          |        |          |           |
| • 学生实训分配                                   |              | F搜索 —        |       |          |            |         |          |         |             |          |          | _      |          |           |
| ■ 学生企业分配                                   |              | · 宗 · · ·    | £26 _ |          | 学号         |         |          | 于机      |             |          | <u> </u> |        |          |           |
| ■ 学生项目分配                                   | 组合搜          | 索: 5         |       |          | 世别         | 全部<br>  | <b>•</b> | 姓名      |             | 按姓       | 名模糊搜索    | _      |          |           |
| ■ 校外教师分配                                   |              | 1            | ≢份 【谓 | 『选择人学年(] | ▼          | 语选择专业   | <b>•</b> | 斑狐      | 请选择班级       | <u> </u> | 开始搜索     |        |          |           |
| ■ 信息反馈管理                                   |              | 姓名           | 性     | 别学       | 3          | 手机      |          | 牟亚      | :           | 校内教师     | 校外教师     | 辅导员    | 状态       | 查看        |
|                                            |              | 卢焱           | ļ     | 男 0711:  | 119 1361   | 0815657 | 报关       | 与国际     | 货运专业        | 卢焱       | 王军       | 未指定    | 实习       |           |
| ▼ 学生出勤                                     |              | 李田           | 3     | 女 0711:  | 105 15840  | 0068361 | 报关       | 与国际     | 货运专业        | 卢焱       | 王军       | 未指定    | 在校       |           |
| <ul> <li>学生出勤管理</li> <li>学生出勤统计</li> </ul> |              | 孙巍           | 5     | 男 0711:  | 101 13990  | 8229741 | 报关       | 与国际     | 货运专业        | 卢焱       | 王军       | 刘广田    | 在校       |           |
|                                            |              | :            | 分配所选  | 学生至下列领   | :以计划:      |         |          |         |             |          |          |        |          |           |
| ▼ 学生库检索                                    |              | ,            | 实训计划  | J:       |            |         | < 选      | 择实训讨    | +戈」         |          |          |        |          |           |
| ■ 全部学生列表                                   |              | د            | ≰实训方式 | :: ⓒ 校方排 | 推荐 🔘 学生    | 自谋      |          |         |             |          |          |        |          |           |
|                                            | 🗆 全道         | 先,           | 实训日期  | 1: "     |            | 19 到    |          |         | 19          |          |          |        |          |           |
|                                            |              |              | ≰实训岗位 | : 诸选择约   | 《训岗位       | I I     | 资:       |         | 元           |          |          |        |          |           |
|                                            |              |              |       | 确认;      | 分配         |         |          |         |             |          |          | _      |          |           |

图 6-16

| 选择所属实训计划          |     |     |      |    |     |   |     |     |     |    |
|-------------------|-----|-----|------|----|-----|---|-----|-----|-----|----|
| ┌ 按条件搜索 ─────     |     |     |      |    |     |   |     |     |     |    |
| 实训名称              |     | 实训: | 负责人  |    |     |   |     | Я   | 始搜索 | ]  |
|                   | 实训  | 计划  |      |    |     |   |     | 负 i | 责人  | 查看 |
| 🔲 09年物流统计实训计划     |     |     |      |    |     |   |     | 刘封  | 老师  |    |
| 🔲 09年荣庆达公司实训计划    |     |     |      |    |     |   |     | 王   | 老师  |    |
| 注:请通过左面的多选框选择实训计划 | IJ  |     |      |    |     |   |     |     |     |    |
| 确认选择              | 共2ᢤ | 除信息 | 1/1页 | 首页 | 上一页 | 1 | 下一页 | 尾页  | 转到  | 页  |

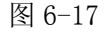

更改已分配学生(如图 6-19),在这里教师可以删除、修改或终止已分配学生的实训计划,首先选择学生,然后选择操作方式,是删除、修改或终止;如果选择删除,将会把所选学生实训记录删除;

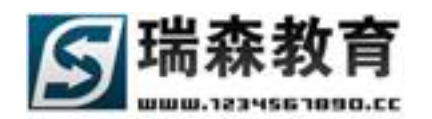

如果选择修改,将会把所选学生重新分配到其它实训计划,在这里如果选择生成变动记录(如图 6-18),系统将会记录所选学生的变更信息,这样在实训信息栏目里的学生实训变动栏目中将会看 到所选学生的变动记录;如果选择终止,所选学生的实训将会被终止,系统将会记录学生的终止信 息。

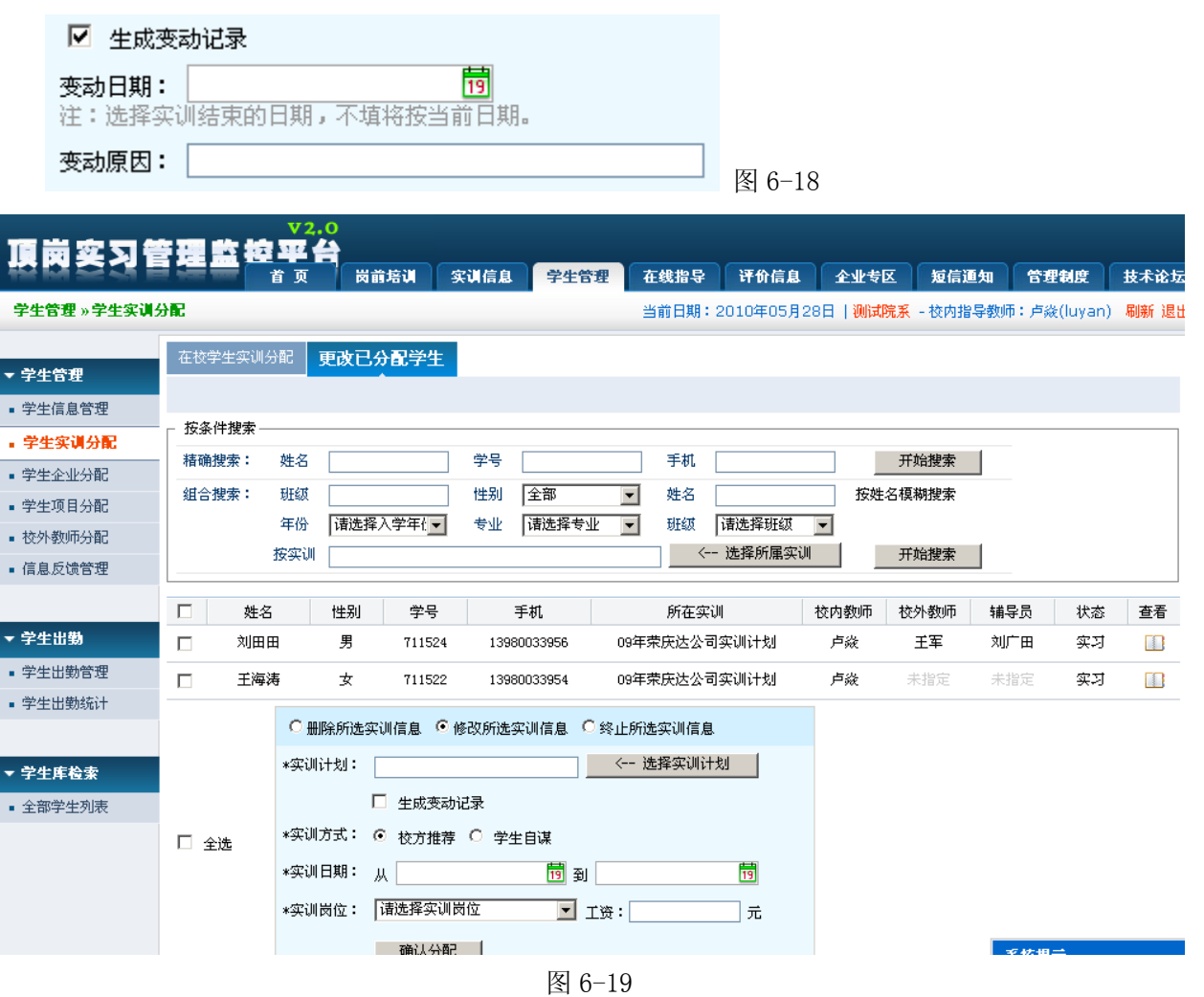

- 3、学生企业分配、学生项目分配功能同学生实训分配。如果院系或教师没有制定实训计划,教师可以 直接把学生分配到具体企业或项目。
- 4、校外教师分配(如图 6-20),学生在企业或项目实训,有时需要企业指派技术人员作为学生的指导 教师,在这里教师就可以分配所选学生到校外指导教师;这样,校外指导教师通过平台就可以管理 所分配的学生。
- 分配学生到校外指导教师页面(如图 6-20),首先通过左面的多选框选择需要分配的学生,然后点击下面的[选择校外指导教师]按钮来选择所要分配到的校外指导教师,图 6-21 为选择校外指导教师,选好后点击确认分配按钮,就会成功把所选学生分配到指定校外指导教师。

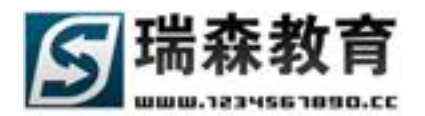

## 頂岗实习管理监控平台

学生管理》校外教师分配

 ö前培训 实训信息 学生管理 在线指导 评价信息 企业专区 短信通知 管理稳度 技术论坛

 当前日期:2010年05月28日 | 测试院系 - 校内指导教师: 卢焱(luyan) 刷新 退出

|          | 分配学生到                                    | 校外指导教    | 师 更改已分配的         | 学生          |            |                 |               |     |     |    |
|----------|------------------------------------------|----------|------------------|-------------|------------|-----------------|---------------|-----|-----|----|
| ▼ 学生管理   |                                          | <b>^</b> |                  | _           |            |                 |               |     |     |    |
| ■ 学生信息管理 |                                          |          |                  |             |            |                 |               |     |     |    |
| ■ 学生实训分配 | - 按条件搜索 -                                |          |                  |             |            |                 |               |     |     |    |
| ■ 学生企业分配 | 精确搜索:                                    | 姓名       | 学                | 묵           | 手机         | > Ŧ             | F始搜索 <        |     |     |    |
| ■ 学生项目分配 | 组合搜索:                                    | 斑紋       | 性                | 别全部         | ▼ 姓名       | 按姓名模            | 糊搜索           |     |     |    |
| ■ 校外教师分配 |                                          | 年份 诸选:   | 释入学年{ <b>▼</b> 专 | 业 诸选择专业     | ▼ 班级 请选择班级 | •> <del>J</del> | F始搜索 <        |     |     |    |
| ■ 信息反馈管理 | □ 姓夕                                     | (世別      | 学是               | 毛柑          | 专业         | 校内教师            | 校外教师          | 辅导品 | 状态  | 杏若 |
|          | □ <sup>2</sup> <sup>2</sup> <sup>2</sup> | 退 男      | 99050150506024   | 15117799807 | 港口与航运管理专业  | 卢焱              | 未指定           | 未指定 | 在校  |    |
| ▼ 学生出勤   |                                          |          |                  |             |            |                 |               |     |     |    |
|          | □ 刘志]                                    | 爽 男      | 711617           | 13980063949 | 报关与国际货运专业  | 卢焱              | 未指定           | 未指定 | 毕业  |    |
| ■ 学生出数官理 | □ 应贵!                                    | 欲 男      | 711609           | 13980063941 | 报关与国际货运专业  | 卢焱              | 未指定           | 未指定 | 签约  |    |
| ■ 学生出勤统计 |                                          |          |                  |             |            | . Hereite       | ale dito etta |     | +12 |    |
|          | 1 印度                                     | ž 劣      | 711409           | 13980023941 | 电子商务专业     | 尸成              | 木指疋           | 木指定 | 任仪  |    |
| ▼ 学生库检索  |                                          | 初 女      | 711408           | 13980023940 | 电子商务专业     | 卢焱              | 未指定           | 未指定 | 在校  |    |
| ■ 全部学生列表 | □ 全选                                     | 把选择的学生   | E分配到             |             | 选择校外指导教师   | 确认分配            |               |     |     |    |

共5条信息 1/1页 首页上一页 1 下一页尾页 转到 🥅 页

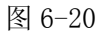

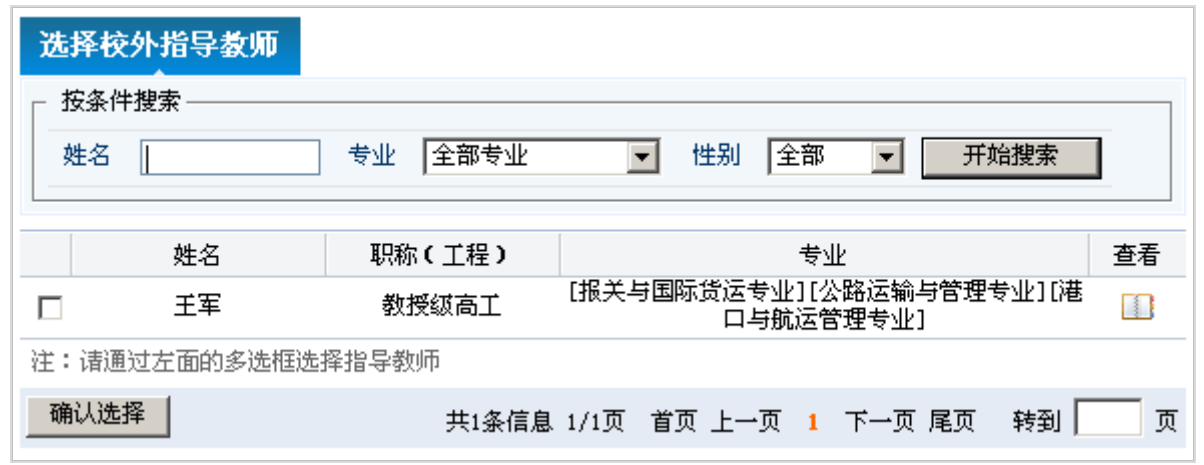

图 6-21

▶ 更改已分配学生页面(如图 6-22),在这里教师可以重新分配自己管理的学生到校外教师。

| ▼ 学生管理                                     | 分配学生到校外打 | 皆导教师 更  | 改已分配学                 | 生           |       |          |             |          |    |    |
|--------------------------------------------|----------|---------|-----------------------|-------------|-------|----------|-------------|----------|----|----|
| <ul> <li>学生信息管理</li> </ul>                 |          |         |                       |             |       |          |             |          |    |    |
| ■ 学生实训分配                                   | 按条件搜索——  |         |                       |             |       |          |             |          |    |    |
| ■ 学生企业分配                                   | 精确搜索: 及  | E#2     |                       | 学号          | 手机    |          |             |          |    |    |
| ■ 学生项目分配                                   | 组合搜索: 5  | E级      | 1                     | 性别全部        | ▼ 姓名  |          | 按姓名模糊搜索     |          |    |    |
| ■ 校外教师分配                                   |          | F份 诸选择2 | 、学年( <mark>▼</mark> * | 专业 诸选择专业    | ▼ 班级  | 请选择班级 💌  | ]> 开始搜索 <-  |          |    |    |
| ■ 信息反馈管理                                   | □ 姓名     | 性别      | 学号                    | 手机          |       | 专业       | 校内教师        | 校外教师     | 状态 | 查看 |
|                                            | □ 卢焱     | 男       | 0711119               | 13610815657 | 报步    | (与国际货运专业 | 卢焱          | 王军       | 实习 |    |
| ▼ 学生出勤                                     | □ 李田     | 女       | 0711105               | 15840068361 | 报关    | €与国际货运专业 | 卢焱          | 王军       | 实习 |    |
| <ul> <li>学生出勤管理</li> <li>学生出勤统计</li> </ul> | □ 孙巍     | 男       | 0711101               | 13998229741 | 报知    | (与国际货运专业 | 卢焱          | 王军       | 在校 |    |
|                                            | □ 全选     | 把选择的学生重 | 新分配到                  |             | < 选择も | 於外指导教师   | 确认分配        |          |    |    |
| ▼ 学生库检索                                    | ★删除所选    |         |                       |             |       | 共3条信息    | 1/1页 首页 上→页 | 1 下一页 尾页 | 转到 | 页  |

图 6-22

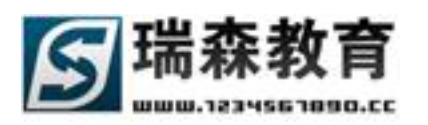

信息反馈子导航(如图 6-23),信息反馈里主要列出了教师所管理学生的校外指导教师反馈学生的信息, 是校内和校外指导教师沟通的平台。信息反馈列表页面中可以搜索、查看信息的反馈内容。

| 頂崗変习着      | v2.0<br>建筑控平台               |                    |                       |         |       |                                       |             |          |           |         |  |  |  |  |
|------------|-----------------------------|--------------------|-----------------------|---------|-------|---------------------------------------|-------------|----------|-----------|---------|--|--|--|--|
|            | 首页                          | 岗前培训               | 实训信息                  | 学生管理    | 在线指导  | 评价信息                                  | 全业专区        | 短信通知     | 管理制度      | 技术论坛    |  |  |  |  |
| 学生管理》信息反馈管 | 5理                          |                    |                       |         | 当前日期: | 2010年05月28                            | 日 测试院系      | - 校内指导教师 | :卢焱(luyar | ) 刷新 退出 |  |  |  |  |
| ▼ 学生管理     | 反馈信息列表                      | in a cratani ana a |                       | 7167天空中 |       |                                       |             |          |           |         |  |  |  |  |
| ■ 学生信息管理   | 可以查看夜外指导教师反映所管理学生的实训情况和相关信息 |                    |                       |         |       |                                       |             |          |           |         |  |  |  |  |
| ■ 学生实训分配   | - 按条件搜索                     | ┌──按条件搜索           |                       |         |       |                                       |             |          |           |         |  |  |  |  |
| ■ 学生企业分配   | 信息标题                        | 发布』                | 之馈教师                  |         | > 3   | ₩#################################### |             |          |           |         |  |  |  |  |
| ▪ 学生项目分配   |                             |                    | 主自仁师                  |         |       | 作非仍然                                  | e¥ni∓       | **       | o+ta      | 本王      |  |  |  |  |
| ■ 校外教师分配   | -                           | 1 一                | 目息(小型)<br>1947 - 天田中心 | •       |       | 反仰反じ                                  | 5<br>632011 |          | 「日本       |         |  |  |  |  |
| • 信息反馈管理   |                             | 子生衣现的              | 欧ケ,不用担任               | PI .    |       | 工4                                    | •           | 2009-    | -10-23    |         |  |  |  |  |
|            | ★删除所选                       |                    |                       |         |       | 共1条信息                                 | 1/1页 首页_    | 上一页 1 下一 | →页 尾页 🛊   | 剩 📃 页   |  |  |  |  |

图 6-23

5、图 6-24 为回复校外教师的反馈信息,校内教师可以回复信息给校外指导教师。

| 反馈   | 详细信息    |                                                  |
|------|---------|--------------------------------------------------|
| ┌ 详绪 | 細信息 ——— |                                                  |
|      | 信息标题:   | 同学们在这里表现很不错                                      |
|      | 发布 教师:  | 王军                                               |
|      | 学生列表:   | 徐颖[0711103] 张宏宇[0711104] 李田[0711105] 卢焱[0711119] |
|      | 发布时间:   | 2009-9-18                                        |
|      | 反馈内容:   | 同学们在这里表现很不错                                      |
|      | 教师回复:   | [次到, 有事及时联系! ▲                                   |
|      |         | ☞ 提交 ⊠ 重设                                        |

图 6-24

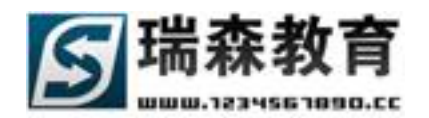

### 6.2 学生出勤

学生出勤导航中包括学生出勤管理和学生出勤统计。

 1、学生出勤管理(如图 6-25),在学生出勤管理页面中教师可以管理自己学生的出勤情况,首先点击 选择所要管理的学生姓名,然后点击 图标,将会修改此学生所选日期的考勤状态。

| 頂岗实习管        | 理监控                                                           | 312          | <u> </u> |     |      |           | _   |                   |       |            |    |          |        |       |       |
|--------------|---------------------------------------------------------------|--------------|----------|-----|------|-----------|-----|-------------------|-------|------------|----|----------|--------|-------|-------|
|              |                                                               | 首 页          | 岗前培训     | 1 3 | 实训信息 | 学生管理      | ¥ [ | 在线指导              | 评价信   | 息 企业专      | x  | 短信通知     | 管理制    | 度     | 技术论坛  |
| 学生出勤 » 学生出勤管 | 理                                                             |              |          |     |      |           |     | 当前日期 <b>:</b> 20: | 10年05 | 5月28日   测试 | 完系 | - 校内指导教师 | : 卢焱() | uyan) | 刷新 退日 |
|              | 学生出勤管                                                         | <b>1</b> 44  |          |     |      |           |     |                   |       |            |    |          |        |       |       |
| ▼ 学生管理       |                                                               |              |          |     |      |           |     |                   |       |            |    |          |        |       |       |
| ■ 学生信息管理     | 征:诸百先选择                                                       | <b>季</b> 所要1 | 全者的字生,然  | 后週过 | [日历万 | 武, 点击 👽 🤋 | 山以更 | 改此日期的出售           | 的状态   | -          |    |          |        |       |       |
| ■ 学生实训分配     | │ 按姓名查看 ─                                                     |              |          |     |      |           |     |                   |       |            |    |          |        |       |       |
| ■ 学生企业分配     | 姓名                                                            |              | 学        | 묵 [ |      |           | 手相  | ग.                |       | >          | 直接 | 定位 <     |        |       |       |
| ■ 学生项目分配     | └<br>┌ 请选择所要查                                                 | 看的学:         | ±        |     |      |           |     |                   |       |            |    |          |        |       |       |
| ■ 校外教师分配     | 刘田田                                                           | 王海湖          | 三 卢焱     |     |      |           |     |                   |       |            |    |          |        |       |       |
| ■ 信息反馈管理     |                                                               |              |          |     |      |           |     |                   |       |            |    |          |        |       |       |
|              | <b>当前人员:卢淼 学号:0711119</b> 当前月份:2009年10月 选择月份 2009年 ▼ 10月 ▼ 今日 |              |          |     |      |           |     |                   |       |            |    |          |        |       |       |
| ▼ 学生出勤       | 星期日                                                           |              | 星期一      |     |      | 星期二       |     | 星期三               |       | 星期四        |    | 星期五      |        | 星期六   | ;     |
| ■ 学生出勤管理     |                                                               |              |          |     |      |           |     |                   | 1     | 0          | 2  |          | 3      |       | 0     |
| <br>■ 学生出勤统计 |                                                               |              |          |     |      |           |     |                   | 正常    | She .      | Ē  | 常        | 正常     | 4     |       |
|              |                                                               |              |          |     |      |           |     |                   |       |            |    |          |        |       |       |
|              |                                                               |              |          |     |      |           |     |                   |       |            |    |          |        |       |       |
| ▼ 子生库        | 4                                                             | 0            | 5        | 0   | 6    | 0         | 7   | C                 | 8     | 0          | 9  | (        | 10     |       | 0     |
| ■ 全部学生列表     | 正常                                                            |              | 正常       |     | 正常   |           | 正常  | 5<br>2<br>2       | 正常    | She        | īĒ | 常        | 正常     | 5     |       |
|              |                                                               |              |          |     |      |           |     |                   |       |            |    |          |        |       |       |
|              |                                                               |              |          |     |      |           |     |                   |       |            |    |          |        |       |       |
|              | 11                                                            | 0            | 12       | 0   | 13   | 0         | 14  | C                 | 15    | 0          | 16 |          | 0 17   |       | 0     |
|              |                                                               |              |          |     |      |           |     |                   |       |            |    |          |        |       |       |

图 6-25

- 2、学生出勤统计(如图 6-26),在这里教师可以按学生、月份、类型来查看学生的出勤信息。
- 按学生统计(如图 6-26),教师可以总体的查看所管理学生的出勤统计数目,点击查看可以浏览学生的详细出勤情况。

| ▼ 学生管理                                     | 按学生统计         | - 按月份统  | 计 按类型统计             |               |                                         |                   |       |              |        |       |    |
|--------------------------------------------|---------------|---------|---------------------|---------------|-----------------------------------------|-------------------|-------|--------------|--------|-------|----|
| <ul> <li>学生信息管理</li> <li>学生实训分配</li> </ul> | ┌ 按条件搜索-      |         |                     |               |                                         |                   |       |              |        |       |    |
| <ul> <li>学生企业分配</li> </ul>                 | <b>精确搜索</b> : | 姓名      | 学号                  |               | 手机                                      |                   |       | 开始搜索         |        |       |    |
| ■ 学生项目分配                                   | 组合搜索:         | 斑颂      | 性别 全部               | \$\$ <b>_</b> | 姓名                                      |                   | 按姓名   | <b>石模糊搜索</b> |        |       |    |
| ■ 校外教师分配                                   |               | 年份 诸    | 选择入学年{▼ 专业 请说       | 选择专业 💌        | 班级 诸边                                   |                   |       |              |        |       |    |
| ■ 信息反馈管理                                   |               | 按企业     |                     |               |                                         | 降所属企业             |       |              |        |       |    |
|                                            |               | 按坝目     |                     |               | < 选:                                    | 择所属项目<br>握所属实训    | i .   | 开始搜索         |        |       |    |
| ▼ 学生出勤                                     |               | 189600  |                     |               | · ~ ~ ~ ~ ~ ~ ~ ~ ~ ~ ~ ~ ~ ~ ~ ~ ~ ~ ~ | 17/7////10/25/0/1 |       | JI XALEJK    |        |       |    |
| ■ 学生出勤管理                                   | 姓名            | 学号      | 所在项目                | 按日期           | 迟到                                      | 早退                | 旷工    | 爭假           | 病假     | 公出    | 查看 |
| ■ 学生出勤统计                                   | 郭晨            | 711409  | 北京鹰联国际货物运输代理有<br>公司 | 限全部日期         | 0                                       | 0                 | 0     | 0            | 0      | 0     |    |
|                                            | 卢焱            | 0711119 | 北京荣庆达贸易有限公司         | 全部日期          | 2                                       | 0                 | 0     | 2            | 0      | 0     |    |
| ▼ 学生库检索                                    | 李田            | 0711105 | 北京鹰联国际货物运输代理有<br>公司 | 限全部日期         | 1                                       | 0                 | 1     | 2            | 2      | 1     |    |
| ■ 全部学生列表                                   | 孙巍            | 0711101 | 北京鹰联国际货物运输代理有<br>公司 | 限 全部日期        | 0                                       | 0                 | 0     | 0            | 0      | 0     |    |
|                                            |               |         |                     |               |                                         | 共4条信息 1           | /1页 首 | 顶 上一页        | 1 下一页) | 尾页 转到 | 页  |

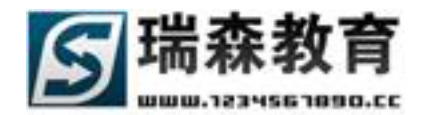

▶ 按月份统计(如图 5-12),在此页面中教师可以查看学生的某个月份的出勤信息。

| - 改作答册                                     | 按学生统计 按月1                                                    | <b>份统计</b> 按类型统计    |                      |                               |                                      |            |     |  |  |  |
|--------------------------------------------|--------------------------------------------------------------|---------------------|----------------------|-------------------------------|--------------------------------------|------------|-----|--|--|--|
| <ul> <li>学生信息管理</li> </ul>                 |                                                              |                     |                      |                               |                                      |            |     |  |  |  |
| ■ 学生实训分配                                   | 按姓名查看<br>                                                    | <br>学号 [            |                      | 手机                            | >                                    | - 直接定位 < │ |     |  |  |  |
| <ul> <li>学生亚亚分配</li> <li>学生项目分配</li> </ul> | □                                                            |                     |                      |                               |                                      |            |     |  |  |  |
| ■ 校外教师分配                                   | 刘田田 王海湖                                                      | ₣ 卢焱 <mark>李</mark> | Ħ                    |                               |                                      |            |     |  |  |  |
| ■ 信息反馈管理                                   |                                                              |                     |                      |                               |                                      |            |     |  |  |  |
|                                            | <b>当前人员:李田 学号:0711105</b> 当前月份:2009年09月 选择月份 2009年 ▼ 9月 ▼ 今日 |                     |                      |                               |                                      |            |     |  |  |  |
| ▼ 学生出勤                                     | 星期日                                                          | 星期一                 | 星期二                  | 星期三                           | 星期四                                  | 星期五        | 星期六 |  |  |  |
| ■ 学生出勤管理                                   |                                                              |                     | 1                    | 2                             | 3                                    | 4          | 5   |  |  |  |
| ■ 学生出勤统计                                   |                                                              |                     | 正常                   | 病假                            | 事假<br><sup>灾田右英</sup>                | 正常         | 正常  |  |  |  |
|                                            |                                                              |                     |                      | 12.195                        | 30/ ±2 H +2                          |            |     |  |  |  |
| ▼ 学生底检索                                    |                                                              |                     |                      |                               |                                      |            |     |  |  |  |
| - 个部学生 利害                                  | 6                                                            | 7                   | 8                    | 9                             | 10                                   | 11         | 12  |  |  |  |
| • I HWFII 794X                             | 正常                                                           | 正常                  | 正常                   | 正常                            | 正常                                   | 正常         | 正常  |  |  |  |
|                                            |                                                              |                     |                      |                               |                                      |            |     |  |  |  |
|                                            |                                                              |                     |                      |                               |                                      |            |     |  |  |  |
|                                            | 13                                                           | 14                  | 15                   | 16                            | 17                                   | 18         | 19  |  |  |  |
|                                            | 正受                                                           | 正受                  | 正受<br>Working Dracti | 正受<br>co Mapagement System (C | : 문 주네<br>ada: 20100410) @ 2010 High | 正受<br>系统   | 提示  |  |  |  |

图 6-27

按类型统计(如图 6-28),在这里教师可以按照考勤类型来统计学生出勤信息,也可以按日期或学生来筛选出勤结果。

| ▼ 学生管理                                                          | 按学生统计 按月(                  | <sup>治统计</sup> 按类型统计 |                        |                  |                         |
|-----------------------------------------------------------------|----------------------------|----------------------|------------------------|------------------|-------------------------|
| <ul> <li>************************************</li></ul>         |                            |                      |                        |                  |                         |
| <ul> <li>学生实训分配</li> </ul>                                      | - 按类型查看                    |                      |                        |                  |                         |
| ■ 学生企业分配                                                        | ◎ 迟到 ○ 早                   |                      | 事假 🗘 病假                | ○ 公出             |                         |
| ▪ 学生项目分配                                                        | 姓名                         | 学号                   |                        | 手机               | > 直接定位 <                |
| ■ 校外教师分配                                                        | 请选择所要查看的学                  | "生————               |                        |                  |                         |
| ■ 信息反馈管理                                                        | 刘田田 王海                     | 寿 卢焱 李田              | B                      |                  |                         |
|                                                                 |                            |                      |                        |                  |                         |
| ▼ 学生出勤                                                          | 当前人员:全部记录                  | : 当前月份:0年0月          |                        |                  | 选择月份 2009年 🔽  5月 💌 🛛 今日 |
| ■ 学生出勤管理                                                        |                            |                      |                        |                  |                         |
|                                                                 |                            |                      |                        |                  |                         |
| • 学生出勤统计                                                        | 日期                         | 姓 名                  | 亊件(次数)                 | 详细描述             |                         |
| ■ 学生出勤统计                                                        | 日期<br>2010年04月             | 姓 名<br>李田            | 事件(次数)<br>迟到 1 次       | 详细描述<br>1号       |                         |
| <ul> <li>・ 学生出勤统计</li> <li>◆ 学生库检索</li> <li>◇ 空告中目床</li> </ul>  | 日期<br>2010年04月<br>2010年04月 | 姓 名<br>李田<br>刘田田     | 事件(次数)<br>迟到1次<br>迟到1次 | 详细描述<br>1号<br>1号 |                         |
| <ul> <li>・ 学生出勤练计</li> <li>・ 学生库检索</li> <li>・ 全部学生列表</li> </ul> | 日期<br>2010年04月<br>2010年04月 | 姓 名<br>李田<br>刘田田     | 事件(次数)<br>迟到1次<br>迟到1次 | 详细描述<br>1号<br>1号 |                         |

图 6-28

### 6.3 学生库检索

学生库检索栏目,教师可以在这里查看院系里所有学生的信息,教师可以按学生状态和条件来检索 学生信息。

● 全部学生列表(如图 6-29),在此页面中可以查看全部的学生信息。

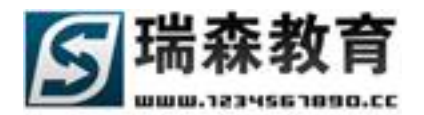

| 顶岗实习管        | 理监核        | 2平4         | <b></b>      |             |                    |                 |                   |                  |                   |                  |       |
|--------------|------------|-------------|--------------|-------------|--------------------|-----------------|-------------------|------------------|-------------------|------------------|-------|
|              |            | 首 页         | 岗前培训         | 实训信息        | 学生管理               | 在线指导            | 评价信息              | 企业专区             | 短信通知              | 管理制度             | 技术论坛  |
| 学生库检索 » 全部学生 | <b>上列表</b> |             |              |             |                    | 当前日期:2          | 2010年05月28日       | 日   测试院系 ·       | - 校内指导教师          | :卢焱(luyan)       | 刷新 退出 |
|              | 全部学生列      | <b>J表</b> 在 | 校学生 🛛 实习学    | *生   签约学生   | : 毕业学生             |                 |                   |                  |                   |                  |       |
| ▼ 学生管理       |            |             |              |             |                    |                 |                   |                  |                   |                  |       |
| ▪ 学生信息管理     |            |             |              |             |                    |                 |                   |                  |                   |                  |       |
| ■ 学生实训分配     | - 按条件搜索 -  |             |              |             |                    |                 |                   |                  |                   |                  |       |
| ■ 学生企业分配     | 精确搜索:      | 姓名          |              | 学号          |                    | 手机              |                   | > 开始             | 搜索 <              |                  |       |
| ■ 学生项目分配     | 组合搜索:      | 斑絨          |              | 性别全         | 部 🗾                | 姓名              |                   | 按姓名模糊            | 鎍                 |                  |       |
| ■ 校外教师分配     |            | 年份          | 请选择入学年{      | • 专业 译      | 誌择专业 💌             | 斑级 诸            | 転春班級 👤            | > 开始             | 搜索 <              |                  |       |
| ■ 信息反馈管理     |            |             | · · · · · ·  |             |                    |                 | [                 |                  |                   | -                |       |
|              | 姓名         | 性别          | 学号           | 手机          |                    | 专业              | 校内教师              | 校外教师             | り 辅导』             | 5 状态             | 查看    |
|              | 韦京         | 男           | 551730703058 | 13078502092 | 港口与船               | 航运管理专业          | 未指定               | 未指定              | 刘广日               | 日 在校             |       |
| ▼ 字生出勤       | 黄凯         | 男           | 551730703057 | 13885582130 | 港口与船               | 航运管理专业          | 未指定               | 未指定              | 刘广日               | 日 在校             |       |
| ■ 学生出勤管理     | 袁海         | 男           | 551730703056 | 13984339437 | 港口与銀               | 航运管理专业          | 未指定               | 未指定              | 刘广日               | 日在校              |       |
| ■ 学生出勤统计     | +Z.#%      | B           | 551700700055 | 15000500064 |                    | 它是萨理老师          | ++60              | -+-+10-000       | جرار <del>ب</del> | n <del>***</del> |       |
|              | 129915     | 5           | 551730703055 | 12902203064 | 他口与知               | 机安日连支水          | 木油ル               | 不怕死              | X0) F             | 4 1±1%           |       |
| ▼ 学生库检索      | 桂英         | 女           | 551730703054 | 15985121654 | 港口与船               | 航运管理专业          | 未指定               | 未指定              | 刘广日               | 日 在校             |       |
| ■ 全部学生列表     | 曾红梅        | 女           | 551730703053 | 15885040193 | 港口与船               | 航运管理专业          | 未指定               | 未指定              | 刘广日               | 日 在校             |       |
|              | 廖晓慧        | 女           | 551730703052 | 13595061394 | 港口与舰               | 航运管理专业          | 未指定               | 未指定              | 刘广日               | 日 在校             |       |
|              | 何静         | 女           | 551730703051 | 13608563101 | 港口与新               | 航运管理专业          | 未指定               | 未指定              | 刘广日               | 日 在校             |       |
|              | 漆玮         | 男           | 551730703050 | 13595042777 | 港口与新               | 航运管理专业          | 未指定               | 未指定              | 刘广日               | 日 在校             |       |
|              | 包钦         | 女           | 551730703049 | 13765149166 | 港口与新               | 航运管理专业          | 未指定               | 未指定              | x 🚽               | <b>塔根</b> 示      |       |
|              |            |             |              | W           | orking Practice Ma | nagement Syster | m (Code:20100410) | © 2010 Higher Ed | ucation Press     | -SERVERAD        |       |

图 6-29

- 在校学生页面功能同上。
- 实习学生页面功能同上。
- 签约学生页面功能同上。
- 毕业学生页面功能同上。

## 七. 在线指导管理

在线指导栏目中包括在线指导、全部问题、相关学生信息(如图 7-1)导航。在这里教师可以回答 学生在实习中遇到的相关问题,查看已处理的问题,查看未处理、已处理信息的图表统计;回答不同平 台的问题,和自己管理的学生提出的问题。

| 頂岗实习管                     | <sup>V2,0</sup><br>理監控平台      |              |                        |                 |
|---------------------------|-------------------------------|--------------|------------------------|-----------------|
|                           | 自贝 內面培训 实训信息 字雪               | 合进 在线指导 计价值  | 品 企业专区 短信通知            | 官理制度 技术论坛       |
| 在线指导 » 未处理信息              |                               | 当前日期:2010年0  | 5月28日   测试院系 - 校内指导教师: | 卢焱(luyan) 刷新 退出 |
| ▼ 在线指导                    | <b>全部未处理信息</b> 技术疑难 协调疑难 考勤汇报 | 思想生活         |                        |                 |
| ■ 未处理信息                   |                               |              |                        |                 |
| <ul> <li>已处理信息</li> </ul> | - 按条件搜索                       |              |                        |                 |
| ■ 信息统计                    | 组合搜索 班级 性别 全部                 | ▼ 姓名         | 按姓名模糊搜索                |                 |
|                           | 年份 诸选择入学年(专业 诸选择专业            | ▼ 班級 诸选择班级 ▼ |                        |                 |
| ▼ 全部計算                    | 问题关键字 姓名或守                    | :묵           |                        |                 |
| * <b>主即日度</b>             | 开始时间                          | B 19         | > 开始搜索 <               |                 |
| ■ 木分能问题                   |                               |              | 2244 A 11              |                 |
|                           | □ 姓名 问题摘要                     | 问题类型         | 所在企业                   | 创建时间 回复         |
| ▼ 相关学生信息                  | 卢焱 测试网络平台提交问题功能!!             | 技术疑难         | 上海东启物流有限公司             | [2009-11-20]    |
| ■ 我的学生问题                  | □ 李田 仓库的功能                    | 考勤汇报         | 北京鹰联国际货物运输代理有限公司       | [] [2009-11-21] |
|                           | □ 李田 仓储的目的福步外贸论               | 考勤汇报         | 北京鹰联国际货物运输代理有限公司       | [] [2009-11-21] |
|                           | □ 李田 搬运装卸作业合理化原则              | 考勤汇报         | 北京鹰联国际货物运输代理有限公司       | [] [2009-11-21] |

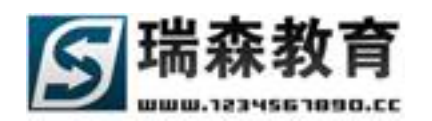

### 7.1 在线指导

在线指导子栏目(如图 7-1),在线指导栏目里包括以下几个子栏目:

1、未处理信息(如图 7-1),在这里列出了院系分配给教师的未处理的学生问题,可以按问题类型来筛选,也可以按条件来搜索;不需要回复的信息可以直接标记为已处理,或是删除无用的信息;点击回复就可以回答所选问题(如图 7-1),在里教师可以查看问题发送人也就是学生的详细信息;可以选择是 否通过手机短信方式来回复,如果选择手机方式,将会把回复内容发送到学生手机上,否则,学生只能 通过登陆平台才能查看回复信息;在下方教师也可以选择是否附加自己的签名,如果选择教师签名,学 生就会知道是哪个教师回复的信息。

| 回复信息  |                                       |             | ,           |
|-------|---------------------------------------|-------------|-------------|
| 姓 名:  | 赵勇旭 / 查看                              | 手 机 号:      | 13980013962 |
| 所在企业: | 北京荣庆达贸易有限公司                           |             |             |
| 问题内容: | 物流系统分析的特点<br>提问时间:2009-11-21 14:38:11 | 5           |             |
| 选项:   | ☑ 通过手机短信回复 注:如身                       | 果不选择此项,将只能通 | 过登陆平台查看反馈   |
| 反馈内容: |                                       |             |             |
|       | 已用字数: <sup>0</sup> 剩余字数               | : 255 🗌 教师釜 | 络           |
|       |                                       |             | 保存 取消       |

图 7-2

2、已处理信息(如图 7-3),在这里列出了教师已经回复的所有问题信息。

|                            | 全部已处理信      | 自息 技术疑难     | 协调疑难 | 考勤汇报   | 思想生活 |      |          |                         |    |
|----------------------------|-------------|-------------|------|--------|------|------|----------|-------------------------|----|
| ▼ 在线指导                     | · · · · · · |             |      |        |      |      |          |                         |    |
| ■ 未处理信息                    |             |             |      |        |      |      |          |                         |    |
| <ul> <li>已处理信息</li> </ul>  | ─ 按条件搜索 ──  |             |      |        |      |      |          |                         |    |
| <ul> <li>■ 信息统计</li> </ul> | 问题关键字       |             |      | 姓名OR学号 | 3    |      |          |                         |    |
|                            | 开始时间        |             | 19   | 结束时间   |      | 19   | > 开始搜索 < |                         |    |
|                            |             |             |      |        |      |      |          |                         |    |
| ▼ 全部问题                     | 姓名          |             | 问题摘要 | Ē      |      | 问题类型 | 所在企业     | 回复时间                    | 查看 |
| ■ 未分配问题                    | 李田 托        | 运书格式        |      |        |      | 协调疑难 |          | [2009-11-19]<br>(16:19) |    |
|                            | 李田 委        | 托运输造成损失谁获   | 来赔   |        |      | 考勤汇报 |          | [2009-11-19]<br>(16:20) |    |
| ▼ 相关学生信息                   | 李田 什        | 么是ABC分类管理   |      |        |      | 技术疑难 |          | [2009-11-19]<br>(16:20) |    |
| ■ 我的学生问题                   | 李田 IS       | O定货箱RFID新标准 |      |        |      | 协调疑难 |          | [2009-11-19]<br>(16:22) |    |

图 7-3

Web: http://www.1234567890.cc Tel: 010-66546500 66541505 66547321 北京瑞森教育咨询有限公司 服务热线 4006009990

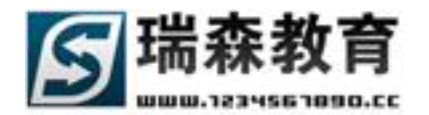

点击查看浏览回复的详细信息(如图 7-4)。

| 言 回复详细信。 | <u>l</u>                 |          | 11          | ×         |  |  |  |
|----------|--------------------------|----------|-------------|-----------|--|--|--|
| 姓 名:     | 赵勇旭 / 查看                 | 手 机 号:   | 13980013962 |           |  |  |  |
| 所在企业:    | 北京荣庆达贸易有限公司              |          |             |           |  |  |  |
| 问题内容:    | 物流服务水准的确定                |          |             |           |  |  |  |
|          | 提问时间:2009-11-21 14:39:26 |          |             |           |  |  |  |
| 反馈内容:    | 确定水准很简单,请仔细参考相关          | 书籍。−瑞森教育 |             |           |  |  |  |
|          | 反馈时间:2009-11-21 15:35:41 |          |             |           |  |  |  |
|          |                          |          | 取           | <u>اا</u> |  |  |  |

图 7-4

#### 3、信息统计(如图 7-5),在这里教师可以通过图形统计的方式来查看自己已处理和未处理的信息。

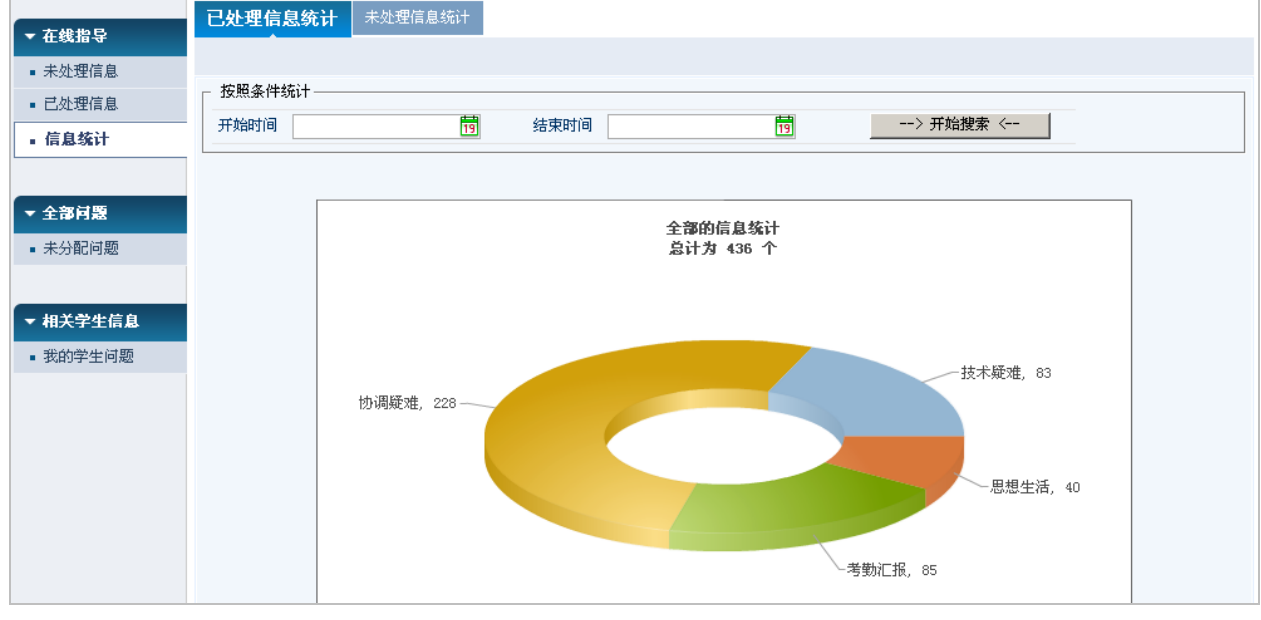

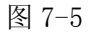

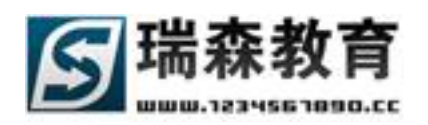

## 7.2 全部问题

在全部问题栏目里列出了所有未分配的问题(如图 7-6),教师可以不通过院系分配直接回答列表中的问题;可以按问题类型来筛选,按条件来搜索;

| 頂岗实习管             | ·理监控平台                                           |                              |                      |                |              |       |
|-------------------|--------------------------------------------------|------------------------------|----------------------|----------------|--------------|-------|
| · 1월 Mai 24 Mi 12 | <b>首 页                                    </b>   | 在线指导 评价信息                    | 企业专区                 | 短信通知           | 管理制度         | 技术论坛  |
| 全部问题 » 未分配问题      |                                                  | 当前日期:2010年05月2               | 28日   测试院系           | - 校内指导教师       | :卢焱(luyan)   | 刷新 退出 |
|                   | ◆ <b>3 平 → 问 類</b> → 未分类问 题 → 技术疑难 → 协调疑难 → 考勤汇报 | 思想生活                         |                      |                |              |       |
| ▼ 在线指导            |                                                  |                              |                      |                |              |       |
| ■ 未处理信息           | 龙冬州梅泰                                            |                              |                      |                |              |       |
| ■ 已处理信息           |                                                  | 姓名                           | 按姓名                  | <b>石</b> 靱捜索   |              |       |
| ■ 信息统计            | 年份 请选择入学年(▼ 专业 请选择专业 ▼                           | 班级 诸选择班级                     | ▼ 开始                 | 台搜索            |              |       |
|                   |                                                  | μ                            |                      |                |              |       |
| ▼ 全部问题            | 问题摘要                                             | 问题类型                         | 问题发送人                | 所属平台           | 发送时间         | 解答    |
| ■ 未分配问题           | sdfsdfsd                                         | 未分类问题                        | 黄凯                   | 电话平台           | [2010-05-10] |       |
|                   | 今天一切正常!                                          | 考勤汇报                         | 刘田田                  | 网络平台           | [2010-04-08] |       |
| ▼ 相关学生信息          | sdfasdfsdfsdf                                    | 未分类问题                        | 卢焱                   | 短信平台           | [2010-03-29] |       |
| ■ 我的学生问题          | 物流管理十大趋势                                         | 技术疑难                         | 李田                   | 网络平台           | [2009-11-21] |       |
|                   | 第五方物流是什么?                                        | 技术疑难                         | 李田                   | 网络平台           | [2009-11-21] |       |
|                   | 物流的六大效用?                                         | 技术疑难                         | 李田                   | 网络平台           | [2009-11-21] |       |
|                   | 物流货运优化的几个原则                                      | 技术疑难                         | 李田                   | 网络平台           | [2009-11-21] |       |
|                   | 逆向物流是什么                                          | 技术疑难                         | 李田                   | 网络平台           | [2009-11-21] |       |
|                   | 物流中枢是什么意思                                        | 技术疑难                         | 李田                   | 网络平台           | [2009-11-21] |       |
|                   | 什么是冷链物流                                          | 技术疑难                         | 李田                   | 网络平台           | [2009-11-21] |       |
|                   | Working Practice Man                             | agement System (Code:201004: | 10`) © 2010 Higher E | ducation Press | 统提示          | ×     |

图 7-6

点击解答就可以直接回复学生提出的问题信息(图7-7),回复功能同在线指导的问题回复。

| 选择问题分  |                                                |
|--------|------------------------------------------------|
| *问题类别: | 技术疑难                                           |
| 发送到论坛: | 请选择论坛版块                                        |
| 问题发送人  | 李田                                             |
| 发送时间   | [2009-11-21]                                   |
| 问题内容   | 物流保险的概念                                        |
| 选 项:   | ☑ 通过手机短信回复 注:如果不选择此项,将只能通过登陆平台查看反馈             |
| 回答问题:  |                                                |
|        | 已用字数: <sup>0</sup> 剩余字数: <sup>255</sup> 🔽 教师签名 |
|        | Ø 提交 ⊠ 取消                                      |

图 7-7

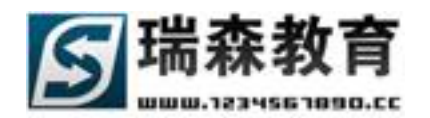

### 7.3 相关学生信息

在相关学生信息栏目里列出了所有教师所管理学生提出的全部问题,教师可以直接回答列表中的问题; 可以按问题类型来筛选,按条件来搜索;

## 八. 评价信息管理

教师通过评价信息栏目,可以对学生、企业进行评价;也可以参与院系发布的单独调查信息。在查 看评价信息栏目中,教师可以查看学生或家长对自己的评价。

### 8.1 参与评价信息

1、评价学生信息(如图 8-1),教师在这里可以评价所管理的学生。默认列出系统提供的评价项目,可 以根据条件来检索评价项目,可以根据列表查看评价的对象,评价的截止日期,如果评价项目超过截止 日期,系统将会提示评价已过期。

| 頂岗实习管                                                             |                               | 0 1 1 1 1 1 1 1 1 1 1 1 1 1 1 1 1 1 1 1 | 实训信息                                                               | 学生管理 | 在线指导  | 评价信息         | 全业专区      | 短信通知       | 管理制度       | 技术论坛   |
|-------------------------------------------------------------------|-------------------------------|-----------------------------------------|--------------------------------------------------------------------|------|-------|--------------|-----------|------------|------------|--------|
| 参与评价信息 » 评价                                                       | 学生信息                          |                                         |                                                                    |      | 当前日期: | 2010年05月2    | 3日   测试院系 | - 校内指导教师   | :卢焱(luyan) | 刷新 退出  |
| <ul> <li>★ 参与评价信息</li> <li>● 评价教师信息</li> </ul>                    | <b>评价学生信息</b> 历<br>请首先选择所要参与的 | 史学生评价信息<br><b>的评价</b>                   |                                                                    |      |       |              |           |            |            |        |
| <ul> <li><b>评价学生信息</b></li> <li>评价企业信息</li> <li>在线调查信息</li> </ul> | 标题关键字发布日期                     |                                         | □<br>1<br>1<br>1<br>1<br>1<br>1<br>1<br>1<br>1<br>1<br>1<br>1<br>1 | 实训评价 | 19    | > 开始         | 建索 <      |            |            |        |
|                                                                   | 教师评论学生                        | 评价                                      | 标题                                                                 |      |       | 实训评价<br>- 不見 | 评价对象      | 截止日期       | 发布日期       | 参与     |
| <ul> <li>● 査看评价信息</li> <li>● 教师评价信息</li> </ul>                    | 教师评价学生测试                      |                                         |                                                                    |      |       | 不是           | 学生        | 永远有效       | 2009-10-22 | 2      |
| ■ 学生评价信息                                                          | 评价学生实训                        |                                         |                                                                    |      |       | 是            | 学生        | 2009-09-19 | 2009-09-19 | )      |
| ■ 家长评价信息                                                          | 实训教师评价                        |                                         |                                                                    |      |       | 是            | 学生        | 2010-12-31 | 2009-09-07 |        |
|                                                                   | 关于09年实训的评价                    |                                         |                                                                    |      |       | 是            | 学生        | 永远有效       | 2009-09-03 |        |
|                                                                   | 大丁买训测试的评价<br>                 |                                         |                                                                    |      |       | 小是           | 字生<br>学生  | 7K)延有效     | 2009-09-02 |        |
|                                                                   |                               |                                         |                                                                    |      |       | 共7条信师        | € 1/1页 首页 | ├页 1 下     | →页 尾页 转至   | का ि र |

图 8-1

点击[参与]来参与所选择的评价项目,首先需要选择所要评价的学生(如图 8-2)。

| 选择i                                           | 半价的学生         |        |             |      |        |     |  |  |  |  |  |  |  |
|-----------------------------------------------|---------------|--------|-------------|------|--------|-----|--|--|--|--|--|--|--|
| 所属语                                           | 所属评价:教师评价学生测试 |        |             |      |        |     |  |  |  |  |  |  |  |
| ┌──按条件搜索 ──────────────────────────────────── |               |        |             |      |        |     |  |  |  |  |  |  |  |
| 姓名                                            |               | 学号     | ÷           | 手机   | > 开始搜索 | 2 < |  |  |  |  |  |  |  |
|                                               |               |        |             |      |        |     |  |  |  |  |  |  |  |
| 序号                                            | 姓名            | 学号     | 手机          | 指导教师 | 所在项目   | 评价  |  |  |  |  |  |  |  |
| 1                                             | 刘志爽           | 711617 | 13980063949 | 卢焱   |        |     |  |  |  |  |  |  |  |
| 2                                             | 解兵            | 711616 | 13980063948 | 卢焱   |        |     |  |  |  |  |  |  |  |
| 3                                             | 贾静            | 711615 | 13980063947 | 卢焱   |        |     |  |  |  |  |  |  |  |
|                                               |               |        |             |      |        |     |  |  |  |  |  |  |  |

图 8-2

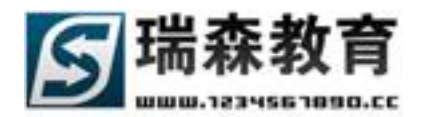

点击评价来浏览需要填写的评价表单(如图 8-3),点击学生信息可以查看学生的详细信息,填写完成 后点击提交评价信息,就会成功评价此学生。

| 译价学生信息                      |
|-----------------------------|
| 所属评价:教师评价学生测试               |
| _ 评价信息                      |
| 评价主题: 教师评价学生测试              |
| 评价学生: 于仁初 学号:711408 班级:7114 |
| 截止日期: 永远有效                  |
| 填写评价信息                      |
| 1. 评价学生第二项                  |
|                             |
|                             |
|                             |
|                             |
| 2. 对学生的意见                   |
|                             |
| 提交评价信息                      |

图 8-3

点击历史学生评价信息,可以查看所有已经评价过的学生记录(如图 8-4),可以按学生姓名或相关条件 来检索信息。

| 顶岗空口管                                          | 5種 数料                    | V2.0        |                |                                                                                                   |      |        |            |                |          |             |       |
|------------------------------------------------|--------------------------|-------------|----------------|---------------------------------------------------------------------------------------------------|------|--------|------------|----------------|----------|-------------|-------|
|                                                |                          | 首页          | 岗前培训           | 实训信息                                                                                              | 学生管理 | 在线指导   | 评价信息       | 全业专区           | 短信通知     | 管理制度        | 技术论坛  |
| 参与评价信息 » 评价:                                   | 学生信息                     |             |                |                                                                                                   |      | 当前日期:2 | 2010年05月28 | 8日   测试院系      | - 校内指导教师 | 币:卢焱(luyan) | 刷新 退出 |
| <ul> <li>◆ 参与评价信息</li> <li>● 评价教师信息</li> </ul> | 评价学生信息<br><b>查看所有已</b> 4 | <b>历史</b> 当 | 学生评价信息<br>学生记录 |                                                                                                   |      |        |            |                |          |             |       |
| • 评价学生信息<br>• 评价企业信息                           | 标题关键字                    | 2           |                | 学生<br>1<br>1<br>1<br>1<br>1<br>1<br>1<br>1<br>1<br>1<br>1<br>1<br>1<br>1<br>1<br>1<br>1<br>1<br>1 | 姓名   | 19     | □ 实训<br>>  | 评价<br>→ 开始搜索 < |          |             |       |
| ■ 仕线响宣信息                                       |                          | 评价          | 标题             |                                                                                                   | 实训评价 | 评价对象   |            | 所在实训           |          | 评价日期        | 查看    |
| ▼ 查看评价信息                                       | 教师评价学生                   |             |                |                                                                                                   | 不是   | 刘田田    |            |                |          | 2010-04-02  |       |
| ■ 教师评价信息                                       | 教师评价学生                   |             |                |                                                                                                   | 不是   | 李田     |            |                |          | 2010-03-31  |       |
| ■ 学生评价信息                                       | 教师评价学生                   |             |                |                                                                                                   | 不是   | 卢焱     |            |                |          | 2010-03-31  |       |
| ■ 家长评价信息                                       | 教师评价学生                   | 测试          |                |                                                                                                   | 不是   | 贾静     |            |                |          | 2010-03-23  |       |
|                                                | 教师评价学生                   | 测试          |                |                                                                                                   | 不是   | 徐铖煜    |            |                |          | 2010-03-23  |       |
|                                                | 教师评价学生                   | 测试          |                |                                                                                                   | 不是   | 解兵     |            |                |          | 2010-01-08  |       |
|                                                |                          |             |                |                                                                                                   |      |        |            |                |          |             |       |

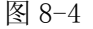

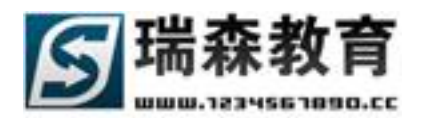

2、评价企业信息(如图 8-5),评价企业信息功能同评价教师信息,首先选择想要参与的评价项目,然 后选择所要评价的企业,就可以评价所选择的企业;历史企业评价信息里,可以查看评价过的企业记录。

| 顶岗实习管        | ·理监控平台                                     |                      |              |            |               |
|--------------|--------------------------------------------|----------------------|--------------|------------|---------------|
|              | 首页 岗前培训 实训信息 学生管理                          | 里 在线指导 <b>评价信息</b>   | 全业专区         | 短信通知 管理:   | 制度 技术论坛       |
| 参与评价信息 » 评价分 | 全业信息                                       | 当前日期:2010年05月2       | 8日 测试院系 - 神  | 校内指导教师:卢焱  | (luyan) 刷新 退出 |
| ▼ 参与评价信息     | <b>评价企业信息</b> 历史企业评价信息                     |                      |              |            |               |
| ■ 评价教师信息     | 请自先选择历安多与的计计                               |                      |              |            |               |
| ■ 评价学生信息     | 标题关键字 □ 实训评价                               |                      |              |            |               |
| • 评价全业信息     | 发布日期         1 1 1 1 1 1 1 1 1 1 1 1 1 1 1 | <mark>19</mark> > 开始 | 搜索 <         |            |               |
| ■ 在线调查信息     |                                            |                      |              |            |               |
|              | 评价标题                                       | 实训评价                 | 评价对象         | 截止日期 为     | 这布日期 参与       |
| ▼ 查看评价信息     | 实训中的企业评价测试                                 | 是                    | 企业           | 永远有效 20    | 09-09-07      |
| ■ 教师评价信息     | 企业评价测试                                     | 不是                   | 企业           | 永远有效 20    | 09-09-07      |
| ■ 学生评价信息     |                                            | 共2条信,                | 息 1/1页 首页 上· | 一页 1 下一页 尾 | 页 转到 🚺 页      |
| 会長2支払片百      |                                            |                      |              |            |               |

图 8-5

3、在线调查信息(如图 8-6),在这里可以参与院系发布的单独调查信息,点击参与填写调查表单(如 图 8-7)。

| 頂崗空习智                      | ·<br>理整校3 | v2.0     |      |      |       |            |           |            |            |            |
|----------------------------|-----------|----------|------|------|-------|------------|-----------|------------|------------|------------|
|                            |           | 页 岗前培训   | 实训信息 | 学生管理 | 在线指导  | 评价信息       | 全业专区      | 短信通知       | 管理制度       | 技术论坛       |
| 参与评价信息 » 在线道               | 胃查信息      |          |      |      | 当前日期: | 2010年05月28 | 8日   测试院系 | - 校内指导教师   | :卢焱(luyan) | 刷新 退出      |
| ▼ 参与评价信息                   | 在线调查信息    | 历史在线调查信息 |      |      |       |            |           |            |            |            |
| <ul> <li>评价教师信息</li> </ul> | 请首先选择所要   | 参与的调查    |      |      |       |            |           |            |            |            |
| ▪ 评价学生信息                   | 标题关键字     |          |      |      |       |            |           |            |            |            |
| ▪ 评价企业信息                   | 发布日期      |          | 19 至 |      | 19    | > 开始搜      | 索 <       |            |            |            |
| ■ 在线调查信息                   |           |          |      |      |       |            |           |            |            |            |
|                            |           |          | ដ    | 間査标题 |       |            |           | 截止日期       | 发布日期       | 参与         |
| ▼ 查看评价信息                   | 对校园环境、校风  | 机校貌的评价 🞺 |      |      |       |            |           | 2010-12-01 | 2009-09-19 |            |
| ■ 教师评价信息                   | 关于校内学生教师  | 師的调查     |      |      |       |            |           | 2010-10-22 | 2009-09-07 |            |
| ▪ 学生评价信息                   |           |          |      |      |       | 共2条信息      | 、1/1页 首页  | 上一页 1 下-   | →页 尾页 转到   | ر<br>م 🗌 ا |

图 8-6

| 周査信)                      | 息                                                                              |
|---------------------------|--------------------------------------------------------------------------------|
| 调查                        | 查主题: 对校园环境、校风校貌的评价                                                             |
| 截」                        | 上日期: 2010-12-1                                                                 |
|                           |                                                                                |
| <b>直写调</b>                | 查信息                                                                            |
| 直写调3<br>1-                | 查信息————————————————————————————————————                                        |
| 直写调封<br><b>1.</b>         | 查信息<br>学校公共设施是否符合国家重点大学标准<br>提示:比如像校园园艺、图书馆、体育场等                               |
| 直写调到<br><b>1.</b><br>〇    | 查信息<br>学校公共设施是否符合国家重点大学标准<br>提示:比如像校园园艺、图书馆、体育场等<br>完全符合                       |
| 直写调到<br>1.<br>〇<br>〇      | 查信息<br>学校公共设施是否符合国家重点大学标准<br>提示:比如像校园园艺、图书馆、体育场等<br>完全符合<br>基本符合               |
| 直写调3<br>1.<br>○<br>○      | 查信息<br>学校公共设施是否符合国家重点大学标准<br>提示:比如像校园园艺、图书馆、体育场等<br>完全符合<br>基本符合<br>不符合        |
| 直写调]<br>1.<br>○<br>○<br>○ | 查信息<br>学校公共设施是否符合国家重点大学标准<br>提示:比如像校园园艺、图书馆、体育场等<br>完全符合<br>基本符合<br>不符合<br>有些差 |

图 8-7

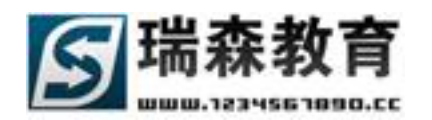

### 8.2 查看评价信息

在查看评价信息栏目里,教师可以查看学生或家长对自己的评价信息。

1、教师评价信息(如图 8-8),首先选择系统提供的评价项目,来查看此项目对自己的评价结果(如图 7-9)。

| <b>頂炭空</b> 気着 | ₩世校国     | 2.0                                                                                                    |      |      |       |            |           |          |            |       |
|---------------|----------|----------------------------------------------------------------------------------------------------|------|------|-------|------------|-----------|----------|------------|-------|
|               |          | え しょうしょう しょうしょう しょうしん しょうしん しょうしょう しょうしん しょうしょう しょうしん しょうしん しょうしん しょう しょう しょうしん しょうしん しょうしん しょうしん しょうしん しょうしん しょうしん しょうしん しょうしん しょうしん しょうしん しょうしん しょうしん しょうしん しょうしん しょうしん しょうしん しょうしん しょうしん しょうしん しょうしん しょうしん しょうしん しょうしん しょうしん しょうしん しょうしょう しょう しょう しょう しょう しょう しょう しょう しょう | 实训信息 | 学生管理 | 在线指导  | 评价信息       | 企业专区      | 短信通知     | 管理制度       | 技术论坛  |
| 查看评价信息 » 学生语  | 平价信息     |                                                                                                    |      |      | 当前日期: | 2010年05月28 | 8日   测试院系 | - 校内指导教师 | :卢焱(luyan) | 刷新 退出 |
| ▼ 参与评价信息      | 查看学生评价信  |                                                                                                    |      |      |       |            |           |          |            |       |
| ■ 评价教师信息      | 查看所有学生计划 | ·数则的信息                                                                                                    |      |      |       |            |           |          |            |       |
| ▪ 评价学生信息      | 标题关键字    |                                                                                                    |      | 实训评价 |       |            |           |          |            |       |
| ▪ 评价企业信息      | 发布日期     |                                                                                                    | 1 至  |      | 19    | > 开始搜      | 索 <       |          |            |       |
| ■ 在线调查信息      |          |                                                                                                    |      |      |       |            |           |          |            |       |
|               |          | 评价相                                                                                                    | 示题   |      |       | 实训评价       | 评价类型      | 截止日期     | 发布日期       | 查看    |
| ▼ 查看评价信息      | 评价教师信息   |                                                                                                    |      |      |       | 不是         | 校内教师      | 永远有效     | 2009-09-0  | 7     |
| ■ 教师评价信息      |          |                                                                                                    |      |      |       | 共1条信息      | 1/1页 首页   | 上一页 1 下- | →页 尾页 转    | 到 🚺 页 |
| ■ 学生评价信息      |          |                                                                                                    |      |      |       |            |           |          |            |       |
| ■ 家长评价信息      |          |                                                                                                    |      |      |       |            |           |          |            |       |

图 8-8

这里以图形的方式显示了学生对教师的评价结果(如图 8-9)。

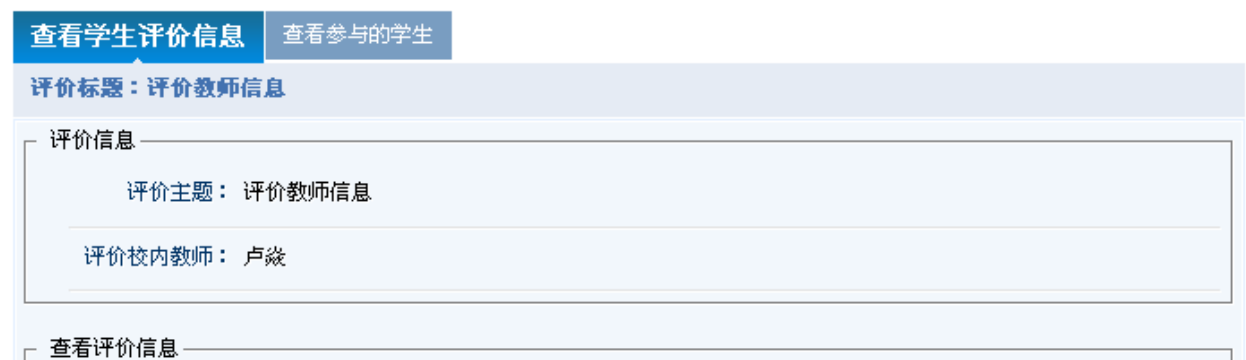

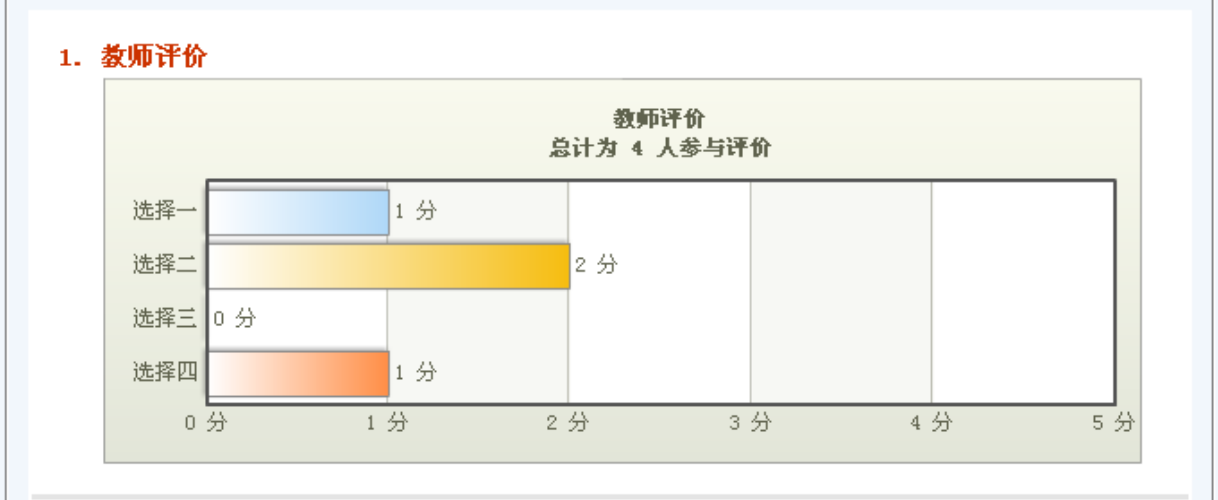

图 8-9

2、家长评价信息,功能同学生评价信息。

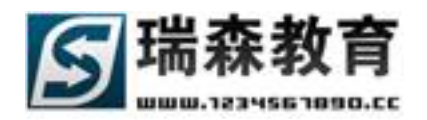

## 九. 企业专区信息

在企业专区栏目中,教师可以浏览本院系全部的企业和项目信息;审核所管理学生提交的企业或项 目信息(如图 9-1)。

1、企业信息(如图 9-1),在这里教师可以浏览本院系的所有企业信息;可以通过企业名称、企业负责 人和地区来搜索企业信息。

#### 顶岗实习管理监控平台 岗前培训 实训信息 学生管理 在线指导 评价信息 <mark>企业专区</mark> 短信通知 管理制度 技术论坛

| 企业专区 » 企业信息 | È                  | á前日期:2010年05月28 | 8日 测试院系 | - 校内指导教师 | :卢焱(luyan)   | 刷新 退出 |
|-------------|--------------------|-----------------|---------|----------|--------------|-------|
| ▼ 全业专区      | 企业信息列表             |                 |         |          |              |       |
| • 企业信息      | <b>它</b> 尔 从 " 柳志  |                 |         |          |              |       |
| ▪ 项目信息      |                    |                 |         |          |              |       |
| ■ 企业通知      |                    | 7               | > 干柏和   | 時表 /     |              |       |
|             |                    | <u>`</u>        | / J1%43 | 2.75     |              |       |
| ▼ 学生发布审核    | 序号 企业名称            | 所在省市            | 实训学生    | 负责人      | 联系电话         | 查看    |
| ▪ 企业信息      | 1                  | 辽宁省 - 沈阳市       | 1 人     | 老刘       | 13562354852  |       |
| ■ 项目信息      | 2 万航国际货运代理有限公司     | 广东省 - 东莞市       | 0人      | 林        | 132678900156 |       |
|             | 3 苏州工业园区报关有限公司     | 江苏省 - 苏州市       | 1 人     | 뭊        | 13267890043  |       |
|             | 4 深圳市华业隆进出口贸易有限公司  | 广东省 - 深圳市       | 0人      | 吴        | 13267890064  |       |
|             | 5 上海航联报关有限责任公司     | 上海市 - 上海市       | 0人      | 王        | 13267890007  |       |
|             | 6 深圳市佳利源进出口有限公     | 广东省 - 深圳市       | 0人      | 王        | 13267890054  |       |
|             | 7 北京市建筑工程装饰有限公司    | 北京市 - 北京市       | 0人      | 吴        | 13267890066  |       |
|             | 8 四川省珙建洪化工厂        | 四川省 - 成都市       | 0人      | 林        | 13267890123  |       |
|             | 9 北京城建地铁地基市政工程有限公司 | 北京市 - 北京市       | 1 人     | 李        | 13267890089  |       |

图 9-1

点击[查看]浏览企业详细信息(如图 9-2),在这里包括企业的详细介绍,企业的项目信息,所在 企业实训的学生信息和相关学生统计。

| 查看企业详细     | 查看企业项目信息                                                                                 | 查看企业实训  | 记录信息   企           | 业实训学生统计 |  |  |  |  |  |
|------------|------------------------------------------------------------------------------------------|---------|--------------------|---------|--|--|--|--|--|
| 所属企业:北京菜   | 使庆达贸易有限公司                                                                                |         |                    |         |  |  |  |  |  |
| ┌ 企业详细信息 — |                                                                                          |         |                    |         |  |  |  |  |  |
| 企业名称       | 北京荣庆达贸易有限公                                                                               | 司       |                    |         |  |  |  |  |  |
| 所在省市       | 北京市 - 北京市                                                                                |         |                    |         |  |  |  |  |  |
| 通讯地址       | 北京大兴西红门建新庄                                                                               | 1号(志远西桥 | 「「「「「「」「」「」「」「」「」」 |         |  |  |  |  |  |
| 邮政编码       | 110032                                                                                   |         |                    |         |  |  |  |  |  |
| 电话号码       | 010-55865485                                                                             | 传真号码    | 010-89562451       | 1       |  |  |  |  |  |
| 岗位需求       | 装卸工 调度员 理                                                                                | 货员/包装员  | 派送员/送货员            | 的 业务跟单员 |  |  |  |  |  |
|            | 北京荣庆达贸易有限公司成立于2001年底,现有员工48人,是一家自主经营、独立核算、<br>自负盈亏,注册资金500万,具有独立法人资格,以销售东风汽车为主的股份制企业。下设广 |         |                    |         |  |  |  |  |  |
|            |                                                                                          | 冬       | 9-2                |         |  |  |  |  |  |

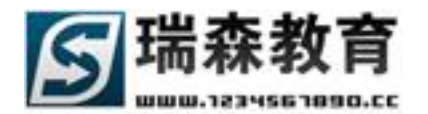

2、项目信息(如图 9-3),教师可以浏览本院系的所有项目信息;可以通过项目名称、项目负责人和地 区来搜索项目信息。

| 頂岗实习管                    |                      | <b>左</b> 錄地長 運命信白  | <u> </u>          | 管理制度 共子论行                                                                                                    |
|--------------------------|----------------------|--------------------|-------------------|----------------------------------------------------------------------------------------------------|
| 企业专区 » 项目信息              | 8 X NBAN XNA& FIBE   | 当前日期:2010年05月2     | 8日   测试院系 - 校内指导教 | 「日 <u>王協</u> 族」<br>「<br>「<br>」<br>「<br>」<br>し<br>、<br>し<br>、<br>、<br>」<br>の<br>、<br>、<br>」<br>の<br>、<br>、<br>の<br>、<br>、<br>」<br>の<br>、<br>、<br>の<br>、<br>、<br>の<br>、<br>、<br>、<br>、<br>、<br>、<br>、<br>、<br>、<br>、<br>、<br>、<br>、 |
| ▼ 全业专区                   | 项目信息列表               |                    |                   |                                                                                                    |
|                          | 按条件搜索<br>所属企业:注:请输入企 | 业名称关键字             |                   |                                                                                                    |
| • 正江應州                   | 项目名称: 项目负责人:         |                    | > 开始搜索 <          | _                                                                                                    |
| <ul> <li>企业信息</li> </ul> | 序号 项目名称              | 开始日期 结束日期          | 实训学生 项目负责人        | 联系电话 查看                                                                                                    |
| ■ 项目信息                   | 1 2010测试工程项目         | 2010-1-1 2013-9-30 | ) 共0人 小主          | 13562332548                                                                                                    |
|                          | 2 2010测试工程项目         | 2010-1-1 2013-8-3: | 共1人 小主            | 13688546521                                                                                                    |
|                          | 3 内陆运输、仓储以及保税业务实训    | 1900-1-1 1900-1-1  | 共0人 于先生           | 13989832000                                                                                                    |
|                          | 4 出入境货物、物品的检验检疫实训    | 1900-1-1 1900-1-1  | 共0人 赵小姐           | 13989812456                                                                                                    |

图 9-3

点击[查看]浏览项目详细信息(如图 9-4)。

| 查看项目详细信息  | 查看项目实训记录信息        | 项目实训学生统计         |                    |  |  |  |  |  |
|-----------|-------------------|------------------|--------------------|--|--|--|--|--|
| 所属项目:北京第五 | 货运公司实训            |                  |                    |  |  |  |  |  |
| - 项目详细信息  |                   |                  |                    |  |  |  |  |  |
| 项目名称 北江   | 京第五货运公司实训         |                  |                    |  |  |  |  |  |
| 所属企业 北江   | 北京鹰联国际货物运输代理有限公司  |                  |                    |  |  |  |  |  |
| 所在省市 北江   | 京市 - 北京市          |                  |                    |  |  |  |  |  |
| 项目日期 190  | 00-1-1 至 1900-1-1 |                  |                    |  |  |  |  |  |
| 项目地址 北江   | 京市区               |                  |                    |  |  |  |  |  |
| 办公电话      |                   |                  |                    |  |  |  |  |  |
| 岗位需求 报;   | 关员/报检员 物流专员/助理    | ! 理货员/包装员 (      | 底送员/送货员            |  |  |  |  |  |
|           | 京第五货运公司实训,从亊报约    | 关员/报检员,物流专员<br>四 | /助理,理货员/包装员,派送员/送货 |  |  |  |  |  |

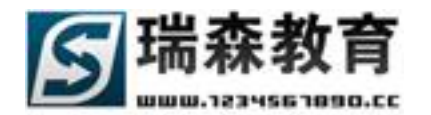

3、企业通知(如图 9-5),教师可以查看所有企业发布的通知信息。

| ▼ 全业考区                   | 企业 | 通知列表      |            |            |    |
|--------------------------|----|-----------|------------|------------|----|
| <ul> <li>企业信息</li> </ul> |    |           |            |            |    |
| ■ 项目信息                   | 按条 | 牛提索       | > 开始搜索 <   |            |    |
| ■ 企业通知                   |    |           |            |            |    |
|                          | 序号 | 通知标题      | 所属企业       | 发布时间       | 查看 |
|                          | 1  | 物流实训的最新通知 | 上海东启物流有限公司 | 2009-11-21 |    |
|                          |    |           |            |            |    |

图 9-5

4、在学生发布的信息中,教师可以审核所管理学生发布的企业信息;默认列出了所有已经审核通过的 企业信息。

| 顶岗空口管        | 裡些拉            | V2.0   |            |      |                 |       |            |          |          |             |       |
|--------------|----------------|--------|------------|------|-----------------|-------|------------|----------|----------|-------------|-------|
|              |                | 首页     | 岗前培训       | 实训信息 | 学生管理            | 在线指导  | 评价信息       | 全业专区     | 短信通知     | 管理制度        | 技术论坛  |
| 学生发布审核 » 企业信 | 言息             |        |            |      |                 | 当前日期: | 2010年05月28 | 日 测试院系   | - 校内指导教师 | 币:卢焱(luyan) | 刷新 退出 |
| ▼ 企业专区       | 学生企业信          | 息未审    | 该企业信息      |      |                 |       |            |          |          |             |       |
| ■ 企业信息       | _ 按条件搜索        |        |            |      |                 |       |            |          |          |             |       |
| ■ 项目信息       |                |        |            |      | A = 1 • [       |       |            |          |          |             |       |
| ■ 企业通知       | 企业名称:<br>所在省市: | 全部省份   |            | ▼ 所花 | ₩₩₹、<br>E市区: [3 | 全部市区  |            | > 开始     | 搜索 <     | -           |       |
| ▼ 学生发布审核     |                |        | 企业名称       |      |                 | 学生    | 所在省        | 市        | 联系人      | 联系电话        | 查看    |
| ■ 企业信息       | □ 沈阳股份         | 有限公司   |            |      |                 | [刘田田] | 辽宁省 -      | 沈阳市      | 老刘       | 1356235485  | 2     |
| ■ 项目信息       | ★删除所选          | 🔺 取消审核 | 亥 <b>」</b> |      |                 |       | 共1条信息      | 、1/1页 首页 | 上→页 1 下  | 一页 尾页 转     | 到 📃 页 |

图 9-6

点击[未审核企业信息]来审核管理学生最新提交的企业信息;通过左面多选框选择需要审核的信息,然后点击下面的[审核通过]按钮来审核通过(如图 9-7)。

| 顶岗实习管        | 建整控     | ¥2.0<br>₩ <b>台</b> |      |         |       |            |         |          |             |       |
|--------------|---------|--------------------|------|---------|-------|------------|---------|----------|-------------|-------|
|              |         | 页 岗前培训             | 实训信息 | 学生管理    | 在线指导  | 评价信息       | 企业专区    | 短信通知     | 管理制度        | 技术论坛  |
| 学生发布审核 » 企业( | 言息      |                    |      |         | 当前日期: | 2010年05月28 | 日 测试院系  | - 校内指导教师 | ō:卢焱(luyan) | 刷新 退出 |
| ▼ 企业专区       | 学生企业信息  | 未审核企业信息            |      |         |       |            |         |          |             |       |
| ■ 企业信息       |         |                    |      |         |       |            |         |          |             |       |
| ■ 项目信息       | - 按条件搜索 |                    |      |         |       |            |         |          |             |       |
| ■ 企业通知       | 企业名称:   |                    | 企业   | 负责人:    |       |            |         |          |             |       |
|              | 所在省市:   | 全部省份               | ▼ 所右 | 王市区: 全部 | 鄂市区   | •          | > 开始    | 叟索 <     | -           |       |
| ▼ 学生发布审核     |         | 企业名称               | 1    |         | 学生    | 所在省        | 市       | 联系人      | 联系电话        | 查看    |
| ■ 企业信息       | □ 网络公司  |                    |      |         | [李田]  | 北京市 - :    | 北京市     | genghe   | 15142588888 |       |
| ▪ 项目信息       | ▶ 删除所选  | 审核通过               |      |         |       | 共1条信息      | 1/1页 首页 | 上一页 1 下  | 一页 尾页 转到    | 9 🔲 D |

图 9-7

5、审核学生发布的项目信息同企业信息。

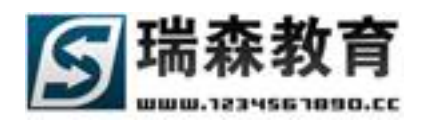

## 十. 短信通知管理

短信通知栏目(如图 10-1),教师可以批量给学生、教师、企业、家长发送手机短信或站内短信,可以查看自己的发送和接收记录;也可以查看所管理学生的校外指导教师、家长或企业发送到平台的手机短信。

| 宿岗空气等                                                                                       | V2.0<br>F理约拉亚公                                                                                                    |
|---------------------------------------------------------------------------------------------|----------------------------------------------------------------------------------------------------|
|                                                                                             | · · · · · · · · · · · · · · · · · · ·                                                                                                    |
| 手机短信 »短信通知                                                                                  | 当前日期:2010年05月28日   测试院系 - 校内指导数师:卢焱(luyan) 刷新 退出                                                                                                    |
| <ul> <li>▼ 手机短信</li> <li>● 短信運知</li> <li>● 发送记录</li> <li>● 接收记录</li> <li>● 待审核短信</li> </ul> | 给学生发短信       给教师发短信       给念业负责人发短信       给家长发短信         给学生发短信             学生筛选              精确搜索:       6 全部 ○ 在校 ○ 实习 ○ 签约 ○ 毕业            組合搜索:       班级              指选搜索:       ● 全部 ○ 在校 ○ 实习 ○ 签约 ○ 毕业             近台搜索:       班级                現合 |
| ▼ 手机短信接收                                                                                    | 学生统计:共计 14 人 选中 0 人                                                                                                    |
| ● 外部短信查看                                                                                    | □ 徐铖煜 □ 刘志爽 □ 解兵 □ 贾静 □ 应贵钦 □ 刘田田 □ 袁芳 □ 王海涛<br>□ 朱峰 □ 郭晨 □ 于仁初 □ 卢焱 □ 李田 □ 孙巍                                                                                                    |
| <ul> <li>▼ 站内短信</li> <li>■ 短信通知</li> <li>■ 发送记录</li> </ul>                                  | □ 全选 共14条信息 1/1页 首页 上一页 1 下一页 尾页 转到 页                                                                                                    |
|                                                                                             | 定时页达:□ 升启       短信内容:                                                                                                    |

图 10-1

### 10.1 手机短信

手机短信子栏目(如图10-1),手机短信栏目里包括以下几个子栏目:

1、短信通知(如图 10-1),在这里教师可以给自己管理的学生,本院系的教师(包括校内,校外指导教师)、企业、家长发送手机短信。

- 给学生发短信(如图 10-1),教师可以给自己管理的学生发送手机短信,可以按在校、实习、签约、 毕业等状态来筛选学生,也可以按条件组合搜索;教师可以通过多选框来选择接收短信的学生,点 击学生可以查看学生的详细信息,也可以通过全选框来选择所有学生,然后填写需要发送的短信内 容,注意短信字数不能超过提示的剩余字数;如果勾选教师签名框,短信结尾将会追加教师的姓名; 点击[发送手机短信]来完成短信发送。
- 给教师发短信(如图 10-2),教师可以给本院系的其它教师(包括校内,校外指导教师)发送手机 短信;有的时候校内教师需要和校外指导教师沟通,这样通过手机短信就可以很方便的联系到校外 教师,可以通过搜索条件来筛选教师结果,然后通过多选框来选择需要接收的教师,点击教师可以 查看教师的详细信息;选好教师后,填写需要发送的短信内容,点击[发送手机短信]来完成短信发 送。

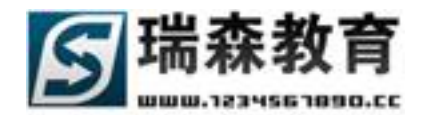

| 给学生发短信   | 给教师发短      | 言 给企业负责    | 5人发短信 给给  | 家长发短信         |          |          |          |  |
|----------|------------|------------|-----------|---------------|----------|----------|----------|--|
| 给教师发短信   | ī          |            |           |               |          |          |          |  |
| ┌ 教师筛选 — |            |            |           |               |          |          |          |  |
| 组合搜索:    | 所属专业 诸选    | 餐专业 💌      | 性别 全部     | ▼             | 姓名       |          | 按姓名模糊搜索  |  |
|          | 职称(工程) 全部  | <b>• !</b> | 只称(教师) 全部 | •             | 教师类型全部   | <b>•</b> | > 开始搜索 < |  |
| 教师统计:共   | 计 25 人 选中) | D 人        |           |               |          |          |          |  |
| 🔲 荣老师    | 🗖 方方       | □ 齐枫       | 🗖 左玲      | 🗆 王艳          | □ 王形     | 🗆 于劲     | □ 张志     |  |
| 🗖 吴昕     | □ 吴玉       | 🗆 沈迪       | □ 冯健      | 🗌 冯萍          | □ 高健     | 🗌 刘宁宁    | 🗆 刘飞     |  |
| 🔲 刘长春    | 🔲 演示帐号     | 🔲 刘广田      | □ 李树发     | 🗖 hushanr     | ui 🗆 王军  | 🗆 邢文韬    | □ 张晶     |  |
| 🔲 卢焱     |            |            |           |               |          |          |          |  |
| □ 全选     |            |            | 共25;      | 条信息 1/1页      | 首页上一页 1  | 下一页 尾页   | 转到 页     |  |
| 定时发送:「   | 开启         |            |           |               |          |          |          |  |
|          |            |            |           | <b>A</b>      |          |          |          |  |
|          |            |            |           | _             | 安洋毛柑桔信   |          |          |  |
| 短信内容:    | さ田字粉・ 0    | 利全字数・ 63   |           | <u></u><br>饺攵 | 《《本于机》通道 |          |          |  |
|          |            | 和赤士釵・ 🐃    | 1 \$X90   | 並占            |          |          |          |  |

图 10-2

 给企业负责人发短信(如图 10-3),教师可以给本院系的企业发送手机短信,通过条件搜索来筛选 企业,然后通过多选框来选择接收短信的企业,输入短信内容,点击[发送手机短信]就可以成功把 短信发送的所选企业负责人的手机上。

| 给企业发短信           企业筛选           企业名称           企业负责人 |
|------------------------------------------------------|
| 企业筛选           企业名称         企业负责人                    |
| 企业名称 企业负责人                                           |
|                                                      |
| 所在省市 全部省份 ▼ 所在市区 全部市区 ▼> 开始搜索 <                      |
| 企业统计:共计 24 人 选中 0 人                                  |
| □ 沈阳股份有限公司[老刘] □ 万航国际货运代理有限公司[林]                     |
| □ 苏州工业园区报关有限公司[吴] □ □ 深圳市华业隆进出口贸易有限公司[吴]             |
| □ 上海航联报关有限责任公司[王] □ 深圳市佳利源进出口有限公[王]                  |
| □ 北京市建筑工程装饰有限公司[吴] □ □ 四川省珙建洪化工厂[林]                  |
| □ 全选 共24条信息 1/1页 首页 上一页 1 下一页 尾页 转到 页                |
| 定时发送:□                                               |
| 短信内容: 发送手机短信                                         |

图 10-3

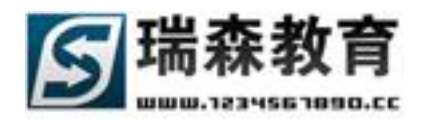

 给家长发短信(如图 10-4),教可以通过手机短信给所管理学生的家长发送手机短信,点击家长可 以查看和家长关联的学生信息。

| 给学生发短信        | 给教师发短信       | 给企业负责人发短信                | 给家长发短信     |                  |                 |
|---------------|--------------|--------------------------|------------|------------------|-----------------|
| 给家长发短信        |              |                          |            |                  |                 |
| ┌ 按学生筛选家      | ж———         |                          |            |                  |                 |
| <b>精确搜索</b> : | ● 全部 ○       | 在校 〇 实习 〇 签              | 约 🔘 毕业     |                  |                 |
| 组合搜索:         | 班级<br>年份 诸选择 | 性别 [<br>注<br>入学年(▼ 专业 [ì | 全部         | 生名<br>旺级 请选择班级 ▼ | 按姓名模糊搜索<br>开始搜索 |
| 家长统计:共计       | 十3人 选中 0     | λ                        |            |                  |                 |
| 🗆 孙家长         | □ 李家长        | □ 家长                     |            |                  |                 |
| 🗆 全选          |              |                          | 共3条信息 1/1页 | 首页上一页 1 下一       | 页 尾页  转到 📃 页    |
| 定时发送: 🗖       | 开启           |                          |            |                  |                 |
| 短信内容:<br>E    | 加字数: 0       | 剩余字数: <sup>63</sup>      | 教师签名       | 发送手机短信           |                 |

图 10-4

2、发送记录(如图10-5),此页面记录教师发送过的所有手机短信记录,可以按条件来搜索记录。

| <b>顶岗</b> 空习得                           |                                            | 2          |                  |                     |                |                    |                        |          |                 |           |
|-----------------------------------------|--------------------------------------------|------------|------------------|---------------------|----------------|--------------------|------------------------|----------|-----------------|-----------|
|                                         | 首页                                         | 岗前培训       | 实训信息             | 学生管理                | 在线指导           | 评价信息               | 全业专区                   | 短信通知     | 管理制度            | 技术论坛      |
| 手机短信 »发送记录                              |                                            |            |                  |                     | 当前日期:          | 2010年05月28         | 日 测试院系                 | - 校内指导教师 | i:卢焱(luyar      | ) 刷新 退日   |
| ▼ 手机短信                                  | 短信发送记录                                     |            |                  |                     |                |                    |                        |          |                 |           |
| <ul> <li>短信通知</li> <li>よ送记录</li> </ul>  | 按条件搜索 ──────────────────────────────────── |            |                  | 接收人关键字              |                |                    | ]                      |          |                 |           |
| <ul> <li>接收记录</li> <li>待审核短信</li> </ul> | 开始时间                                       |            | 19               | 结束时间                |                | 19                 | >                      | 开始搜索 <   |                 |           |
|                                         |                                            |            | 短信内容             |                     |                |                    | 接收人                    | 发        | 送方向             | 发送日期      |
| ▼ 手机短信接收                                | ghdfhdfghdfghdfsgsdfg                      | sdfg一瑞森教育  |                  |                     |                |                    | 车雅妮<br>[1398000394     | 4] 发送    | 给学生 2           | 009-11-21 |
| ■ 外部短信查看                                | 确定水准很简单,请仔约                                | 1参考相关书籍。   | ─瑞森教育            |                     |                |                    | 赵勇旭<br>[1398001396     | 2] 发送    | 给学生 2           | 009-11-21 |
| ▼ 訪内短信                                  | 有问题需要您的解答,说                                | 野陆实践教学管    | \$理监控平台 <b>!</b> |                     |                |                    | 王军<br>[1384030205      | )] 发送    | 送给 <b>教</b> 师 2 | 009-11-21 |
| <ul> <li>短信通知</li> </ul>                | 有问题需要您的解答,说                                | 野陆实践教学管    | \$理监控平台 <b>!</b> |                     |                |                    | 卢焱<br>[1361081565      | 3] 发递    | 送给 <b>教</b> 师 2 | 009-11-21 |
| ■ 发送记录                                  | 看望远方亲戚 -瑞森教育                               | Ī          |                  |                     |                |                    | 李田<br>[1584006836      | 1] 发送    | 给学生 2           | 009-11-21 |
|                                         |                                            | ŧ          |                  |                     |                |                    | 李田<br>[1584006836      | 1] 发送    | 给学生 2           | 009-11-21 |
|                                         | 要充份填写内容,根据要                                | ₹求文档规则¶ -  | 瑞森教育−卢焱          |                     |                |                    | 李田<br>[1584006836      | 1] 发送    | 给学生 2           | 009-11-21 |
|                                         | 1. 库存保有率外贸, 外贸                             | 论坛, 福步, 福步 | 外贸, 福步外贸         | 论坛-瑞森教育             |                |                    | 李田<br>[1584006836      | 1] 发送    | 给学生 2           | 009-11-21 |
|                                         | 弟弟. 妹妹或朋友结婚了                               | -瑞森教育      |                  |                     |                |                    | 李田<br>[1584006836      | 1] 发送    | 给学生 2           | 009-11-21 |
|                                         | ·····                                      |            | Y                | Vorking Practice Ma | nagement Syste | rm (Code:20100410) | 李田<br>© 2010 Higher Ei |          | 、统提示            |           |

图 10-5

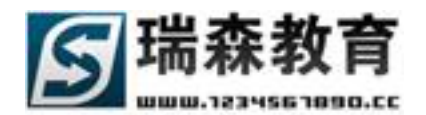

3、接收记录(如图10-6),此页面记录了所有接收到的手机短信,可以按条件来搜索记录。

| 頂崗实习管                                                   |                     | 岗前培训 | 实训信息 | 学生管理             | 在线指导  | 评价信息      | 企业专区                | 短信通知     | 管理制度       | 技术论坛   |
|---------------------------------------------------------|---------------------|------|------|------------------|-------|-----------|---------------------|----------|------------|--------|
| 手机短信 » 接收记录                                             |                     |      |      |                  | 当前日期: | 2010年05月2 | 8日   测试院系           | - 校内指导教师 | :卢焱(luyan) | 刷新 退出  |
| ▼ 手机短信                                                  | 短信接收记录              |      |      |                  |       |           |                     |          |            |        |
| ■ 短信通知                                                  | ┌ 按条件搜索             |      |      |                  |       |           |                     |          |            |        |
| <ul> <li>发送记录</li> <li>接收记录</li> <li>- 法审核短信</li> </ul> | 短信内容关键字             |      | 19   | 发送人关键字 [<br>结束时间 |       | 19        | > 开始搜               | 索 <      |            |        |
|                                                         |                     |      | 短信内容 |                  |       |           | 接收人                 | 发送人      | 发送         | €日期    |
| ▼ 手机短信接收                                                | 测试短信-瑞森教育           |      |      |                  |       |           | 卢焱<br>[13610815658] | 卢焱       | 2010       | -01-20 |
| ■ 外部短信查看                                                | 短信发送中com8。。。-瑞      | 森教育  |      |                  |       |           | 卢焱<br>[13610815658] | 未知       | 2010       | -01-14 |
| ▼ 站内短信                                                  | 短信发送中com3。。。-瑞      | 森教育  |      |                  |       |           | 卢焱<br>[13610815658] | 未知       | 2010       | -01-14 |
| ■ 短信通知                                                  | 测试短信 <b>!</b> -瑞森教育 |      |      |                  |       |           | 卢焱<br>[13610815658] | 卢焱       | 2010       | -01-13 |
| ■ 发送记录                                                  | 短信发送测试-瑞森教育-月       | 5焱   |      |                  |       |           | 卢焱<br>[13610815658] | 卢焱       | 2010       | -01-13 |
|                                                         | 短信发送测试!-瑞森教育        |      |      |                  |       |           | 卢焱<br>[13610815658] | 卢焱       | 2010       | -01-13 |
|                                                         | 测试内容-瑞森教育           |      |      |                  |       |           | 卢焱<br>[13610815658] | 卢焱       | 2010       | -01-12 |
|                                                         |                     |      |      |                  |       |           | in the              |          |            |        |

图 10-6

4、待审核短信(如图 10-7),如果教师批量发送的手机短信数量超过了系统设置的最大发送量,发送的内容必需在院系管理员审核通过后,才能发送出去;在待审核短信栏目里列出了未审核的短信列表。

| 頂岗实习管            | v2.0<br>建整控平台 |                     |         |        |             |         |          |             |       |
|------------------|---------------|---------------------|---------|--------|-------------|---------|----------|-------------|-------|
| · HY IM SO SH II | 首页            | 岗前培训 实训             | 信息 学生管理 | 在线指导   | 评价信息        | 企业专区    | 短信通知     | 管理制度        | 技术论坛  |
| 手机短信》待审核短信       |               |                     |         | 当前日期:2 | 2010年05月28日 | 日 测试院系  | - 校内指导教师 | i:卢焱(luyan) | 刷新 退出 |
| ▼ 手机短信           | 待审核短信         |                     |         |        |             |         |          |             |       |
| ■ 短信通知           |               |                     |         |        |             |         |          |             |       |
| ■ 发送记录           | - 按条件搜索       |                     |         |        |             |         |          |             |       |
| ■ 接收记录           | 短信内容关键字       |                     | 接收人关键字  |        |             | > 开始    | 搜索 <     |             |       |
| ■ 待审核短信          |               | 短信                  | 内容      |        | 接收          | 牧人      | 发送方向     | 提交日期        | 查看    |
|                  | □ 10月30日注意别范  | 了交论文 <b>!-瑞森教</b> 育 |         |        | 共 1         | 4 人     | 发送给学生    | 2010-01-3   | D 🔲   |
| ▼ 手机短信接收         | □ 全选          |                     |         |        |             |         |          |             |       |
| ■ 外部短信查看         | ★删除所选         |                     |         |        | 共1条信息       | 1/1页 首页 | 上→页 1 下・ | 一页尾页 转      | 到 🥅 页 |

图 10-7

点击查看可以浏览短信的详细信息(如图 10-8)。

| 详细信息            |                    |                 |                  |
|-----------------|--------------------|-----------------|------------------|
| 短信内容            |                    |                 |                  |
| 10月30日注意别忘了     | 交论文 <b>!─</b> 瑞森教育 |                 |                  |
| 接收人 [学生]        |                    |                 |                  |
| 孙巍[13998229741] | 李田[15840068361]    | 卢焱[13610815657] | 于仁初[13980023940] |

图 10-8

Web: http://www.1234567890.cc Tel: 010-66546500 66541505 66547321 北京瑞森教育咨询有限公司 服务热线 4006009990

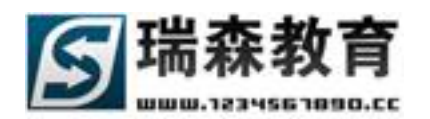

### 10.2 手机短信接收

手机短信接收栏目(如图 10-9),主要用于校内教师和校外教师、企业、家长通过手机短信相互沟通。 校外指导教师、企业负责人、学生家长可以直接发送手机短信到平台,系统会自动判断短信发送人,并 分配到所属校内指导教师。

| 頂岗实习管                                      | v2.0<br>建整控平台           |             |                  |                                |                             |            |            |                                           |
|--------------------------------------------|-------------------------|-------------|------------------|--------------------------------|-----------------------------|------------|------------|-------------------------------------------|
|                                            | 首页                      | 岗前培训 实训信息   | 3. 学生管理          | 在线指导 评                         | 价信息 企业专区                    | 短信通知       | 管理制度       | 技术论坛                                      |
| 手机短信接收 » 外部短                               | 夏信查看                    |             |                  | 当前日期:2010                      | 年05月28日   <mark>测试院系</mark> | - 校内指导教师:  | :卢焱(luyan) | 刷新 退出                                     |
| <ul> <li>▼ 手机短信</li> <li>■ 短信通知</li> </ul> | 外部手机短信查看<br>在这里可以查看在外实证 | 其学生的校外指导校师、 | 全业或家长发送到         | 平台的手机短信                        |                             |            |            |                                           |
| <ul> <li>发送记录</li> </ul>                   | ┌ 按条件搜索                 |             |                  |                                |                             |            |            |                                           |
| <ul> <li>接收记录</li> <li>待审核短信</li> </ul>    | 短信内容关键字                 | 19          | 发送人关键字 [<br>结束时间 |                                | 11> 开始                      | 捜索 <       |            |                                           |
|                                            |                         | 短信内容        |                  | 发送人                            | 发送人类型                       | 接收日期       | 是否回复       | 回复                                        |
| ▼ 手机短信接收                                   | 校外教师的问题                 |             |                  | 王军<br>[138403020               | 50] 校外教师                    | 2009-12-01 | 已回复        |                                           |
| ■ 外部短信查看                                   | 校外教师的问题                 |             |                  | 王军<br>[138403020               | 50] 校外教师                    | 2009-12-01 | 已回复        |                                           |
| ▼ 站内短信                                     | 家长的手机短信                 |             |                  | 李家长<br>[137562548              | 52] 家长                      | 2009-11-07 | 已回复        |                                           |
| <ul> <li>■ 短信通知</li> </ul>                 | 家长的手机短信                 |             |                  | 胡家长<br>[158652452              | 36] 家长                      | 2009-11-07 | 已回复        |                                           |
| ■ 发送记录                                     | 企业手机短信                  |             |                  | 北京鹰联国际货<br>代理有限公<br>[135886545 | (物运输<br>☆司 企业<br>26]        | 2009-11-07 | 已回复        | Terrer                                    |
|                                            | 企业手机短信                  |             |                  | 北京鹰联国际货<br>代理有限公<br>[135886545 | (物运输<br>☆司 企业<br>26]        | 2009-11-07 | 已回复        | Tana                                      |
|                                            | 校外教师的问题                 |             |                  | 王军<br>[138403020               | 50] 校外教师                    | 2009-11-06 | 已回复        |                                           |
|                                            |                         |             |                  |                                | 共7条信息 1/1页 首页               | 上一页 1 下一   | ·页 尾页 转到   | ال آلي آلي آلي آلي آلي آلي آلي آلي آلي آل |

图 10-9

校内教师查看短信后,可以直接通过手机短信方式回复内容(如图 10-10)。

| 回复校外指 | 导教师短信                  |        |             |
|-------|------------------------|--------|-------------|
| 姓 名:  | 王军 [校外指导教师]            | 手机号:   | 13840302050 |
| 短信内容: | 校外教师的问题                |        |             |
|       | 接收时间:2009-12-1 8:58:01 |        |             |
| 回复短信: |                        |        | •           |
|       | 已用字数: 0 剩余字数: 255      | □ 教师签名 |             |
|       |                        |        | 保存 取消       |

图 10-10

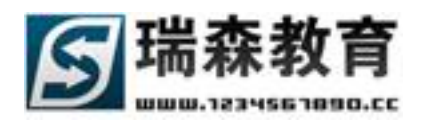

## 10.3 站内短信

站内短信子栏目(如图 10-11),站内短信栏目里包括以下几个子栏目:

1、短信通知(如图 10-11),功能同手机短信,不同之处是发送的信息,接收人只有登陆平台之后才能 查看。

| 頂崗変习管      |                                                                       |
|------------|-----------------------------------------------------------------------|
|            | 首 页                                                                   |
| 站内短信 »短信通知 | 当前日期:2010年05月28日   测试院系 - 校内指导教师:卢焱(luyan) 刷新 退出                      |
| ▼ 手机短信     | <b>给学生发短信</b> 给教师发短信给企业负责人发短信给家长发短信                                   |
| ■ 短信通知     |                                                                       |
| ■ 发送记录     |                                                                       |
| ■ 接收记录     |                                                                       |
| ■ 待审核短信    | 组合搜索: 班级 性别 全部 ▼ 姓名 按姓名模糊搜索<br>年份 请选择入学年(▼ 专业 请选择专业 ▼ 班级 请选择班级 ▼ 开始搜索 |
| ▼ 手机短信接收   | 学生统计:共计 14 人 选中 0 人                                                   |
| ■ 外部短信查看   | ──                                                                    |
|            | 🗆 朱峰 🔲 郭晨 🔲 于仁初 🗌 卢焱 🔲 李田 💭 孙巍                                        |
| ▼ 站内短信     |                                                                       |
| ■ 短信通知     |                                                                       |
| ■ 发送记录     |                                                                       |
|            | 短信内容: 发送站内短信                                                          |
|            | 已用字数: <sup>0</sup> 剩余字数: <sup>500</sup>                               |

图 10-11

2、发送记录(如图10-12),记录已经发送的站内短信。

| 頂崗突习管                                   |            | 台版前培训      | 实训信息 | 学生管理 | 在线指导  | 评价信息                | 全业专区                       | 短信通知      | 管理制度      | 技术论坛     |
|-----------------------------------------|------------|------------|------|------|-------|---------------------|----------------------------|-----------|-----------|----------|
| 站内短信 » 发送记录                             |            |            |      |      | 当前日期: | 2010年05月28          | 日 测试院系                     | - 校内指导教师: | 卢焱(luyan) | 刷新 退出    |
| ▼ 手机短信                                  | Re:sdfasd  |            |      |      |       | -<br>्रे।<br>[rise  | -<br> 田田<br>n711524]       | 发送给学生     | É 2010    | -01-15   |
| ■ 短信通知                                  | Re: sdfasd |            |      |      |       | त्रे।<br>[rise      | 田田<br>n711524]             | 发送给学生     | ± 2010    | -01-15   |
| ■ 发送记录                                  | Re:sdfasd  |            |      |      |       | त्रे।<br>[rise      | 田田<br>n711524]             | 发送给学生     | É 2010    | -01-15   |
| <ul> <li>接收记录</li> <li>待审核短信</li> </ul> | Reisdfasd  |            |      |      |       | त्रे।<br>[rise      | 田田<br>n711524]             | 发送给学生     | É 2010    | -01-15   |
|                                         | 实训相关资料已经发送 | 送到企业邮箱     |      |      |       | 网<br>[1             | 注任<br>·ong]                | 发送给企业     | Ł 2009    | -12-10   |
| ▼ 手机短信接收                                | dg         |            |      |      |       | [rise               | 与焱<br>J0711119]            | 发送给学生     | É 2009    | -12-03   |
| ■ 外部短信查看                                | 明天别忘了有毕业答辩 | <b>≆</b> . |      |      |       | ]<br>[riser         | 李田<br>\0711105]            | 发送给学生     | É 2009    | -12-02   |
| ▼ 鈦内箱信                                  | 测试短信       |            |      |      |       | [rise               | 李田<br>∿0711105]            | 发送给学生     | 2009      | -12-02   |
| <ul> <li>短信通知</li> </ul>                | hello      |            |      |      |       | j<br>[rise          | 小巍<br>\0711101]            | 发送给学生     | É 2009    | -11-16   |
| ■ 发送记录                                  | 北京光辉光宇运输有阳 | 限责任公司      |      |      |       | ارا<br>riser[       | i爱吉<br>\0711118]           | 发送给学生     | 2009      | -11-14   |
|                                         | 给家长发送站内短信息 | 1.         |      |      |       | ;<br>; ; ]          | 家长<br>:user]               | 发送给家长     | 2009      | -11-14   |
|                                         | sdfa       |            |      |      |       | [rise               | <sup>与</sup> 焱<br>心711119] | 发送给学生     | ± 2009    | -11-13   |
|                                         | okok       |            |      |      |       | <del>]</del><br>ءز] | 家长<br>user1]               | 发送给家长     | ÷ 2009    | -10-30   |
|                                         |            |            |      |      | #     | 526条信自 1/2而         | . 英山 ト→山                   | 12下一面     | 尾市 转到     | <u>ה</u> |

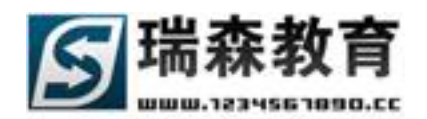

## 十一. 管理制度管理

在管理制度栏目,教师可以制定专业或院系管理制度,可以管理自己发布的管理制度,查看其它教师或学校发布的管理制度信息。

### 11.1 管理制度管理

1、专业管理制度(如图 11-1),此页面列出了教师制定的全部专业管理制度,可以按专业浏览,也可以按条件搜索;也可以删除无用制度信息。

| 111 前方 2 1 4                                               | v2.0<br>宇理 乾 蛇 亚 台                   |            |       |        |          |            |               |                 |                   |                   |
|------------------------------------------------------------|--------------------------------------|------------|-------|--------|----------|------------|---------------|-----------------|-------------------|-------------------|
|                                                            | 首页                                   | 岗前培训       | 实训信息  | 学生管理   | 在线指导     | 评价信息       | 全业专区          | 短信通知            | 管理制度              | 技术论坛              |
| 管理制度管理 » 专业管                                               | 管理制度                                 |            |       |        | 当前日期:2   | 010年05月28  | 日 测试院系        | - 校内指导教师        | i:卢焱(luya         | n) 刷新 退出          |
| ▼ 管理制度管理                                                   | 我的专业管理制度                             | 物流管理专业     | 报关与国际 | 资运专业 2 | 公路运输与管理专 | 「业 电子商家    | きき业 港口・       | 与航运管理专业         |                   |                   |
| <ul> <li>专业管理制度</li> <li>院系管理制度</li> <li>制定管理制度</li> </ul> | 按条件搜索           标题关键字           开始时间 | 13         | 结束    | 时间     |          | 19         | > 开如          | 台搜索 <           |                   |                   |
| <ul> <li>◆ 管理制度查看</li> <li>● 专业管理制度</li> </ul>             | □ 物流专业管理制200                         | 管理制度<br>09 | 度标题   |        |          | 所)<br>港口与船 | 属专业<br>试运管理专业 |                 | 发布日期<br>2009-10-2 | <u>查</u> 看<br>3 ① |
| <ul> <li>院系管理制度</li> <li>中心管理制度</li> <li>学校管理制度</li> </ul> | ★删除所选                                |            |       |        |          | 共1条信息      | 1/1页 首页       | 上→页 <u>1</u> 下· | →页 尾页             | 转到 📃 页            |

图 11-1

点击查看可以浏览制度的详细信息(如图 11-2)。

| 返回专业管理制度列表   | 查看专业管理制度                                         | 修改专业管理制度                         | [返回上一页]     |              |                |     |
|--------------|--------------------------------------------------|----------------------------------|-------------|--------------|----------------|-----|
| 所屈管理制度:物流专   | 业管理制2009                                         |                                  |             |              |                |     |
| ┌ 管理制度信息 ——— |                                                  |                                  |             |              |                |     |
| 管理制度标题       | 物流专业管理制2009                                      |                                  |             |              |                |     |
| 发布人          | 卢焱                                               |                                  |             |              |                |     |
| 所属专业         | 港口与航运管理专业                                        |                                  |             |              |                |     |
|              | 物流专业管理制2009物》                                    | 流专业管理制2009物流                     | 专业管理制2009   |              |                |     |
|              | 物流专业管理制2009物》<br>物流专业管理制2009物》<br>2009物流专业管理制200 | 航专业管理制2009<br>航专业管理制2009物流<br>09 | 专业管理制2009物济 | 【专业管理制2009物流 | 专业管理制2009物流专业管 | 管理制 |

图 11-2

选择修改专业管理制度,就可以直接修改(如图11-3)。

| 返回专业管理制度列表 | 查看专业管理制度 修改专业管理制度 [返回上一页]                                                                                   |
|------------|----------------------------------------------------------------------------------------------------|
| *号为必填信息    |                                                                                                    |
| ┌──管理制度信息  |                                                                                                    |
| 管理制度标题*    | 物流专业管理制2009                                                                                                 |
| 所属类别*      | 专业管理制度                                                                                                    |
| 所属专业       | ₩ 港口与航运管理专业                                                                                                 |
|            | 다 🚙 🖄 🙀 😑 🛷 👗 📾 🏗 🖙 🕶 🔯 ⊘ 🔯 🖬 🖉 📎 🔁 🗐                                                                       |
|            | ▦ 泪目描描 本* ** *** (>> == ③ → ∞ ※ ↓ ■ ** ▷                                                                    |
|            | 普通 • Arial • 字号 • B I U 画 画 画 2 · 10/2 ·                                                                    |
|            | 物流专业管理制2009物流专业管理制2009物流专业管理制2009                                                                           |
|            | 物流专业管理制2009物流专业管理制2009<br>物流专业管理制2009物流专业管理制2009物流专业管理制2009物流专业管理制2009物流专业管理制2009物流专业管理制<br>2009物流专业管理制2009 |

图 11-3

Web: http://www.1234567890.cc Tel: 010-66546500 66541505 66547321 北京瑞森教育咨询有限公司 服务热线 4006009990

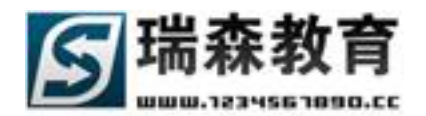

2、院系管理制度(如图11-4),此页面列出了教师发布的全部院系管理制度。

| 頂崗空习管                                      | V2.0<br>管理监控平台                       |          |      |      |        |            |         |          |            |       |
|--------------------------------------------|--------------------------------------|----------|------|------|--------|------------|---------|----------|------------|-------|
|                                            | 首页                                   | 岗前培训     | 实训信息 | 学生管理 | 在线指导   | 评价信息       | 全业专区    | 短信通知     | 管理制度       | 技术论坛  |
| 管理制度管理 »院系管                                | 管理制度                                 |          |      |      | 当前日期:2 | 2010年05月28 | 日 测试院系  | - 校内指导教师 | :卢焱(luyan) | 刷新 退出 |
| ▼ 管理制度管理 ● 专业管理制度                          | 我的院系管理制度                             |          |      |      |        |            |         |          |            |       |
| <ul> <li>院系管理制度</li> <li>制定管理制度</li> </ul> | 技条件提索           标题关键字           开始时间 | <b>1</b> | 结束   | 时间   |        | 19         | > 开如    | 台搜索 <    |            |       |
| ▼ 管理制度查看                                   |                                      | 管理制度     | 度标题  |      |        | 所          | 属类别     |          | 发布日期       | 查看    |
| ■ 专业管理制度                                   | 顶岗实习教学管理暂                            | 行规定      |      |      |        | 院系         | 管理制度    |          | 2009-11-17 |       |
| <ul> <li>院系管理制度</li> <li>中心管理制度</li> </ul> | ★删除所选                                |          |      |      |        | 共1条信息      | 1/1页 首页 | 上一页 1 下- | →页 尾页 转    | 到 🥅 页 |
| ■ 学校管理制度                                   |                                      |          |      |      |        |            |         |          |            |       |

图 11-4

3、制定管理制度(如图11-5),在这里教师可以制定专业或院系管理制度。

| 頂岗实习管                                                          |                    | 培训 实训信息                    | 学生管理 在线                                                | 諸导 评价信息                  | 企业专区                                 | 短信通知             | 管理制度        | 技术论坛  |
|----------------------------------------------------------------|--------------------|----------------------------|--------------------------------------------------------|--------------------------|--------------------------------------|------------------|-------------|-------|
| 管理制度管理 » 制定管                                                   | 行理制度               |                            | 当前                                                     | 日期:2010年05月:             | 28日   测试院系                           | - 校内指导教师         | i:卢焱(luyan) | 刷新 退出 |
| ✓ 管理制度管理                                                       | 制定管理制度<br>*号为必填信息  |                            |                                                        |                          |                                      |                  |             |       |
| <ul> <li>RTETERNING</li> <li>院系管理制度</li> <li>制定管理制度</li> </ul> | 管理制度信息<br>*管理制度标题: |                            |                                                        |                          |                                      |                  |             |       |
|                                                                | *所属类别: 译           | 选择所属类别                     |                                                        | •                        |                                      |                  |             |       |
| <ul> <li>◆ 管理制度查看</li> <li>● 专业管理制度</li> </ul>                 |                    | D @ & # @ <<br>= E E @ @ > | יא אנייי<br>איי איי אויי איי איייי<br>איי איי אויי איי | × 12 ⊖ 12 ≈<br>⊛ — ∞ ∻ 1 | Ø 🕑 🔁 🗉                              |                  |             |       |
| <ul> <li>院系管理制度</li> <li>中心管理制度</li> </ul>                     |                    | 普通 - Arial                 | ▼ 字号 ▼                                                 | B I ∐ ≣ ≣                | ≣ @ <mark>A</mark> • <mark></mark> 8 | <mark>? -</mark> |             |       |
| <ul> <li>学校管理制度</li> </ul>                                     |                    |                            |                                                        |                          |                                      |                  |             |       |

图 11-5

## 11.2 管理制度查看

此页面列出了所有相关的管理制度,教师可以直接查看制度的详细信息(11-6)。

| 顶岗空习着       | 建数样       | V2.0  |        |      |      |       |            |           |          |            |       |
|-------------|-----------|-------|--------|------|------|-------|------------|-----------|----------|------------|-------|
|             |           | 首页    | 岗前培训   | 实训信息 | 学生管理 | 在线指导  | 评价信息       | 企业专区      | 短信通知     | 管理制度       | 技术论坛  |
| 管理制度查看 »院系管 | 管理制度      |       |        |      |      | 当前日期: | 2010年05月28 | 8日   测试院系 | - 校内指导教师 | :卢焱(luyan) | 刷新 退出 |
| ▼ 管理制度管理    | 院系管理制     | 度     |        |      |      |       |            |           |          |            |       |
| ■ 专业管理制度    |           |       |        |      |      |       |            |           |          |            |       |
| ■ 院系管理制度    | - 按条件搜索 - |       |        | _    |      |       |            |           |          |            |       |
| ■ 制定管理制度    | 标题关键字     |       |        |      |      |       |            |           |          |            |       |
|             | 开始时间      |       | 1      | 9 结? | 束时间  |       | 19         | > 开始      | 搜索 <     |            |       |
| ▼ 管理制度查看    | 发布人       |       |        | 管理制  | 度标题  |       |            | 管理制度类别    | 30       | 发布日期       | 查看    |
| ■ 专业管理制度    | 卢焱        | 顶岗实习教 | 学管理暂行规 | 定    |      |       |            | 院系管理制度    | 吏        | 2009-11-17 |       |
| • 院系管理制度    |           |       |        |      |      |       |            |           |          |            |       |
| ■ 中心管理制度    |           |       |        |      |      |       | 共1条信息      | 、1/1页 首页, | 上一页 1 下- | 一页 尾页  转3  | 剣   页 |

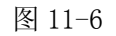

Web: http://www.1234567890.cc Tel: 010-66546500 66541505 66547321 北京瑞森教育咨询有限公司 服务热线 4006009990

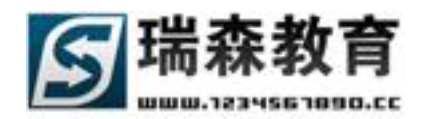

## 十二. 技术论坛

教师在技术论坛中,可以浏览相关贴子信息,参与论坛相关讨论。

首先进入论坛首页(如图 12-1),首页列出论坛推荐贴子列表;显示论坛主版块的最新贴子信息, 右侧显示论坛相关统计信息。

| 頂岗实习管                        |                                                           | 音训 实训信息  | 学生管理                                       | 在线指导                 | 评价信息               | 企业专区           | 短信通知                                         | 管理制度                 | 技术论坛    |  |
|------------------------------|-----------------------------------------------------------|----------|--------------------------------------------|----------------------|--------------------|----------------|----------------------------------------------|----------------------|---------|--|
| 技术化坛》化坛百贝                    |                                                           |          |                                            | 当前日期:2               | 2010年05月28         | 8日   测试院       | 条 - 校内指导教师                                   | り:戸焱(luyan)          | ) 刷新 退出 |  |
|                              | 论坛推荐贴子                                                    | 论坛统计信息   |                                            |                      |                    |                |                                              |                      |         |  |
| ▼ 技术论坛                       | 执门账子                                                      |          | 装化账子                                       |                      |                    |                |                                              | 115%h o D15          |         |  |
| ■ 论坛首页                       |                                                           |          | 1 497                                      |                      |                    |                | + 5 日)                                       | 呃敛 ∪ 则□<br>急数 27 ⊪L  |         |  |
| ■ 物流管理系讨论区                   | ■ 学生活动区学生活动区学生活动<br>業在は15月1日、注回体。                         |          | • 物流信息技术                                   | *对物流公司的影<br>*/+///   | 影啊?                |                | • 帖子,                                        | 总数 62 贴              |         |  |
| ■ 学生活动区                      | <ul> <li>找有问起徒问, 诸回告!</li> <li>助法信自技术动物法公司的影响;</li> </ul> | 7        | <ul> <li>初流沙响是他</li> <li>我有ば野根は</li> </ul> | (17公时)<br>[ ) (法同答)  |                    |                | • 注册:                                        | 会员 25 人              |         |  |
| ■ 技术论坛区                      | - 实训制度实训制度实训制度实训                                          | •<br>制度  | <ul> <li>技术论坛区技</li> </ul>                 | 5, 首百日:<br>5.术论坛区技术; | 论                  |                | <ul> <li>在线,</li> </ul>                      | 人数 1 人               |         |  |
| ■ 实训培训区                      | ■ 呵呵,在测试中                                                 |          | - 关于实训课程                                   | 副定方法                 |                    |                | 我发布的最新贴子                                     |                      |         |  |
|                              | 能达德国委社会员                                                  |          | ANAL MILLIO                                |                      |                    |                | 3426.101346.097                              |                      |         |  |
| ▼ 论坛设置                       | 初落百建永时化区                                                  | ▶ MORE   | 子生荷列达                                      |                      |                    | ▶ MORE         | <ul> <li>纪律培训纪律均</li> <li>空全培训空全均</li> </ul> | \$训纪律培训<br>\$训空全按训空4 | ~ 拉训空   |  |
| ■ 个人资料                       | - 测试测试测试测试测试测试                                            | 测试测试测试测试 | <ul> <li>请假的理由</li> </ul>                  | ŧ                    |                    |                | · 全培训                                        | 5×1×2×5×1×5          | E200134 |  |
| • 认为错信                       | • 测试测试测试测试测试                                              |          | <ul> <li>实习工作总</li> </ul>                  |                      |                    |                | <ul> <li>安全培训安全培训安全培训安全培训</li> </ul>         |                      |         |  |
|                              | ■ 教师讨论区测试贴子                                               |          | <ul> <li>我有问题摄</li> </ul>                  | 副帝, 诸回答!             | 1. )===1           |                | <ul> <li>实训制度实训制</li> </ul>                  | 制度实训制度实训             | 川制度     |  |
| <ul> <li>3%A0%12%</li> </ul> | ▪ 各位教师,我来报到来了                                             |          | <ul> <li>子生活动区</li> <li>一子生活动区</li> </ul>  | 学生活动区学会              | 王沽初                |                | ■ 技术论坛区技术论坛区技术论                              |                      |         |  |
|                              | • 关于实训课程制定方法                                              |          | • 子生活动区                                    | 2子生活列区子2<br>「登中活动区登り | 土石列<br>中江山区 一日本(二) | -              | <ul> <li>技小化/広区技巧</li> </ul>                 | VICIZIA 12-MIC       |         |  |
|                              |                                                           |          |                                            |                      | 工作的位于工作的           | 9016           |                                              |                      |         |  |
|                              | 技术论坛区                                                     | MORE     | 实训培训区                                      |                      |                    | • MORE         |                                              |                      |         |  |
|                              | ■ 物流信息技术对物流公司的影响                                          | ?        |                                            |                      |                    |                |                                              |                      |         |  |
|                              | ■ 物流协调是做什么的                                               |          | <ul> <li>纪律培训组</li> </ul>                  | 建培训纪律培训              | )II                |                |                                              |                      |         |  |
|                              | • 呵呵,在测试中                                                 |          | - 安全培训安全培训安全培训安全培训安全培训                     |                      |                    |                |                                              |                      |         |  |
|                              | • 问题内容问题内容问题内容问题                                          | 内容问题内容问题 | <ul> <li>安全培训安</li> </ul>                  | 2全培训安全培证             | 训安全培训              |                |                                              | <i>5 4</i> 5 48 →    |         |  |
|                              |                                                           | 1        | Working Practice M                         | lanagement Syster    | m (Code:20100410)  | ) © 2010 Highe | r Education Press                            | Ratien               |         |  |

图 12-1

### 左侧列出论坛主版块,点击相关版块进入论坛(如图 12-2)。

| 顶岗空习管                                  |                                                     | <b>达 拍</b>                  | V2.          | 0       |               |          |         |            |           |             |               |        |  |
|----------------------------------------|-----------------------------------------------------|-----------------------------|--------------|---------|---------------|----------|---------|------------|-----------|-------------|---------------|--------|--|
|                                        |                                                     |                             | 首页           | 岗前培训    | 实训信息          | 学生管理     | 在线指导    | 评价信息       | 企业专区      | 短信通知        | 管理制度          | 技术论坛   |  |
| 技术论坛 » 技术论坛区                           | E                                                   |                             |              |         |               |          | 当前日期:20 | 10年05月2    | 3日   测试院系 | - 校内指导教     | 如师:卢焱(luyan)  | ) 刷新退出 |  |
| - #++224=                              | 疑难                                                  | 问题                          | 爭故险          | 悟 经验交流  |               |          |         |            |           |             |               |        |  |
| <ul> <li>设不比以</li> <li>论坛首页</li> </ul> | 00                                                  | )版面公                        | 、告:          |         |               |          |         | 3          | て章査技      |             | 主题 🗸          | 查找     |  |
| ■ 物流管理系讨论区                             | <mark>☆</mark> 本版                                   | 名称:                         | <b>走</b> 难问题 | 精华区     |               |          |         |            | 今日贴       | 数:0   主题总   | 总数:9   帖子总数   | 数:11   |  |
| ■ 学生活动区                                | <mark>⊁</mark> 版主                                   | 版主:版主招募中 [管理本版][发表文章]上一页下一页 |              |         |               |          |         |            |           |             |               |        |  |
| ■ 技术论坛区                                |                                                     |                             |              |         | 1             |          |         |            |           |             |               |        |  |
| ▪ 实训培训区                                | 世 3 多 記 ● 1 ● 2 0 0 0 0 0 0 0 0 0 0 0 0 0 0 0 0 0 0 |                             |              |         |               |          |         |            |           |             |               |        |  |
|                                        | □ 疑:                                                | 难问题                         |              |         |               |          |         |            |           |             |               |        |  |
| ▼ 论坛设置                                 | 回应                                                  | 阅读                          |              |         | 主             | 题        |         | 作:         | Ĕ         | 回复时间        | 最后回复          | ŧ      |  |
| ■ 个人资料                                 | [+1]                                                | 13                          | <u>@</u>     | 物流信息技术对 | 物流公司的影响       | 向? [精]   | 楠       | 楠 [risen07 | 11118]    | 11-14 15:37 | 张晶 [zhangjing | ;]     |  |
| ■ 站内短信                                 | [+1]                                                | 3                           | 0            | 物流协调是做什 | 么的 <b>[精]</b> |          | 楠       | 楠 [risen07 | 11118]    | 11-14 13:36 | 王军 [wangjun]  |        |  |
| ■ 我的好友                                 | 248                                                 | 9                           | <u>@</u>     | 呵呵,在测试中 |               |          | 李       | 田 [risen07 | 11105]    | 10-26 00:18 | 李田 [risen0711 | 105]   |  |
|                                        | 34                                                  | 1                           | <u>@</u>     | 技术论坛区技术 | 论坛区技术论        |          | 卢       | 焱 [luyan]  |           | 10-23 14:11 | 卢焱 [luyan]    |        |  |
|                                        | 55                                                  | 5                           | <u>@</u>     | 技术论坛区技术 | 论坛区技术论        | [精]      | 卢       | 焱 [luyan]  |           | 10-23 14:11 | 卢焱 [luyan]    |        |  |
|                                        | 34                                                  | 1                           | 0            | 技术论坛区技术 | 论坛区技术论        |          | 卢       | 焱 [luyan]  |           | 10-23 14:11 | 卢焱 [luyan]    |        |  |
|                                        | 13                                                  | 0                           | <u>@</u>     | 技术论坛区技术 | 论坛区技术论        |          | 卢       | 焱 [luyan]  |           | 10-23 14:11 | 卢焱 [luyan]    |        |  |
|                                        | 55                                                  | 0                           | 0            | 技术论坛区技术 | 论坛区技术论技       | 支术论坛区技术论 | 坛区技术论 卢 | 焱 [luyan]  |           | 10-23 14:11 | 卢焱 [luyan]    |        |  |

图 12-2

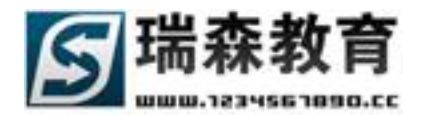

点击贴子标题,查看贴子详细内容(如图 12-3)。

| 顶岗空口管                                                                      |                                                    | , <b>0</b><br>4 |                |      |        |           |           |           |                         |             |
|----------------------------------------------------------------------------|----------------------------------------------------|-----------------|----------------|------|--------|-----------|-----------|-----------|-------------------------|-------------|
|                                                                            | 首页                                                 | 岗前培训            | 实训信息           | 学生管理 | 在线指导   | 评价信息      | 全业专区      | 短信通知      | 管理制度                    | 技术论坛        |
| 技术论坛》技术论坛区                                                                 | Ξ                                                  |                 |                |      | 当前日期:2 | 2010年05月2 | 8日   测试院系 | - 校内指导教师  | 币:卢焱(luyan)             | ) 刷新 退出     |
| ▼ 技术论坛                                                                     | <b>疑难问题</b> 事故险                                    | 悟 经验交流          |                |      |        |           |           |           |                         |             |
| <ul> <li>论坛首页</li> <li>物流管理系讨论区</li> </ul>                                 | ☆ 讨论区:疑难问题                                         | 共有 14 位网友       | 阅读过此贴子         |      |        |           | 上一页       | 下→页 [返回   | 版面列表][返回                | 回上一页]       |
| ■ 学生活动区                                                                    | 上一主题 »   下一主题                                      | 5 » 共1条记录       | <b>录 毎页10条</b> | 1    |        |           |           |           | 复帖子 💿 🎽                 | b表主题 ≥      |
| ■ 技术论坛区                                                                    | □ 主题:物流信息技:                                        | 术对物流公司的景        | 响? [精]         |      |        |           |           |           |                         | 楼主          |
| ▪ 实训培训区                                                                    | 😢 作 者:楠楠[rise                                      | en0711118] 2009 | 9-11-14 15:37: | 06   |        |           | [引用] [回复] | [修改] [删除] | <b>ळ</b> 🚺<br>[精华] [锁定] | 🗃 🏠<br>[置顶] |
| <ul> <li>▼ 论坛设置</li> <li>● 个人资料</li> <li>● 站内短信</li> <li>● 我的好友</li> </ul> | *##@示問版<br>(1) (1) (1) (1) (1) (1) (1) (1) (1) (1) | 物流信息技术系         | 时物流公司的影响       | 向?   |        |           |           |           |                         |             |
|                                                                            | は<br>ガ:8<br>炭 贴:2<br>回 贴:0<br>□ 主题:问题回复            | ngjing] 2009-1: | L-14 15:37:06  |      |        |           |           | _         | Ø.                      | 1楼          |

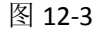

点击发表主题,可以发表贴子(如图 12-4)。

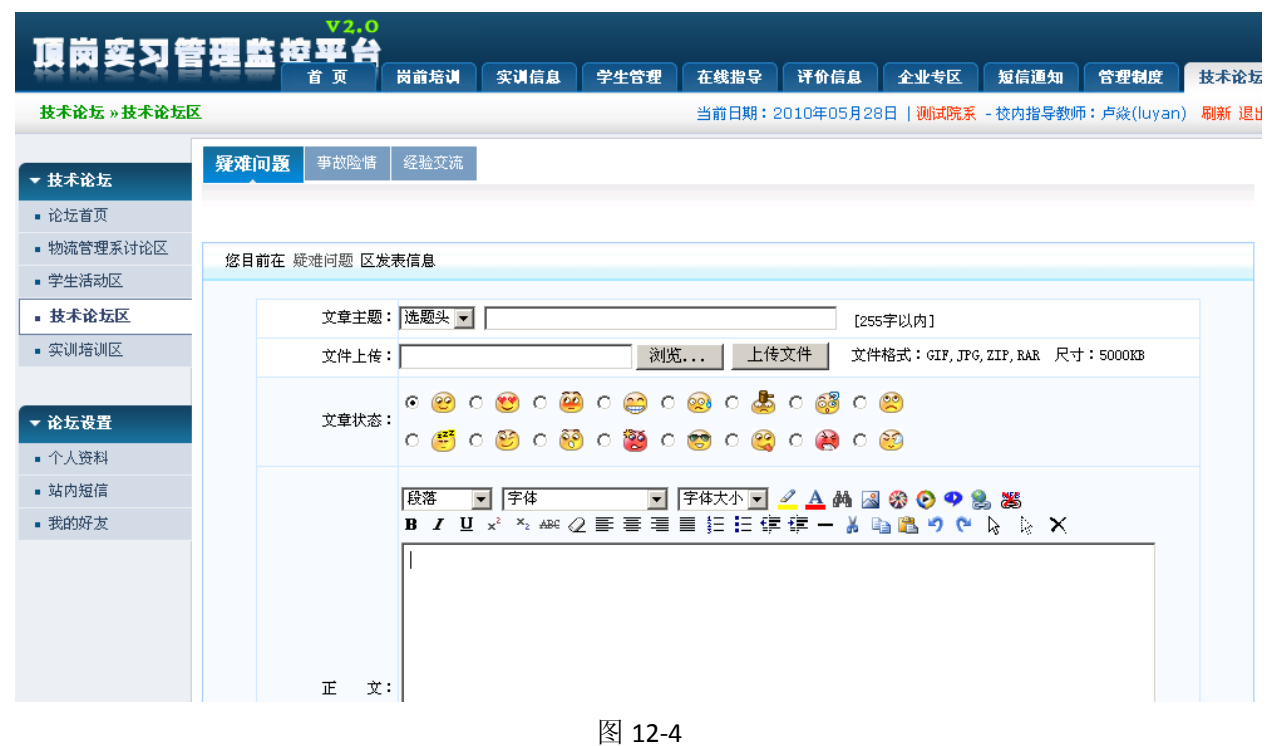

. .